ATER

ATEA, UAB

Lietuvos Respublikos FINANSŲ MINISTERIJA

Lietuvos Respublikos finansų ministerija

# EUROPOS SĄJUNGOS INVESTICIJŲ ADMINISTRAVIMO INFORMACINĖS SISTEMOS KŪRIMO, VYSTYMO, PALAIKYMO IR GARANTINĖS PRIEŽIŪROS PASLAUGOS

# **INVESTIS techninis sprendimas** INVESTIS\_SI6\_TS\_Patikrinimai

Versija 1.00 2024-12-17 6 iteracija. Detalios analizės fazė

> ATEA, UAB J. Rutkausko g. 6, LT-05132, Vilnius, Lietuva <u>www.atea.lt</u>

Tel. (+370 52) 39 78 30 Faks. (+370 52) 39 78 31

Projektas: Europos Sąjungos investicijų administravimo informacinės sistemos kūrimo, vystymo ir palaikymo paslaugos, teikiamos pagal Lietuvos Respublikos finansų ministerijos ir UAB "ATEA" 2022-02-17 d. pasirašytą paslaugų teikimo sutartį Nr. 14P-9

61 puslapiai

| INVESTIS techninis sprendimas INVESTIS_SI6_TS_Patikrinimai       | Versija: | 1.00       |
|------------------------------------------------------------------|----------|------------|
| Europos Sąjungos investicijų administravimo informacinės sistema | Data:    | 2024-12-17 |

## TURINYS

| 1. | Įvadas                                                                           | 3    |
|----|----------------------------------------------------------------------------------|------|
| D  | okumento paskirtis                                                               | 3    |
| Sq | vokos ir terminai                                                                | 3    |
| Sı | siję dokumentai ir nuorodos                                                      | 3    |
| 2. | Naudotojo sąsajos langai                                                         | 4    |
|    | F-PRJ-PTK-1 Projektinių patikrinimų sąrašas                                      | 4    |
|    | F-PRJ-PTK-2 Projektinio patikrinimo registravimas                                | 7    |
|    | F-PRJ-PTK-3 Projektinio patikrinimo peržiūra                                     | 8    |
|    | F-PRJ-PTK-4 Projektinio patikrinimo peržiūra. Bendra informacija                 | . 10 |
|    | F-PRJ-PTK-5 Projektinio patikrinimo peržiūra. Pastebėjimas                       | . 14 |
|    | F-PRJ-PTK-6 Projektinio patikrinimo peržiūra. Rekomenduojami atlikti veiksmai    | . 16 |
|    | F-PRJ-PTK-7 Projektinio patikrinimo redagavimas. Bendra informacija              | . 18 |
|    | F-PRJ-PTK-8 Projektinio patikrinimo redagavimas. Pastebėjimas                    | . 22 |
|    | F-PRJ-PTK-9 Projektinio patikrinimo redagavimas. Rekomenduojami atlikti veiksmai | . 24 |
|    | F-PRJ-PTK-10 Projektinio patikrinimo peržiūra. Rinkmenos                         | . 26 |
|    | F-PRJ-PTK-10.1 Registruoti rinkmeną                                              | . 29 |
|    | F-PRJ-PTK-10.2 Keisti rinkmeną                                                   | . 31 |
|    | F-PRJ-PTK-11 Projektinio patikrinimo peržiūra. Istorija                          | . 33 |
|    | F-PRJ-PTK-12 Projektinio patikrinimo peržiūra. Pranešimai                        | . 35 |
|    | F-PRJ-PTK-12.1 Pridėti pranešimą                                                 | . 38 |
|    | F-PRJ-PTK-12.2 Peržiūrėti pranešimą                                              | . 40 |
|    | F-PRJ-PTK-13 Veiksmų plano peržiūra                                              | . 43 |
|    | F-PRJ-PTK-14 Veiksmų plano peržiūra. Duomenys                                    | . 44 |
|    | F-PRJ-PTK-15 Veiksmų plano peržiūra. Istorija                                    | . 46 |
|    | F-PRJ-PTK-16 Veiksmų plano redagavimas                                           | . 48 |
|    | F-PRJ-PTK-17 Projektinio patikrinimo keitimas. Bendra informacija                | . 49 |
|    | F-PRJ-PTK-18 Projektinio patikrinimo keitimas. Pastebėjimas                      | . 52 |
|    | F-PRJ-PTK-19 Projektinio patikrinimo keitimas. Rekomenduojami atlikti veiksmai   | . 54 |
|    | F-PRJ-PTK-20 Projektinio patikrinimo būsenos keitimo langas                      | . 56 |
|    | F-PRJ-PTK-21 Veiksmų plano būsenos keitimo langas                                | . 59 |
| 3. | Pakeitimų registravimo žurnalas                                                  | . 61 |

| INVESTIS techninis sprendimas INVESTIS_SI6_TS_Patikrinimai       |       | 1.00       |
|------------------------------------------------------------------|-------|------------|
| Europos Sąjungos investicijų administravimo informacinės sistema | Data: | 2024-12-17 |

# Įvadas

# **Dokumento paskirtis**

Dokumentas skirtas aprašyti INVESTIS naudotojo sąsajos langus. Aprašyme pateikiami naudotojo sąsajos langai, juose esantys vizualiniai elementai, jų išdėstymas lange ir detalus kiekvieno elemento aprašymas.

# Sąvokos ir terminai

0.1 Lentelė. Sąvokos ir terminai

| Sąvoka/terminas | Paaiškinimas        |
|-----------------|---------------------|
| IS              | Informacinė sistema |
| DB              | Duomenų bazė        |
|                 |                     |

# Susiję dokumentai ir nuorodos

0.2 Lentelė. Susiję dokumentai ir nuorodos

| Eil.<br>Nr. | Dokumentas | Nuoroda |
|-------------|------------|---------|
| 1.          |            |         |
|             |            |         |

| INVESTIS techninis sprendimas INVESTIS_SI6_TS_Patikrinimai       |       | 1.00       |
|------------------------------------------------------------------|-------|------------|
| Europos Sąjungos investicijų administravimo informacinės sistema | Data: | 2024-12-17 |

# Naudotojo sąsajos langai

## F-PRJ-PTK-1 Projektinių patikrinimų sąrašas

Lango paskirtis Langas skirtas peržiūrėti projektinių patikrinimų sąrašą. Navigacija Meniu >> [Projektai] >> Norimo peržiūrėti projekto [Pavadinimas] >> [Patikrinimai] Navigacijos kelias Projektai >> Kodas >> Patikrinimai Lango ypatybės

#### Naudotojų teisės T.PRJ.PTK.1.1 Projektai. PTK: Peržiūrėti

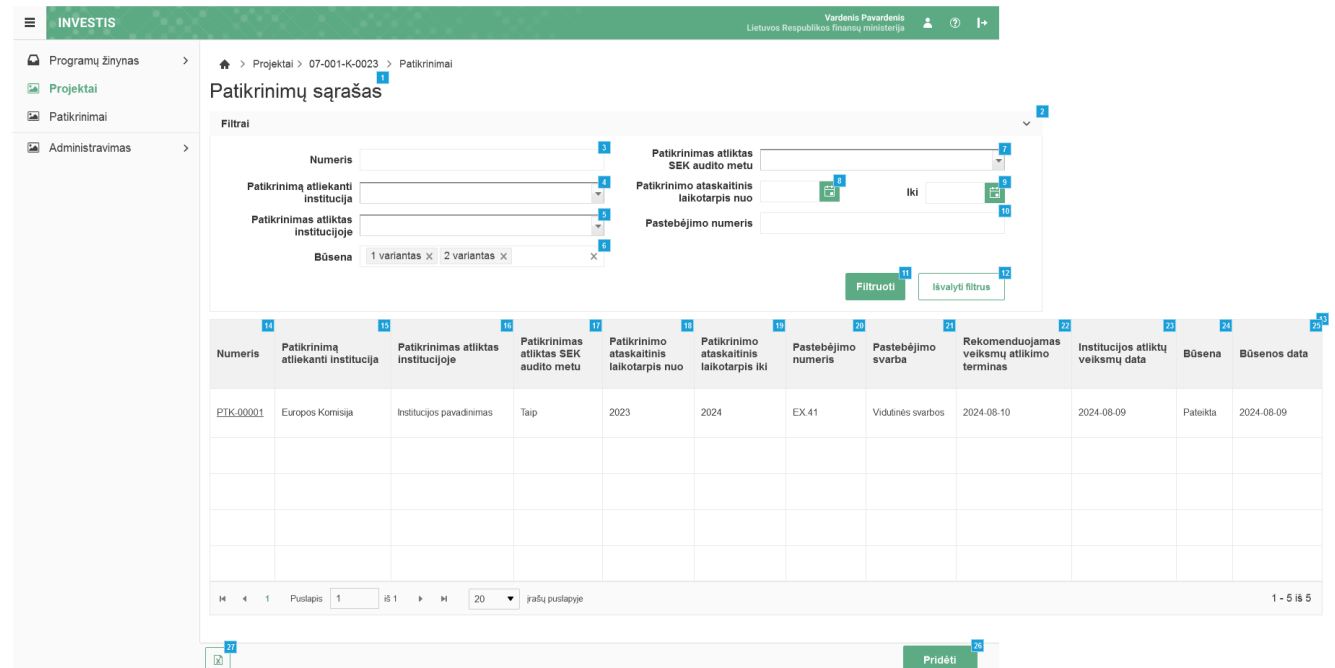

| Eil.<br>Nr. | Pavadinimas                           | Lauko aprašymas                                                                                                    |
|-------------|---------------------------------------|----------------------------------------------------------------------------------------------------|
| 1           | Patikrinimų sąrašas                   | Statinis lango pavadinimas                                                                                                    |
| 2           | FILTRAI                               | Filtrų blokas atvaizduojamas išskleistas, esant poreikiui naudotojas gali jį suskleisti.                                                                                                    |
| 3           | Numeris                               | Tekstinis įvesties laukas. Maksimalus simbolių skaičius 250.<br>Numatytoji reikšmė: neužpildytas.<br>Pagal užpildytą reikšmę patikrinimų sąraše filtruojami įrašai, kurių <numeris> pilnai ar iš dalies atitinka įvestą<br/>reikšmę. Neužpildžius lauko filtras netaikomas.</numeris>                                                                                                    |
| 4           | Patikrinimą atliekanti<br>institucija | Vienos reikšmės pasirenkamasis sąrašas. Galimos reikšmės atvaizduojamos iš sisteminio klasifikatoriaus<br>< <patikrinimą atliekanti="" institucija="">&gt;. Reikšmės atvaizduojamos formatu: <pavadinimas>. Atvaizduojamas<br/>pilnas institucijos pavadinimas. Galimos reikšmės rikiuojamos pagal pavadinimą didėjančia tvarka. Netelpanti į<br/>lauką pavadinimo dalis atvaizduojama daugtaškiu. Numatytoji reikšmė: nepasirinkta.<br/>Pagal pasirinktą reikšmę sąraše filtruojami įrašai kurių patikrinimą atliekanti institucija atitinka įvestą filtro<br/>reikšmę. Nepasirinkus reikšmės filtras netaikomas.</pavadinimas></patikrinimą> |

| INVESTIS techninis sprendimas INVESTIS_SI6_TS_Patikrinimai       |       | 1.00       |
|------------------------------------------------------------------|-------|------------|
| Europos Sąjungos investicijų administravimo informacinės sistema | Data: | 2024-12-17 |

| Eil.<br>Nr. | Pavadinimas                                 | Lauko aprašymas                                                                                                    |
|-------------|---------------------------------------------|----------------------------------------------------------------------------------------------------|
| 5           | Patikrinimas atliktas<br>institucijoje      | Vienos reikšmės pasirenkamasis sąrašas. Galimos reikšmės atvaizduojamos iš nustatymų sąrašo < <institucijos>&gt;,<br/>kurių tipas "PAI". Pasirinkta reikšmė atvaizduojama formatu: <pavadinimas>. Galimos reikšmės rikiuojamos<br/>pagal pavadinimą didėjančia tvarka. Numatytoji reikšmė: nepasirinkta.</pavadinimas></institucijos>                                                                                                    |
|             |                                             | Pagal pasirinktą reikšmę patikrinimų sąraše filtruojami įrašai kurių institucija, kurioje atliktas patikrinimai atitinka<br>įvestą filtro reikšmę. Nepasirinkus reikšmės filtras netaikomas.                                                                                                    |
| 6           | Būsena                                      | Kelių reikšmių pasirenkamasis sąrašas. Galimos reikšmės: nepasirinkta reikšmė, "Užregistruota", "Pateikta",<br>"Baigta", "Anuliuota".<br>Numatytoji reikšmė: nepasirinkta.<br>Pagal pasirinktą reikšmę patikrinimų sąraše filtruojami įrašai, kurių <būsena> atitinka pasirinktą reikšmę. Jeigu<br/>filtre nepasirinkta reikšmė, tuomet filtras netaikomas. Jeigu filtre nurodytos kelios reikšmės, tuomet atrenkami<br/>įrašai kurie atitinka bent vieną nurodytą būseną.</būsena> |
| 7           | Patikrinimas atliktas<br>SEK audito metu    | Vienos reikšmės pasirenkamasis sąrašas. Galimos reikšmės: tuščia reikšmė, "Taip"; "Ne".<br>Numatytoji reikšmė: tuščia reikšmė.<br>Pagal pasirinktą reikšmę sąraše filtruojami įrašai, kurių <patikrinimas atliktas="" audito="" metu="" sek=""> atitinka<br/>pasirinktą reikšmę. Esant tuščiai reikšmei filtras yra netaikomas.</patikrinimas>                                                                                                    |
| 8           | Patikrinimo ataskaitinis<br>laikotarpis nuo | Datos pasirinkimo laukas. Numatytoji reikšmė: neužpildytas.<br>Patikrinimų sąraše filtruojami įrašai kurių <patikrinimo ataskaitinis="" laikotarpis="" nuo=""> data yra lygi arba didesnė<br/>pasirinktai reikšmei. Neužpildžius lauko filtras netaikomas.</patikrinimo>                                                                                                    |
| 9           | Iki                                         | Datos pasirinkimo laukas. Numatytoji reikšmė: neužpildytas.<br>Patikrinimų sąraše filtruojami įrašai kurių <patikrinimo ataskaitinis="" iki="" laikotarpis=""> yra lygi arba mažesnė<br/>pasirinktai reikšmei. Neužpildžius lauko filtras netaikomas.</patikrinimo>                                                                                                    |
| 10          | Pastebėjimo numeris                         | Tekstinis įvesties laukas. Maksimalus simbolių skaičius 250.<br>Numatytoji reikšmė: neužpildytas.<br>Pagal užpildytą reikšmę patikrinimų sąraše filtruojami įrašai, kurių <numeris> pilnai ar iš dalies atitinka įvestą<br/>reikšmę. Neužpildžius lauko filtras netaikomas.</numeris>                                                                                                    |
| 11          | [Filtruoti]                                 | Mygtukas skirtas išfiltruoti patikrinimų sąrašą pagal pasirinktas filtro laukų reikšmes.                                                                                                    |
| 12          | [Išvalyti filtrus]                          | Mygtukas skirtas išvalyti filtro laukų reikšmes. Paspaudus mygtuką visos filtro laukų reikšmės pakeičiamos į<br>numatytąsias.                                                                                                    |
| 13          | PATIKRINIMŲ<br>SĄRAŠO LAUKAI                | Sąrašo atvaizdavimo logika:<br>- Sąraše atvaizduojami patikrinimai.<br>Sąrašo rikiavimas:<br>Numatytasis rikiavimas - pagal numerį nuo mažiausio iki didžiausio. Rikiavimą galima keisti paspaudus ant<br>sąrašo stulpelių.                                                                                                    |
| 14          | Numeris                                     | Sąrašo atvaizdavimo laukas. Lauke atvaizduojamas patikrinimo numeris. Lauko reikšmė atvaizduojama iš "F-<br>PRJ-PTK-4 Projektinio patikrinimo peržiūra. Bendra informacija" lango lauko <numeris>.</numeris>                                                                                                    |
| 15          | Patikrinimą atliekanti<br>institucija       | Sąrašo atvaizdavimo laukas. Lauke atvaizduojama patikrinimą atliekanti institucija. Lauko reikšmė atvaizduojama<br>iš "F-PRJ-PTK-4 Projektinio patikrinimo peržiūra. Bendra informacija" lango lauko <patikrinimą atliekanti<br="">institucija&gt;.</patikrinimą>                                                                                                    |
| 16          | Patikrinimas atliktas<br>institucijoje      | Sąrašo atvaizdavimo laukas. Lauke atvaizduojama institucija, kurioje atliktas patikrinimas. Lauko reikšmė atvaizduojama iš "F-PRJ-PTK-4 Projektinio patikrinimo peržiūra. Bendra informacija" lango lauko <patikrinimas atliktas="" institucijoje="">.</patikrinimas>                                                                                                    |
| 17          | Patikrinimas atliktas<br>SEK audito metu    | Sąrašo atvaizdavimo laukas. Lauke atvaizduojamas požymis ar patikrinimas atliktas SEK audito metu. Lauko<br>reikšmė atvaizduojama iš "F-PRJ-PTK-4 Projektinio patikrinimo peržiūra. Bendra informacija" lango lauko<br><patikrinimas atliktas="" audito="" metu="" sek="">.</patikrinimas>                                                                                                    |

| INVESTIS techninis sprendimas INVESTIS_SI6_TS_Patikrinimai       |       | 1.00       |
|------------------------------------------------------------------|-------|------------|
| Europos Sąjungos investicijų administravimo informacinės sistema | Data: | 2024-12-17 |

| Eil.<br>Nr. | Pavadinimas                                     | Lauko aprašymas                                                                                                    |
|-------------|-------------------------------------------------|----------------------------------------------------------------------------------------------------|
| 18          | Patikrinimo ataskaitinis<br>laikotarpis nuo     | Sąrašo atvaizdavimo laukas. Lauke atvaizduojamas patikrinimo ataskaitinis laikotarpis nuo. Lauko reikšmė atvaizduojama iš "F-PRJ-PTK-4 Projektinio patikrinimo peržiūra. Bendra informacija" lango lauko <patikrinimo ataskaitinis="" laikotarpis="" nuo="">.</patikrinimo>                                                                                                    |
| 19          | Patikrinimo ataskaitinis<br>laikotarpis iki     | Sąrašo atvaizdavimo laukas. Lauke atvaizduojamas patikrinimo ataskaitinis laikotarpis iki. Lauko reikšmė<br>atvaizduojama iš "F-PRJ-PTK-4 Projektinio patikrinimo peržiūra. Bendra informacija" lango lauko <patikrinimo<br>ataskaitinis laikotarpis iki&gt;.</patikrinimo<br>                                                                                                    |
| 20          | Pastebėjimo numeris                             | Sąrašo atvaizdavimo laukas. Lauke atvaizduojamas pastebėjimo numeris. Lauko reikšmė atvaizduojama iš "F-<br>PRJ-PTK-5 Projektinio patikrinimo peržiūra. Pastebėjimas" lango lauko <pastebėjimo numeris="">.</pastebėjimo>                                                                                                    |
| 21          | Pastebėjimo svarba                              | Sąrašo atvaizdavimo laukas. Lauke atvaizduojama pastebėjimo svarba. Lauko reikšmė atvaizduojama iš "F-PRJ-<br>PTK-5 Projektinio patikrinimo peržiūra. Pastebėjimas" lango lauko <pastebėjimo svarba="">.</pastebėjimo>                                                                                                    |
| 22          | Rekomenduojamas<br>veiksmų atlikimo<br>terminas | Sąrašo atvaizdavimo laukas. Lauke atvaizduojamas Rekomenduojamas veiksmų atlikimo terminas. Lauko<br>reikšmė atvaizduojama iš "F-PRJ-PTK-6 Projektinio patikrinimo peržiūra. Rekomenduojami atlikti veiksmai"<br>lango lauko <rekomenduojamas atlikimo="" terminas="" veiksmų="">.</rekomenduojamas>                                                                                                    |
| 23          | Institucijos atliktų<br>veiksmų data            | Sąrašo atvaizdavimo laukas. Lauke atvaizduojama institucijos atliktų veiksmų data. Lauko reikšmė atvaizduojama<br>iš "F-PRJ-PTK-14 Veiksmų plano peržiūra. Duomenys" lango lauko <institucijos atliktų="" data="" veiksmų="">.</institucijos>                                                                                                    |
| 24          | Būsena                                          | Sąrašo atvaizdavimo laukas. Lauke atvaizduojama patikrinimo būsena. Lauko reikšmė atvaizduojama iš "F-PRJ-<br>PTK-11 Projektinio patikrinimo peržiūra. Istorija" lango naujausios būsenos įrašo lauko <nauja būsena="">.</nauja>                                                                                                    |
| 25          | Būsenos data                                    | Sąrašo atvaizdavimo laukas. Lauke atvaizduojama patikrinimo būsenos data. Lauko reikšmė atvaizduojama iš "F-<br>PRJ-PTK-11 Projektinio patikrinimo peržiūra. Istorija" lango naujausios būsenos įrašo lauko <data ir="" laikas="">.</data>                                                                                                    |
| 26          | [Pridėti]                                       | Mygtukas skirtas užregistruoti naują ataskaitą po projekto finansavimo pabaigos. Paspaudus mygtuką<br>inicijuojamas įrašo užregistravimas ir atidaromas langas "F-PRJ-APFP-2 APFP registravimas".<br><b>Sąlyga:</b><br>Mygtukas matomas lange tik tai tada, kai:<br>- Naudotojui priskirta teisė "T.PRJ. PTK.1.2 Projektai. PTK: Registruoti".<br>- Projekto būsena turi būti "Įgyvendinama sutartis", "Baigta įgyvendinti" arba "Baigta".<br>- Naudotojo institucija atitinka kvietime nurodytą administruojančiąją instituciją. |
| 27          | [Eksportuoti XLSX]                              | Mygtukas skirtas eksportuoti patikrinimų sąrašą Excel XLSX formatu (P-INV-B-6 Suformuoti ataskaitą - A-PRJ-<br>PTK-1 Patikrinimų sąrašo ataskaita). Ataskaitos laukai atitinka "F-PRJ-PTK-1 Projektinių patikrinimų sąrašas"<br>sąrašo laukus.<br>Sąlygos:<br>- Suformuotos ataskaitos pavadinimas "Patikrinimų sąrašo ataskaita.xlsx".<br>- Ataskaita formuojama .xlsx formatu.<br>- Lapo formatas A4, orientacija horizontali.<br>- Formatavimas pagal nustatytą INVESTIS dizaino stilių INVESTIS_DZN.                          |

| INVESTIS techninis sprendimas INVESTIS_SI6_TS_Patikrinimai       |       | 1.00       |
|------------------------------------------------------------------|-------|------------|
| Europos Sąjungos investicijų administravimo informacinės sistema | Data: | 2024-12-17 |

## F-PRJ-PTK-2 Projektinio patikrinimo registravimas

Lango paskirtis Langas skirtas užregistruoti patikrinimą Navigacija Meniu >> [Projektai] >> Norimo peržiūrėti projekto [Pavadinimas] >> [Patikrinimai] >> [Pridėti] Navigacijos kelias

Lango ypatybės Modalinis langas Naudotojų teisės T.PRJ. PTK.1.2 Projektai. PTK: Registruoti

|                                                                                    | $\bigcirc \bigcirc$                                                                                                    | XXXXX                                 | /38/2/2                  | 988             |           | Lietuvos I                                                                                  | Vardenis F<br>Respublikos finansų | Pavardenis<br>ministerija ≗ ( | ?) <b>i</b> +                                   |                                      |          |              |
|------------------------------------------------------------------------------------|----------------------------------------------------------------------------------------------------|---------------------------------------|--------------------------|-----------------|-----------|---------------------------------------------------------------------------------------------|-----------------------------------|-------------------------------|-------------------------------------------------|--------------------------------------|----------|--------------|
| <ul> <li>Programų žinynas &gt;</li> <li>Projektai</li> <li>Patikrinimai</li> </ul> | ♠ > Proj<br>Patikrin                                                                                                    | ektai > 07-001-K-0023<br>Iimų sąrašas | > Patikrinimai           |                 |           |                                                                                             |                                   |                               | Ý                                               |                                      |          |              |
| Administravimas >                                                                  | Numeris<br>Ataskaltinis laikotar<br>Patikrinima at<br>patikrinima at<br>patikrinima at<br>in<br>Patikrinimas<br>Insti<br>Patikrinimas atiiktas institucijoje*③ |                                       |                          | D Projektas     | Patikrin  | x<br>x<br>x<br>x<br>x<br>x<br>x<br>x<br>x<br>x<br>x<br>x<br>x<br>x<br>x<br>x<br>x<br>x<br>x | iriantas × 2 va                   | riantas ×<br>Fiitruoti        | ×<br>X                                          |                                      |          |              |
|                                                                                    | Numeris                                                                                                    | Patikriı<br>atlieka                   | Se                       | augoti Atšau    | 6<br>Jkti |                                                                                             | Pastebėjimo<br>numeris            | Pastebėjimo<br>svarba         | Rekomenduojamas<br>veiksmų atlikimo<br>terminas | Institucijos atliktų<br>veiksmų data | Būsena   | Büsenos data |
|                                                                                    | PTK-00001                                                                                                    | Europos Komisija                      | Institucijos pavadinimas | Taip            | 2023      | 2024                                                                                        | EX.41                             | Vidutinės svarbos             | 2024-08-10                                      | 2024-08-09                           | Pateikta | 2024-08-09   |
|                                                                                    |                                                                                                    |                                       |                          |                 |           |                                                                                             |                                   |                               |                                                 |                                      |          |              |
|                                                                                    |                                                                                                    |                                       |                          |                 |           |                                                                                             |                                   |                               |                                                 |                                      |          |              |
|                                                                                    | H 4 1                                                                                                    | Puslapis 1                            | š1 ▶ ⊯ 20 ▼              | įrašų puslapyje |           |                                                                                             |                                   |                               |                                                 |                                      |          | 1 - 5 iš 5   |

|             |                                           | Pridéti                                                                                                    |
|-------------|-------------------------------------------|----------------------------------------------------------------------------------------------------|
| Eil.<br>Nr. | Pavadinimas                               | Lauko aprašymas                                                                                                    |
| 1           | Patikrinimas                              | Statinis lango pavadinimas                                                                                                    |
| 2           | Patikrinimą<br>atliekanti<br>institucija  | Privalomas, vienos reikšmės pasirenkamasis sąrašas. Galimos reikšmės atvaizduojamos iš sisteminio klasifikatoriaus<br>< <patikrinimą atliekanti="" institucija="">&gt;. Reikšmės atvaizduojamos formatu: <pavadinimas>. Atvaizduojamas pilnas<br/>institucijos pavadinimas. Galimos reikšmės rikiuojamos pagal pavadinimą didėjančia tvarka. Netelpanti į lauką<br/>pavadinimo dalis atvaizduojama daugtaškiu. Numatytoji reikšmė: nepasirinkta.</pavadinimas></patikrinimą>                                                                       |
| 3           | Patikrinimo<br>objektas                   | Privalomas, neredaguojamas, vienos reikšmės pasirenkamasis sąrašas. Galimos reikšmės atvaizduojamos iš sisteminio<br>klasifikatoriaus < <patikrinimo objektas="">&gt;. Reikšmės atvaizduojamos formatu: <pavadinimas>. Atvaizduojamas pilnas<br/>pavadinimas. Galimos reikšmės rikiuojamos pagal pavadinimą didėjančia tvarka. Netelpanti į lauką pavadinimo dalis<br/>atvaizduojama daugtaškiu. Numatytoji reikšmė: "Projektas".</pavadinimas></patikrinimo>                                                                                      |
| 4           | Patikrinimas<br>atliktas<br>institucijoje | Vienos reikšmės pasirenkamasis sąrašas. Galimos reikšmės atvaizduojamos iš nustatymų sąrašo < <institucijos>&gt;, kurių<br/>tipas "PAI". Pasirinkta reikšmė atvaizduojama formatu: <pavadinimas>. Galimos reikšmės rikiuojamos pagal<br/>pavadinimą didėjančia tvarka. Numatytoji reikšmė: nepasirinkta.</pavadinimas></institucijos>                                                                                                    |
| 5           | [Saugoti]                                 | Mygtukas skirtas užregistruoti naują patikrinimą pagal įvestus formos duomenis. Sistema suteikia patikrinimui numerį<br>PTK-XXXX, kur PTK - objekto trumpinys, XXXXX - chronologinis numeris projekte. Paspaudus mygtuką<br>išsaugomas patikrinimas ir atidaromas jo peržiūros langas "F-PRJ-PTK-3 Projektinio patikrinimo peržiūra".<br><b>Tikrinimai:</b><br>- Sistema patikrina ar visi privalomi laukai užpildyti. Esant klaidai išvedamas klaidos pranešimas prie lauko ir į klaidų<br>sąrašą "Laukas , {Lauko pavadinimas}' yra privalomas". |
| 6           | [Atšaukti]                                | Mygtukas skirtas atšaukti patikrinimo registravimą. Atšaukus uždaromas modalinis langas.                                                                                                    |

| INVESTIS techninis sprendimas INVESTIS_SI6_TS_Patikrinimai       | Versija: | 1.00       |
|------------------------------------------------------------------|----------|------------|
| Europos Sąjungos investicijų administravimo informacinės sistema | Data:    | 2024-12-17 |

## F-PRJ-PTK-3 Projektinio patikrinimo peržiūra

Lango paskirtis Langas skirtas peržiūrėti patikrinimo namuką Navigacija Meniu >> [Projektai] >> Norimo peržiūrėti projekto [Pavadinimas] >> [Patikrinimai] >> Norimo peržiūrėti patikrinimo [Numeris] Navigacijos kelias Projektai >> Kodas >> Patikrinimai>> Patikrinimo numeris >> Namukas Lango ypatybės

#### Naudotojų teisės

T.PRJ.PTK.1.1 Projektai. PTK: Peržiūrėti

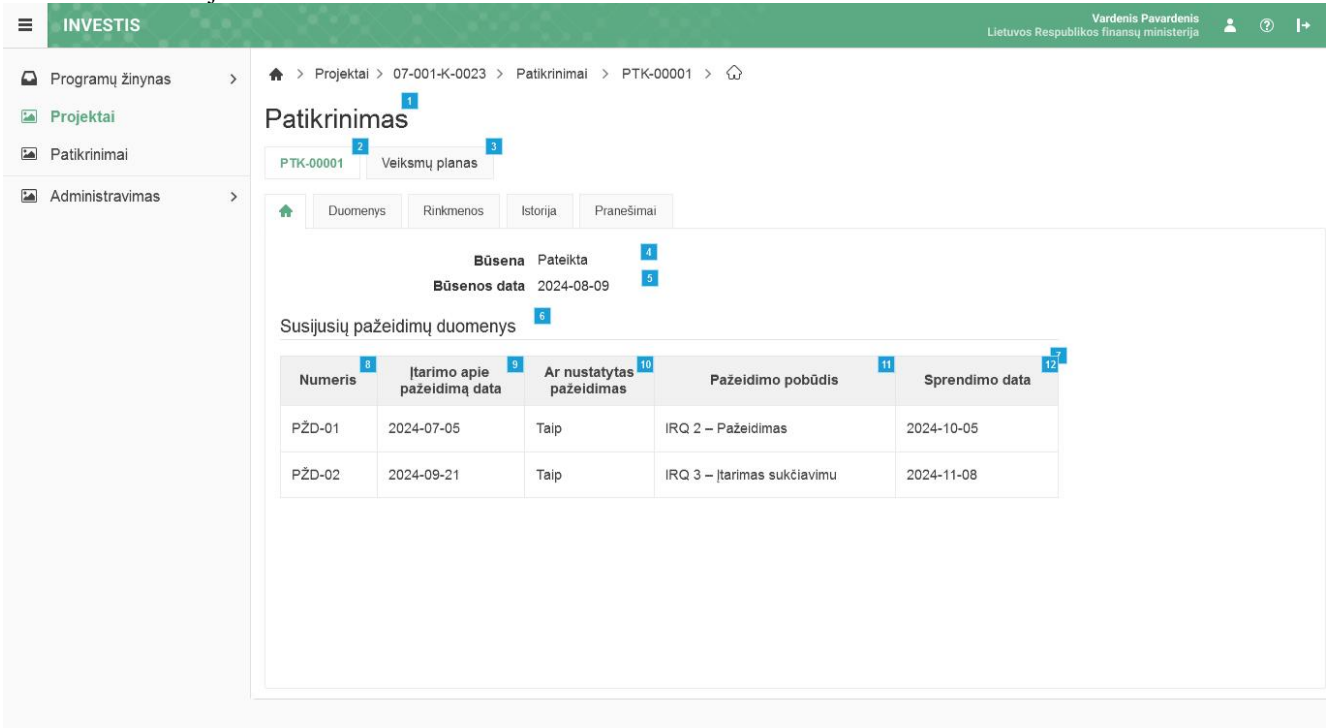

| Eil.<br>Nr. | Pavadinimas                     | Lauko aprašymas                                                                                                    |
|-------------|---------------------------------|----------------------------------------------------------------------------------------------------|
| 1           | Patikrinimas                    | Statinis lango pavadinimas                                                                                                    |
| 2           | [Patikrinimas]                  | Mygtukas skirtas pereiti į patikrinimo formą.<br>Paspaudus mygtuką atidaromas langas "F-PRJ-PTK-3 Projektinio patikrinimo peržiūra".                                                              |
| 3           | [Veiksmų planas]                | Mygtukas skirtas pereiti į veiksmų plano formą.<br>Paspaudus mygtuką atidaromas langas "F-PRJ-PTK-13 Veiksmų plano peržiūra".                                                                     |
| 4           | Būsena                          | Patikrinimo būsenos atvaizdavimo laukas. Lauko reikšmė atvaizduojama iš "F-PRJ-PTK-11 Projektinio patikrinimo peržiūra. Istorija" lango naujausios būsenos įrašo lauko <nauja būsena="">.</nauja> |
| 5           | Būsenos data                    | Būsenos datos atvaizdavimo laukas. Lauko reikšmė atvaizduojama iš "F-PRJ-PTK-11 Projektinio patikrinimo peržiūra. Istorija" lango naujausios būsenos įrašo lauko <data ir="" laikas="">.</data>   |
| 6           | Susijusių pažeidimų<br>duomenys | Statinis bloko pavadinimas.                                                                                                    |

| INVESTIS techninis sprendimas INVESTIS_SI6_TS_Patikrinimai       | Versija: | 1.00       |
|------------------------------------------------------------------|----------|------------|
| Europos Sąjungos investicijų administravimo informacinės sistema | Data:    | 2024-12-17 |

| Eil.<br>Nr. | Pavadinimas                          | Lauko aprašymas                                                                                                    |
|-------------|--------------------------------------|----------------------------------------------------------------------------------------------------|
| 7           | SUSIJUSIŲ PAŽEIDIMŲ<br>SĄRAŠO LAUKAI | <ul> <li>Sąrašo atvaizdavimo logika:</li> <li>Sąraše atvaizduojami susijusių pažeidimų duomenys.</li> <li>Atvaizduojami tie pažeidimai, kurių lango "F-PRJ-PŽD-4 Pažeidimo peržiūra. Įtarimas apie pažeidimą ir tyrimas" lauko <pastebėjimo numeris=""> reikšmė sutampa su lango "F-PRJ-PTK-5 Projektinio patikrinimo peržiūra. Pastebėjimas" lauko <pastebėjimo numeris=""> reikšme.</pastebėjimo></pastebėjimo></li> <li>Sąrašo rikiavimas:</li> <li>Numatytasis rikiavimas - pagal numerį didėjančia tvarka. Rikiavimą galima keisti paspaudus ant sąrašo stulpelių.</li> </ul> |
| 8           | Numeris                              | Sąrašo atvaizdavimo laukas. Lauke atvaizduojamas pažeidimo numeris. Lauko reikšmė atvaizduojama iš "F-<br>PRJ-PŽD-4 Pažeidimo peržiūra. Įtarimas apie pažeidimą ir tyrimas" lango lauko <numeris>.</numeris>                                                                                                    |
| 9           | Įtarimo apie pažeidimą<br>data       | Sąrašo atvaizdavimo laukas. Lauke atvaizduojama įtarimo apie pažeidimą data. Lauko reikšmė atvaizduojama iš<br>"F-PRJ-PŽD-4 Pažeidimo peržiūra. Įtarimas apie pažeidimą ir tyrimas" lango lauko <Įtarimo apie pažeidimą<br>data>.                                                                                                    |
| 10          | Ar nustatytas pažeidimas             | Sąrašo atvaizdavimo laukas. Lauke atvaizduojama ar nustatytas pažeidimas. Lauko reikšmė atvaizduojama iš<br>"F-PRJ-PŽD-5 Pažeidimo peržiūra. Pažeidimo tyrimo duomenys" lango lauko <pažeidimas nustatytas="">.</pažeidimas>                                                                                                    |
| 11          | Pažeidimo pobūdis                    | Sąrašo atvaizdavimo laukas. Lauke atvaizduojamas pažeidimo pobūdis. Lauko reikšmė atvaizduojama iš "F-<br>PRJ-PŽD-5 Pažeidimo peržiūra. Pažeidimo tyrimo duomenys" lango lauko <pažeidimo pobūdis="">.</pažeidimo>                                                                                                    |
| 12          | Sprendimo data                       | Sąrašo atvaizdavimo laukas. Lauke atvaizduojama sprendimo data. Lauko reikšmė atvaizduojama iš "F-PRJ-<br>PŽD-6 Pažeidimo peržiūra. Sprendimas" lango lauko <sprendimo data="">.</sprendimo>                                                                                                    |

| INVESTIS techninis sprendimas INVESTIS_SI6_TS_Patikrinimai       | Versija: | 1.00       |
|------------------------------------------------------------------|----------|------------|
| Europos Sąjungos investicijų administravimo informacinės sistema | Data:    | 2024-12-17 |

## F-PRJ-PTK-4 Projektinio patikrinimo peržiūra. Bendra informacija

Lango paskirtis Langas skirtas peržiūrėti patikrinimo žingsnį "Bendra informacija". Navigacija Meniu >> [Projektai] >> Norimo peržiūrėti projekto [Pavadinimas] >> [Patikrinimai] >> Norimo peržiūrėti patikrinimo [Numeris] >> Vedlio žingsnis [Bendra informacija] Navigacijos kelias Projektai >> Kodas >> Patikrinimai>> Patikrinimo numeris >> Duomenys Lango ypatybės

Naudotojų teisės T.PRJ.PTK.1.1 Projektai. PTK: Peržiūrėti

|   | INVESTIS         | ent      |                                                   | $\sim$                                                                                                    |                                                                                                    | 20                                                                                                    | 00                                                                                                    | <u>)</u> **                                                                                                    |                                                                                                    |                                                                                                    |                                                                                                    |                                                                                                    | Lietuvos                                                                                                    | Respubli                                                                                                    | Vardeni<br>kos finans                                                                                                    | <b>is Pavardenis</b><br>su ministeriia                                                                                                    |                                                                                                    | ?                                                                                                    | +                       |
|---|------------------|----------|---------------------------------------------------|----------------------------------------------------------------------------------------------------|----------------------------------------------------------------------------------------------------|----------------------------------------------------------------------------------------------------|----------------------------------------------------------------------------------------------------|----------------------------------------------------------------------------------------------------|----------------------------------------------------------------------------------------------------|----------------------------------------------------------------------------------------------------|----------------------------------------------------------------------------------------------------|----------------------------------------------------------------------------------------------------|----------------------------------------------------------------------------------------------------|----------------------------------------------------------------------------------------------------|----------------------------------------------------------------------------------------------------|----------------------------------------------------------------------------------------------------|----------------------------------------------------------------------------------------------------|----------------------------------------------------------------------------------------------------|-------------------------|
|   | Brogramu žinunas |          | ♠ > Proiektai > 07-001-K-0023 > F                 | Patikrinimai                                                                                                    | > PT                                                                                                    | K-0000                                                                                                    | 01 >                                                                                                    | Duomen                                                                                                    | 'S                                                                                                    |                                                                                                    |                                                                                                    |                                                                                                    |                                                                                                    |                                                                                                    |                                                                                                    |                                                                                                    |                                                                                                    |                                                                                                    |                         |
|   | Projektaj        |          | Detikrinimee                                      |                                                                                                    |                                                                                                    |                                                                                                    |                                                                                                    |                                                                                                    |                                                                                                    |                                                                                                    |                                                                                                    |                                                                                                    |                                                                                                    |                                                                                                    |                                                                                                    |                                                                                                    |                                                                                                    |                                                                                                    |                         |
|   | Patikrinimai     |          |                                                   |                                                                                                    |                                                                                                    |                                                                                                    |                                                                                                    |                                                                                                    |                                                                                                    |                                                                                                    |                                                                                                    |                                                                                                    |                                                                                                    |                                                                                                    |                                                                                                    |                                                                                                    |                                                                                                    |                                                                                                    |                         |
| - | Administravimas  |          | PTK-00001 Veiksmų planas                          |                                                                                                    |                                                                                                    |                                                                                                    |                                                                                                    |                                                                                                    |                                                                                                    |                                                                                                    |                                                                                                    |                                                                                                    |                                                                                                    |                                                                                                    |                                                                                                    |                                                                                                    |                                                                                                    |                                                                                                    |                         |
|   | Auministravinas  | <i>_</i> | A Duomenys Rinkmenos                              | Istorija                                                                                                    | Praneš                                                                                                    | Simai                                                                                                    |                                                                                                    |                                                                                                    |                                                                                                    |                                                                                                    |                                                                                                    |                                                                                                    |                                                                                                    |                                                                                                    |                                                                                                    |                                                                                                    |                                                                                                    |                                                                                                    |                         |
|   |                  |          |                                                   |                                                                                                    |                                                                                                    |                                                                                                    |                                                                                                    | 2                                                                                                    |                                                                                                    | 3                                                                                                    |                                                                                                    |                                                                                                    |                                                                                                    |                                                                                                    |                                                                                                    |                                                                                                    |                                                                                                    |                                                                                                    |                         |
|   |                  |          |                                                   |                                                                                                    | Ben<br>inform                                                                                                    | dra<br>nacija                                                                                                    | Pas<br>du                                                                                                    | tebėjimo<br>omenys                                                                                                    | Rekome<br>atlikti v                                                                                                    | enduoja<br>/eiksma                                                                                                    | imi<br>ai                                                                                                    |                                                                                                    |                                                                                                    |                                                                                                    |                                                                                                    |                                                                                                    |                                                                                                    |                                                                                                    |                         |
|   |                  |          | Patikrinimo duomenys                              |                                                                                                    |                                                                                                    |                                                                                                    |                                                                                                    |                                                                                                    |                                                                                                    |                                                                                                    |                                                                                                    |                                                                                                    |                                                                                                    |                                                                                                    |                                                                                                    |                                                                                                    |                                                                                                    |                                                                                                    |                         |
|   |                  |          | Numeris                                           | PTK-0000                                                                                                    | 1                                                                                                    | 8                                                                                                    |                                                                                                    |                                                                                                    |                                                                                                    |                                                                                                    |                                                                                                    |                                                                                                    |                                                                                                    |                                                                                                    |                                                                                                    |                                                                                                    |                                                                                                    |                                                                                                    |                         |
|   |                  |          | Ataskaitos numeris                                | 8                                                                                                    |                                                                                                    | 9                                                                                                    |                                                                                                    |                                                                                                    |                                                                                                    |                                                                                                    |                                                                                                    |                                                                                                    |                                                                                                    |                                                                                                    |                                                                                                    |                                                                                                    |                                                                                                    |                                                                                                    |                         |
|   |                  |          | Ataskaitos data                                   | 2023-01-0                                                                                                    | 1                                                                                                    | 10                                                                                                    |                                                                                                    |                                                                                                    |                                                                                                    | _                                                                                                    |                                                                                                    |                                                                                                    |                                                                                                    |                                                                                                    |                                                                                                    |                                                                                                    |                                                                                                    |                                                                                                    |                         |
|   |                  |          | Ataskaitos pavadinimas                            | Lorem ipsu                                                                                                    | um dolo                                                                                                    | r sit an                                                                                                    | net, cons                                                                                                    | ectetur a                                                                                                    | dipiscing.                                                                                                    | 11                                                                                                    |                                                                                                    |                                                                                                    |                                                                                                    |                                                                                                    |                                                                                                    |                                                                                                    |                                                                                                    |                                                                                                    | _                       |
|   |                  |          | Papildoma informacija                             | Lorem ipsu<br>ac ante ipsu<br>ullamcorpe<br>Vestibulum<br>Duis nec la<br>hendrerit e<br>dolor. Duis<br>fermentum<br>Sed loborti<br>dignissim a<br>tristique nu<br>justo sollic<br>Interdume<br>Maecenas<br>habitant m<br>rhoncus ur<br>adipiscing<br>sit amet ull | um doloi<br>sum printer<br>a turpi<br>acus eu<br>ex a, alici<br>e t maxit<br>tincidui<br>is males<br>augue. [<br>unc, ut s<br>itudin m<br>t males<br>orbi tris;<br>rna. Fus<br>elit. Dol<br>amcorp | r sit am<br>nis in fa<br>lum lect<br>is grav<br>enim n<br>quam u<br>imus se<br>suada r<br>Donec<br>sceleris<br>agna f<br>uada fa<br>s dictun<br>tique s<br>sce eu<br>nec pla<br>er fauc | et, cons<br>aucibus.<br>tus ut did<br>ida, ege-<br>naximus<br>rma. Dorr<br>ma. Dorr<br>ma. Pelle<br>nec ligul<br>neque at<br>vel nunc<br>que tellu<br>ringilla a<br>ames ac<br>n libero,<br>massa a<br>ucerat pu<br>ibus. Ali | ectetur a<br>Pellente<br>ttum. Oro<br>atas liber<br>semper r<br>ec susci<br>ntesque<br>a.<br>condime<br>laoreet f<br>laoreet f | dipiscing d<br>sque puru<br>i varius ni<br>o sit amet<br>at eu nulla<br>pit, ante v<br>ultricies fi<br>intum. Vivi<br>urpis facil<br>a nisi. Na<br>urabitur lo<br>im primis i<br>s elit. Nul<br>et malesu<br>, posuere<br>cu vulputa | elit. Mo<br>s nibh,<br>atoque<br>, lacinia<br>. Duis<br>el soda<br>ringilla<br>amus d<br>isis mo<br>m mole<br>rem au<br>in fauci<br>lam pel<br>ada far<br>nisl ve<br>ate, in b | rbi iacul<br>pellente<br>penatiba<br>a neque<br>volutpat<br>iles orna<br>dui at al<br>ictum en<br>lestie. N<br>stie lacc<br>gue, fini<br>bus. Aei<br>llentesq<br>mes act t<br>hicula, v<br>blandit n | lis ex s<br>esque v<br>us et n<br>. Fusce<br>pellen<br>are, mi<br>liquet.<br>uismod<br>Aorbi su<br>us et ou<br>ibus se<br>nean n<br>ue tem<br>turpis e<br>varius I<br>hibh alio | ed porttit<br>vitae vehi<br>agnis dia<br>e eu odio<br>tesque m<br>sapien el<br>Proin id t<br>accumsi<br>celerisqu<br>d hendre<br>on arcu e<br>por nibh,<br>gestas. F<br>ectus. Lo<br>quam. Cr | or eleife<br>icula ege<br>s parturi<br>in turpis<br>i cursus<br>leifend c<br>empus e<br>an. Phas<br>e, ex in v<br>s sceleri<br>orit ut, dia<br>eget ipsu<br>et fringi<br>Praesent<br>ras ac bil | nd. Internet, place<br>ent mont<br>s vestibu<br>cursus.<br>dio, sit a<br>ros. Qui<br>sellus a r<br>vehicula<br>sque in<br>ctum in ju<br>m efficit<br>lla odio a<br>t eu fring<br>um dolor<br>bendum | dum et mali<br>rat Interdun<br>tes, nascett<br>lum iaculis.<br>Nulla at ma<br>amet gravid<br>isque vitae<br>rhoncus tell<br>pellentesqu<br>in dolor. Ali<br>usto.<br>usto.<br>aliquet ut. F<br>jilla sem. Ver<br>sit amet, cr<br>quam. Null | esuada<br>n magn<br>ur ridicu<br>agna fa<br>a nisi o<br>massa<br>lus, sit a<br>ue, nisi<br>quam ia<br>eu sed<br>Pellente<br>estibulu<br>onsecte<br>a congu | fames<br>a. Mau<br>ilus mi<br>ucibus<br>rci et<br>sed es<br>amet<br>justo<br>aculis<br>ante.<br>sque<br>m a<br>stur<br>ue null | s us.                   |
|   |                  |          | Patikrinimą atliekanti institucija                | Europos K                                                                                                    | omisija                                                                                                    | 1                                                                                                    | 3                                                                                                    |                                                                                                    |                                                                                                    |                                                                                                    |                                                                                                    |                                                                                                    |                                                                                                    |                                                                                                    |                                                                                                    |                                                                                                    |                                                                                                    |                                                                                                    |                         |
|   |                  |          | Patikrinimo ataskaitinis<br>laikotarpis nuo       | 2023 14                                                                                                    |                                                                                                    |                                                                                                    | Patik                                                                                                    | rinimo a<br>laik                                                                                                    | taskaitini<br>otarpis ik                                                                                                    | s 202<br>ki                                                                                                    | 24 15                                                                                                    |                                                                                                    |                                                                                                    |                                                                                                    |                                                                                                    |                                                                                                    |                                                                                                    |                                                                                                    |                         |
|   |                  |          | Patikrinimo objektas                              | Projektas                                                                                                    | 16                                                                                                    |                                                                                                    |                                                                                                    |                                                                                                    |                                                                                                    |                                                                                                    |                                                                                                    |                                                                                                    |                                                                                                    |                                                                                                    |                                                                                                    |                                                                                                    |                                                                                                    |                                                                                                    |                         |
|   |                  |          | Patikrinimas atliktas SEK<br>audito metu          | 17                                                                                                    |                                                                                                    |                                                                                                    |                                                                                                    |                                                                                                    |                                                                                                    |                                                                                                    |                                                                                                    |                                                                                                    |                                                                                                    |                                                                                                    |                                                                                                    |                                                                                                    |                                                                                                    |                                                                                                    |                         |
|   |                  |          | Audito ar patikrinimo<br>tikrinta sritis          | Lorem ipsu<br>ac ante ips<br>ullamcorpe<br>Vestibulum<br>Duis nec la<br>hendrerit e<br>dolor. Duis<br>fermentum                                                                                                    | um dolo<br>sum prin<br>er interd<br>n at turp<br>acus eu<br>ex a, alic<br>s et max<br>i tincidu                                                                                                    | r sit am<br>nis in fa<br>lum lec<br>is grav<br>i enim r<br>quam u<br>imus si<br>nt sed                                                                                                  | net, cons<br>aucibus.<br>tus ut di<br>ida, ege<br>maximus<br>rna. Dor<br>em. Pelle<br>nec ligul                                                                                                    | ectetur a<br>Pellente<br>ctum. Ore<br>stas liber<br>semper<br>sec susci<br>entesque<br>a.                                                                                                    | dipiscing<br>sque puru<br>ci varius n<br>o sit amet<br>at eu nulla<br>pit, ante v<br>ultricies f                                                                                                    | elit. Mo<br>is nibh,<br>atoque<br>, lacinia<br>a. Duis<br>rel soda<br>ringilla                                                                                                 | pellente<br>pellente<br>penatib<br>a neque<br>volutpat<br>ales orna<br>dui at al                                                                                                    | lis ex s<br>esque v<br>ous et r<br>. Fusce<br>t pellen<br>are, mi<br>liquet.                                                                                                    | ed porttit<br>vitae veh<br>nagnis di<br>e eu odio<br>tesque m<br>sapien e<br>Proin id t                                                                                                    | tor eleife<br>icula ege<br>s parturi<br>in turpis<br>ni cursus<br>leifend c<br>tempus e                                                                                                    | nd. Inter<br>et, place<br>ent mon<br>vestibu<br>cursus.<br>odio, sit a<br>eros. Qui                                                                                                    | rdum et mal<br>erat interdur<br>tes, nasceti<br>ilum iaculis.<br>Nulla at ma<br>amet gravid<br>isque vitae                                                                                                    | esuada<br>n magn<br>ur ridicu<br>agna fa<br>la nisi c<br>massa                                                                                             | fames<br>a. Mau<br>Ilus m<br>ucibus<br>rci et<br>sed es                                                                        | 18<br>uris<br>us.<br>s, |
|   |                  |          | Patikrinimas atliktas institucijoje               | Centrinė p                                                                                                    | rojektų                                                                                                    | valdym                                                                                                    | io agenti                                                                                                    | ūra <sup>19</sup>                                                                                                    |                                                                                                    |                                                                                                    |                                                                                                    |                                                                                                    |                                                                                                    |                                                                                                    |                                                                                                    |                                                                                                    |                                                                                                    |                                                                                                    |                         |
|   |                  |          | Audito ar patikrinimo atlikimo<br>laikotarpis nuo | 2023-01-0                                                                                                    | 1 20                                                                                                    | Aud                                                                                                    | ito ar pa                                                                                                    | tikrinim<br>laik                                                                                                    | o atlikim<br>otarpis ik                                                                                                    | o 202                                                                                                    | 23-01-01                                                                                                    | 21                                                                                                    |                                                                                                    |                                                                                                    |                                                                                                    |                                                                                                    |                                                                                                    |                                                                                                    |                         |
|   |                  |          | Ar pateiktas pastebėjimas?                        | т                                                                                                    | 22<br>aip                                                                                                    |                                                                                                    |                                                                                                    |                                                                                                    |                                                                                                    |                                                                                                    |                                                                                                    |                                                                                                    |                                                                                                    |                                                                                                    |                                                                                                    |                                                                                                    |                                                                                                    |                                                                                                    |                         |
|   |                  |          |                                                   |                                                                                                    |                                                                                                    |                                                                                                    |                                                                                                    |                                                                                                    |                                                                                                    |                                                                                                    |                                                                                                    |                                                                                                    |                                                                                                    |                                                                                                    |                                                                                                    |                                                                                                    |                                                                                                    |                                                                                                    |                         |
|   |                  |          |                                                   |                                                                                                    |                                                                                                    | ļ Užre                                                                                                    | gistruo                                                                                                    | 23<br>ta                                                                                                    | Redaguo                                                                                                    | 24<br>oti                                                                                                    | Kei                                                                                                    | isti                                                                                                    | 25<br>Į Pa                                                                                                    | iteikta                                                                                                    | 26<br>[ ]                                                                                                    | 27<br>Baigta                                                                                                    | ĮAr                                                                                                    | uliuo                                                                                                    | ta 28                   |

| INVESTIS techninis sprendimas INVESTIS_SI6_TS_Patikrinimai       | Versija: | 1.00       |  |
|------------------------------------------------------------------|----------|------------|--|
| Europos Sąjungos investicijų administravimo informacinės sistema | Data:    | 2024-12-17 |  |

| Eil.<br>Nr. | Pavadinimas                                 | Lauko aprašymas                                                                                                    |
|-------------|---------------------------------------------|----------------------------------------------------------------------------------------------------|
| 1           | Patikrinimas                                | Statinis lango pavadinimas                                                                                                    |
| 2           | [Patikrinimas]                              | Mygtukas skirtas pereiti į patikrinimo formą.<br>Paspaudus mygtuką atidaromas langas "F-PRJ-PTK-3 Projektinio patikrinimo peržiūra".                                                                                                    |
| 3           | [Veiksmų planas]                            | Mygtukas skirtas pereiti į veiksmų plano formą.<br>Paspaudus mygtuką atidaromas langas "F-PRJ-PTK-13 Veiksmų plano peržiūra".                                                                                                    |
| 4           | [Bendra informacija]                        | Mygtukas skirtas atidaryti patikrinimo bendrųjų duomenų žingsnį. Paspaudus mygtuką atidaromas langas "F-<br>PRJ-PTK-4 Projektinio patikrinimo peržiūra. Bendra informacija".                                                                                                    |
| 5           | [Pastebėjimo duomenys]                      | Mygtukas skirtas atidaryti patikrinimo pastebėjimo duomenų žingsnį. Paspaudus mygtuką atidaromas langas<br>"F-PRJ-PTK-5 Projektinio patikrinimo peržiūra. Pastebėjimas".                                                                                                    |
| 6           | [Rekomenduojami atlikti<br>veiksmai]        | Mygtukas skirtas atidaryti patikrinimo rekomenduojamų atlikti veiksmų žingsnį. Paspaudus mygtuką<br>atidaromas langas "F-PRJ-PTK-6 Projektinio patikrinimo peržiūra. Rekomenduojami atlikti veiksmai".                                                                              |
| 7           | Patikrinimo duomenys                        | Statinis bloko pavadinimas.                                                                                                    |
| 8           | Numeris                                     | Patikrinimo numerio atvaizdavimo laukas. Reikšmė atvaizduojama iš patikrinimo redagavimo lango "F-PRJ-<br>PTK-7 Projektinio patikrinimo redagavimas. Bendra informacija", lauko <numeris>.</numeris>                                                                                |
| 9           | Ataskaitos numeris                          | Ataskaitnos numerio atvaizdavimo laukas. Reikšmė atvaizduojama iš patikrinimo redagavimo lango "F-PRJ-<br>PTK-7 Projektinio patikrinimo redagavimas. Bendra informacija", lauko <ataskaitnos numeris="">.</ataskaitnos>                                                             |
| 10          | Ataskaitos data                             | Ataskaitos datos atvaizdavimo laukas. Reikšmė atvaizduojama iš patikrinimo redagavimo lango "F-PRJ-PTK-<br>7 Projektinio patikrinimo redagavimas. Bendra informacija", lauko <ataskaitos data="">.</ataskaitos>                                                                     |
| 11          | Ataskaitos pavadinimas                      | Ataskaitos pavadinimo atvaizdavimo laukas. Reikšmė atvaizduojama iš patikrinimo redagavimo lango "F-<br>PRJ-PTK-7 Projektinio patikrinimo redagavimas. Bendra informacija", lauko <ataskaitos pavadinimas="">.</ataskaitos>                                                         |
| 12          | Papildoma informacija                       | Papildomos informacijos atvaizdavimo laukas. Reikšmė atvaizduojama iš patikrinimo redagavimo lango "F-<br>PRJ-PTK-7 Projektinio patikrinimo redagavimas. Bendra informacija", lauko <papildoma informacija="">.</papildoma>                                                         |
| 13          | Patikrinimą atliekanti<br>institucija       | Patikrinimą atliekančios institucijos atvaizdavimo laukas. Reikšmė atvaizduojama iš patikrinimo redagavimo<br>lango "F-PRJ-PTK-7 Projektinio patikrinimo redagavimas. Bendra informacija", lauko <patikrinimą atliekanti<br="">institucija&gt;.</patikrinimą>                       |
| 14          | Patikrinimo ataskaitinis<br>laikotarpis nuo | Patikrinimo ataskaitinio laikotarpio nuo atvaizdavimo laukas. Reikšmė atvaizduojama iš patikrinimo<br>redagavimo lango "F-PRJ-PTK-7 Projektinio patikrinimo redagavimas. Bendra informacija", lauko<br><patikrinimo ataskaitinis="" laikotarpis="" nuo="">.</patikrinimo>           |
| 15          | Patikrinimo ataskaitinis<br>laikotarpis iki | Patikrinimo ataskaitinio laikotarpio iki atvaizdavimo laukas. Reikšmė atvaizduojama iš patikrinimo<br>redagavimo lango "F-PRJ-PTK-7 Projektinio patikrinimo redagavimas. Bendra informacija", lauko<br><patikrinimo ataskaitinis="" iki="" laikotarpis="">.</patikrinimo>           |
| 16          | Patikrinimo objektas                        | Patikrinimo objekto atvaizdavimo laukas. Reikšmė atvaizduojama iš patikrinimo redagavimo lango "F-PRJ-<br>PTK-7 Projektinio patikrinimo redagavimas. Bendra informacija", lauko <patikrinimo objektas="">.</patikrinimo>                                                            |
| 17          | Patikrinimas atliktas SEK<br>audito metu    | Požymio, ar patikrinimas atliktas SEK audito metu atvaizdavimo laukas.<br>Reikšmė atvaizduojama iš patikrinimo redagavimo lango "F-PRJ-PTK-7 Projektinio patikrinimo<br>redagavimas. Bendra informacija", lauko <patikrinimas atliktas="" audito="" metu="" sek="">.</patikrinimas> |
| 18          | Audito ar patikrinimo<br>tikrinta sritis    | Audito ar patikrinimo tikrintos srities atvaizdavimo laukas. Reikšmė atvaizduojama iš patikrinimo redagavimo lango "F-PRJ-PTK-7 Projektinio patikrinimo redagavimas. Bendra informacija", lauko <audito ar="" patikrinimo="" sritis="" tikrinta="">.</audito>                       |

| INVE        | STIS techninis sprendimas II                                                                                                    | NVESTIS_SI6_TS_Patikrinimai                                                                                                    | Versija:                 | 1.00        |  |  |  |  |  |  |
|-------------|----------------------------------------------------------------------------------------------------|----------------------------------------------------------------------------------------------------|--------------------------|-------------|--|--|--|--|--|--|
| Europ       | os Sąjungos investicijų admi                                                                                                    | Data:                                                                                                    | 2024-12-17               |             |  |  |  |  |  |  |
|             |                                                                                                    |                                                                                                    |                          |             |  |  |  |  |  |  |
| Eil.<br>Nr. | Pavadinimas                                                                                                    | Lauko aprašymas                                                                                                    |                          |             |  |  |  |  |  |  |
| 19          | 19       Patikrinimas atliktas<br>institucijoje       Institucijos, kurioje atliktas patikrinimas atvaizdavimo laukas. Reikšmė atvaizduojama iš patikrinimo<br>redagavimo lango "F-PRJ-PTK-7 Projektinio patikrinimo redagavimas. Bendra informacija", lauko<br><patikrinimas atliktas="" institucijoje="">.</patikrinimas>                                                                                                    |                                                                                                    |                          |             |  |  |  |  |  |  |
| 20          | Audito ar patikrinimo<br>atlikimo laikotarpis nuo                                                                                                    | audito ar patikrinimo atlikimo laikotarpio nuo atvaizdavimo laukas. Reikšmė atvaizduojama iš patikrinimo<br>edagavimo lango "F-PRJ-PTK-7 Projektinio patikrinimo redagavimas. Bendra informacija", lauko <audito<br>r patikrinimo atlikimo laikotarpis nuo&gt;.</audito<br>                                                                                                    |                          |             |  |  |  |  |  |  |
| 21          | Audito ar patikrinimo<br>atlikimo laikotarpis iki                                                                                                    | Audito ar patikrinimo atlikimo laikotarpio iki atvaizdavimo laukas. Reikšmė atvaizduojama iš patikrinimo redagavimo lango "F-PRJ-PTK-7 Projektinio patikrinimo redagavimas. Bendra informacija", lauko <audito ar="" atlikimo="" iki="" laikotarpis="" patikrinimo="">.</audito>                                                                                                    |                          |             |  |  |  |  |  |  |
| 22          | 2 Ar pateiktas pastebėjimas? Požymio, ar pateiktas pastebėjimas atvaizdavimo laukas. Reikšmė atvaizduojama iš patikrinimo redagavimo lango "F-PRJ-PTK-7 Projektinio patikrinimo redagavimas. Bendra informacija", lauko <ar pastebėjimas?="" pateiktas="">.</ar>                                                                                                    |                                                                                                    |                          |             |  |  |  |  |  |  |
| 23          | [Į Užregistruota]                                                                                                    | Mygtukas skirtas suteikti patikrinimui būseną "Užregistruota". Paspaudus mygtuką<br>keitimas ir atidaromas "F-PRJ-PTK-20 Projektinio patikrinimo būsenos keitimo lar<br><b>Sąlygos:</b><br>Mygtukas matomas lange tik tai tada, kai:<br>- Naudotojui priskirta teisė "T.PRJ. PTK.1.2 Projektai. PTK: Registruoti".<br>- Patikrinimo būsena yra "Anuliuota".<br>- Naudotojo institucija atitinka kvietimo administruojančią instituciją.                                                                                                    | inicijuojama<br>ngas"    | s būsenos   |  |  |  |  |  |  |
| 24          | [Redaguoti]                                                                                                    | Mygtukas skirtas redaguoti patikrinimą.<br>Paspaudus mygtuką inicijuojamas redagavimas ir atidaromas langas "F-PRJ-PTK-7<br>redagavimas. Bendra informacija".<br><b>Sąłygos:</b><br>Mygtukas matomas lange tik tai tada, kai:<br>- Naudotojui priskirta teisė "T.PRJ. PTK.1.3 Projektai. PTK: Redaguoti".<br>- Projekto būsena turi būti "Įgyvendinama sutartis", "Baigta įgyvendinti" arba "Bai<br>- Redaguojamo patikrinimo būsena turi būti "Užregistruota".<br>- Naudotojo institucija atitinka kvietimo administruojančią instituciją. | 7 Projektinio j<br>gta". | patikrinimo |  |  |  |  |  |  |
| 25          | [Keisti]       Mygtukas skirtas keisti patikrinimą, kurio būsena yra "Baigta". Paspaudus mygtuką inicijuojamas keitim atidaromas langas "F-PRJ-PTK-17 Projektinio patikrinimo keitimas. Bendra informacija".         Sąlygos:       Mygtukas matomas lange tik tai tada, kai:         - Naudotojui priskirta teisė "T.PRJ. PTK.1.3 Projektai. PTK: Redaguoti".         - Patikrinimo būsena yra "Baigta".         - Naudotojo institucija atitinka kvietimo administruojančiąją instituciją.                                                                                                    |                                                                                                    |                          |             |  |  |  |  |  |  |
| 26          | <ul> <li>[I Pateikta]</li> <li>Mygtukas skirtas suteikti patikrinimui būseną "Pateikta". Paspaudus mygtuką inicijuojamas būsenos keitin<br/>ir atidaromas "F-PRJ-PTK-20 Projektinio patikrinimo būsenos keitimo langas".</li> <li>Sąłygos:</li> <li>Mygtukas matomas lange tik tai tada, kai: <ul> <li>Naudotojui priskirta teisė "T.PRJ. PTK.3.1 Projektai. PTK. Užregistruota: Pateikti".</li> <li>Patikrinimo būsena yra "Užregistruota".</li> <li>Naudotojo institucija atitinka kvietimo administruojančią instituciją.</li> </ul> </li> <li>Tikrinimai: <ul> <li>Ar visi privalomi laukai užpildyti. Esant klaidai išvedamas klaidos pranešimas "Žingsnyje "{Žingsnis}'<br/>laukas "{Lauko pavadinimas}' yra privalomas."</li> </ul> </li> </ul> |                                                                                                    |                          |             |  |  |  |  |  |  |

| INVESTIS techninis sprendimas INVESTIS_SI6_TS_Patikrinimai       | Versija: | 1.00       |
|------------------------------------------------------------------|----------|------------|
| Europos Sąjungos investicijų administravimo informacinės sistema | Data:    | 2024-12-17 |

| Eil.<br>Nr. | Pavadinimas   | Lauko aprašymas                                                                                                    |
|-------------|---------------|----------------------------------------------------------------------------------------------------|
| 27          | [Į Baigta]    | Mygtukas skirtas suteikti patikrinimui būseną "Baigta". Paspaudus mygtuką inicijuojamas būsenos keitimas ir<br>atidaromas "F-PRJ-PTK-20 Projektinio patikrinimo būsenos keitimo langas".<br><b>Sąlygos:</b><br>Mygtukas matomas lange tik tai tada, kai:<br>- Naudotojui priskirta teisė "T.PRJ. PTK.4.1 Projektai. PTK. Užregistruota: Baigti".<br>- Patikrinimo būsena yra "Užregistruota".<br>- Naudotojo institucija atitinka kvietimo administruojančią instituciją.<br>- Bendros informacijos žingsnio [1. Bendra informacija] lauko "Ar pateiktas pastebėjimas?" reikšmė yra "Ne"<br>ARBA<br>Bendros informacijos žingsnio [1. Bendra informacija] lauko "Ar pateiktas pastebėjimas" reikšmė yra "Taip",<br>bet žingsnio [2. Pastebėjimo duomenys] lauko "Teikiamos rekomendacijos veiksmams atlikti" reikšmė yra<br>"Ne".<br><b>Tikrinimai:</b><br>- Ar visi privalomi laukai užpildyti. Esant klaidai išvedamas klaidos pranešimas "Žingsnyje ,{Žingsnis}'<br>laukas ,{Lauko pavadinimas}' yra privalomas." |
| 28          | [Į Anuliuota] | Mygtukas skirtas suteikti patikrinimui būseną "Anuliuota". Paspaudus mygtuką inicijuojamas būsenos<br>keitimas ir atidaromas "F-PRJ-PTK-20 Projektinio patikrinimo būsenos keitimo langas"<br><b>Sąlygos:</b><br>Mygtukas matomas lange tik tai tada, kai:<br>- Naudotojui priskirta teisė "T.PRJ. PTK.1.4 Projektai. PTK: Šalinti".<br>- Patikrinimo būsena yra "Užregistruota".<br>- Naudotojo institucija atitinka kvietimo administruojančią instituciją.                                                                                                    |

| INVESTIS techninis sprendimas INVESTIS_SI6_TS_Patikrinimai       | Versija: | 1.00       |
|------------------------------------------------------------------|----------|------------|
| Europos Sąjungos investicijų administravimo informacinės sistema | Data:    | 2024-12-17 |

## F-PRJ-PTK-5 Projektinio patikrinimo peržiūra. Pastebėjimas

Lango paskirtis Langas skirtas peržiūrėti patikrinimo žingsnį "pastebėjimo duomenys". Navigacija Meniu >> [Projektai] >> Norimo peržiūrėti projekto [Pavadinimas] >> [Patikrinimai] >> Norimo peržiūrėti patikrinimo [Numeris] >> Vedlio žingsnis [Pastebėjimo duomenys] Navigacijos kelias Projektai >> Kodas >> Patikrinimai>> Patikrinimo numeris >> Duomenys Lango ypatybės

#### Naudotojų teisės

T.PRJ.PTK.1.1 Projektai. PTK: Peržiūrėti

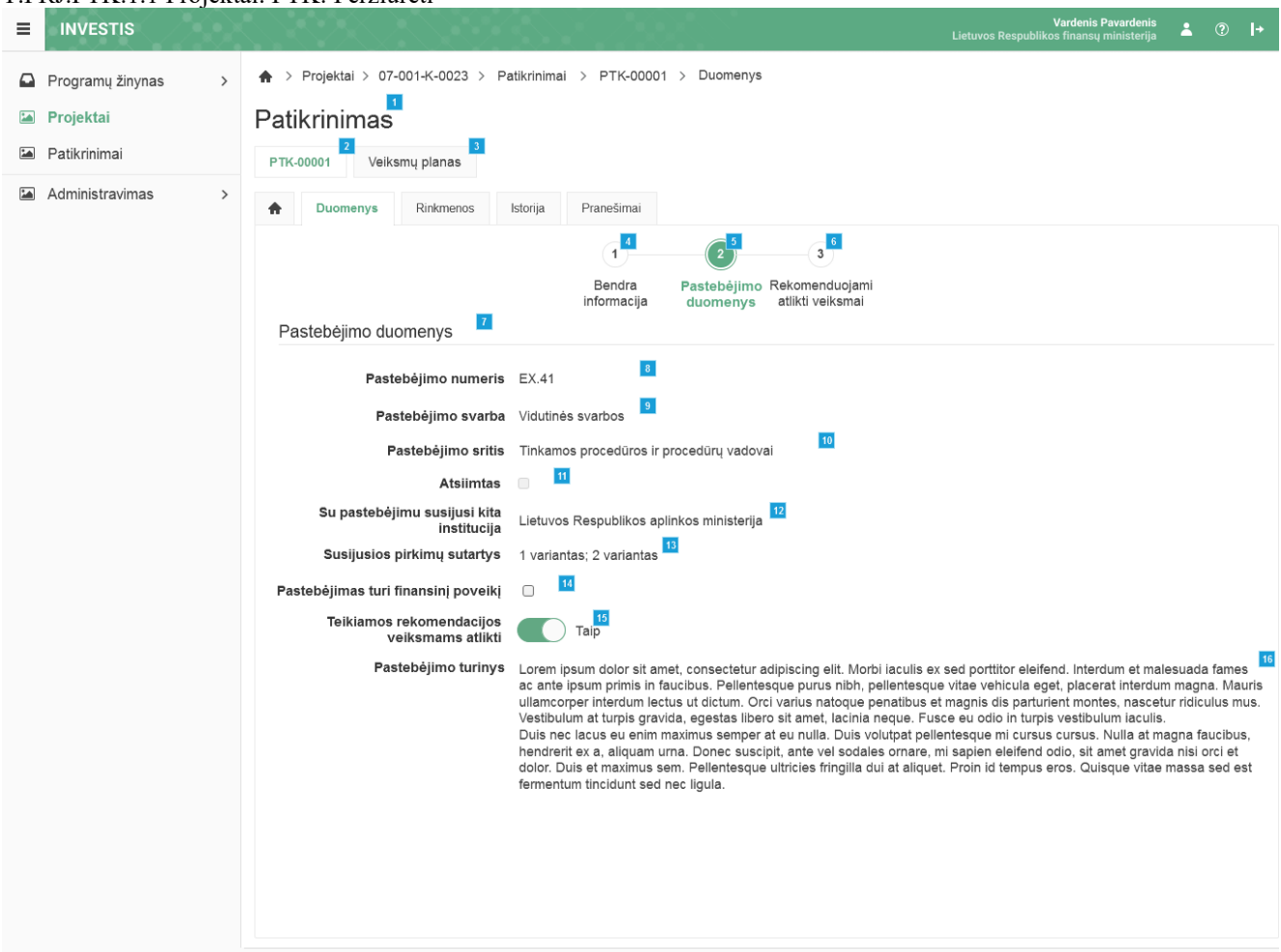

| Eil.<br>Nr. | Pavadinimas          | Lauko aprašymas                                                                                                    |
|-------------|----------------------|----------------------------------------------------------------------------------------------------|
| 1           | Patikrinimas         | Statinis lango pavadinimas                                                                                                    |
| 2           | [Patikrinimas]       | Mygtukas skirtas pereiti į patikrinimo formą.<br>Paspaudus mygtuką atidaromas langas "F-PRJ-PTK-3 Projektinio patikrinimo peržiūra".                                         |
| 3           | [Veiksmų planas]     | Mygtukas skirtas pereiti į veiksmų plano formą.<br>Paspaudus mygtuką atidaromas langas "F-PRJ-PTK-13 Veiksmų plano peržiūra".                                                |
| 4           | [Bendra informacija] | Mygtukas skirtas atidaryti patikrinimo bendrųjų duomenų žingsnį. Paspaudus mygtuką atidaromas langas "F-<br>PRJ-PTK-4 Projektinio patikrinimo peržiūra. Bendra informacija". |

| INVESTIS techninis sprendimas INVESTIS_SI6_TS_Patikrinimai       | Versija: | 1.00       |
|------------------------------------------------------------------|----------|------------|
| Europos Sąjungos investicijų administravimo informacinės sistema | Data:    | 2024-12-17 |

| Eil.<br>Nr. | Pavadinimas                                   | Lauko aprašymas                                                                                                    |
|-------------|-----------------------------------------------|----------------------------------------------------------------------------------------------------|
| 5           | [Pastebėjimo duomenys]                        | Mygtukas skirtas atidaryti patikrinimo pastebėjimo duomenų žingsnį. Paspaudus mygtuką atidaromas langas<br>"F-PRJ-PTK-5 Projektinio patikrinimo peržiūra. Pastebėjimas".                                                                                                    |
| 6           | [Rekomenduojami atlikti<br>veiksmai]          | Mygtukas skirtas atidaryti patikrinimo rekomenduojamų atlikti veiksmų žingsnį. Paspaudus mygtuką<br>atidaromas langas "F-PRJ-PTK-6 Projektinio patikrinimo peržiūra. Rekomenduojami atlikti veiksmai".                                                                            |
| 7           | Pastebėjimo duomenys                          | Statinis bloko pavadinimas.                                                                                                    |
| 8           | Pastebėjimo numeris                           | Pastebėjimo numerio atvaizdavimo laukas. Reikšmė atvaizduojama iš patikrinimo redagavimo lango "F-PRJ-<br>PTK-8 Projektinio patikrinimo redagavimas. Pastebėjimas", lauko <pastebėjimo numeris="">.</pastebėjimo>                                                                 |
| 9           | Pastebėjimo svarba                            | Pastebėjimo svarbos atvaizdavimo laukas. Reikšmė atvaizduojama iš patikrinimo redagavimo lango "F-PRJ-<br>PTK-8 Projektinio patikrinimo redagavimas. Pastebėjimas", lauko <pastebėjimo svarba="">.</pastebėjimo>                                                                  |
| 10          | Pastebėjimo sritis                            | Pastebėjimo srities atvaizdavimo laukas. Reikšmė atvaizduojama iš patikrinimo redagavimo lango "F-PRJ-<br>PTK-8 Projektinio patikrinimo redagavimas. Pastebėjimas", lauko <pastebėjimo sritis="">.</pastebėjimo>                                                                  |
| 11          | Atsiimtas                                     | Atsiėmimo požymio atvaizdavimo laukas. Reikšmė atvaizduojama iš patikrinimo redagavimo lango "F-PRJ-<br>PTK-8 Projektinio patikrinimo redagavimas. Pastebėjimas", lauko <atsiimtas>.</atsiimtas>                                                                                  |
| 12          | Su pastebėjimu susijusi kita<br>institucija   | Su pastebėjimu susijusios kitos institucijos atvaizdavimo laukas. Reikšmė atvaizduojama iš patikrinimo redagavimo lango "F-PRJ-PTK-8 Projektinio patikrinimo redagavimas. Pastebėjimas", lauko <su institucija="" kita="" pastebėjimu="" susijusi="">.</su>                       |
| 13          | Susijusios pirkimų sutartys                   | Su pastebėjimu susijusios kitos institucijos atvaizdavimo laukas. Reikšmė atvaizduojama iš patikrinimo<br>redagavimo lango "F-PRJ-PTK-8 Projektinio patikrinimo redagavimas. Pastebėjimas", lauko <su pastebėjimu<br="">susijusi kita institucija&gt;.</su>                       |
| 14          | Pastebėjimas turi finansinį<br>poveikį        | Požymio, ar pastebėjimas turi finansinį poveikį atvaizdavimo laukas. Reikšmė atvaizduojama iš patikrinimo<br>redagavimo lango "F-PRJ-PTK-8 Projektinio patikrinimo redagavimas. Pastebėjimas", lauko <pastebėjimas<br>turi finansinį poveikį&gt;.</pastebėjimas<br>               |
| 15          | Teikiamos rekomendacijos<br>veiksmams atlikti | Požymio, ar teikiamos rekomendacijos veiksmams atlikti atvaizdavimo laukas. Reikšmė atvaizduojama iš<br>patikrinimo redagavimo lango "F-PRJ-PTK-8 Projektinio patikrinimo redagavimas. Pastebėjimas", lauko<br><teikiamos atlikti="" rekomendacijos="" veiksmams="">.</teikiamos> |
| 16          | Pastebėjimo turinys                           | Pastebėjimo turinio atvaizdavimo laukas. Reikšmė atvaizduojama iš patikrinimo redagavimo lango "F-PRJ-<br>PTK-8 Projektinio patikrinimo redagavimas. Pastebėjimas", lauko <pastebėjimo turinys="">.</pastebėjimo>                                                                 |

| INVESTIS techninis sprendimas INVESTIS_SI6_TS_Patikrinimai       | Versija: | 1.00       |
|------------------------------------------------------------------|----------|------------|
| Europos Sąjungos investicijų administravimo informacinės sistema | Data:    | 2024-12-17 |

# F-PRJ-PTK-6 Projektinio patikrinimo peržiūra. Rekomenduojami atlikti veiksmai

Lango paskirtis Langas skirtas peržiūrėti patikrinimo žingsnį "Rekomenduojami atlikti veiksmai". Navigacija Meniu >> [Projektai] >> Norimo peržiūrėti projekto [Pavadinimas] >> [Patikrinimai] >> Norimo peržiūrėti patikrinimo [Numeris] >> Vedlio žingsnis [Rekomenduojami atlikti veiksmai] Navigacijos kelias Projektai >> Kodas >> Patikrinimai>> Patikrinimo numeris >> Duomenys Lango ypatybės

#### Naudotojų teisės

T.PRJ.PTK.1.1 Projektai. PTK: Peržiūrėti

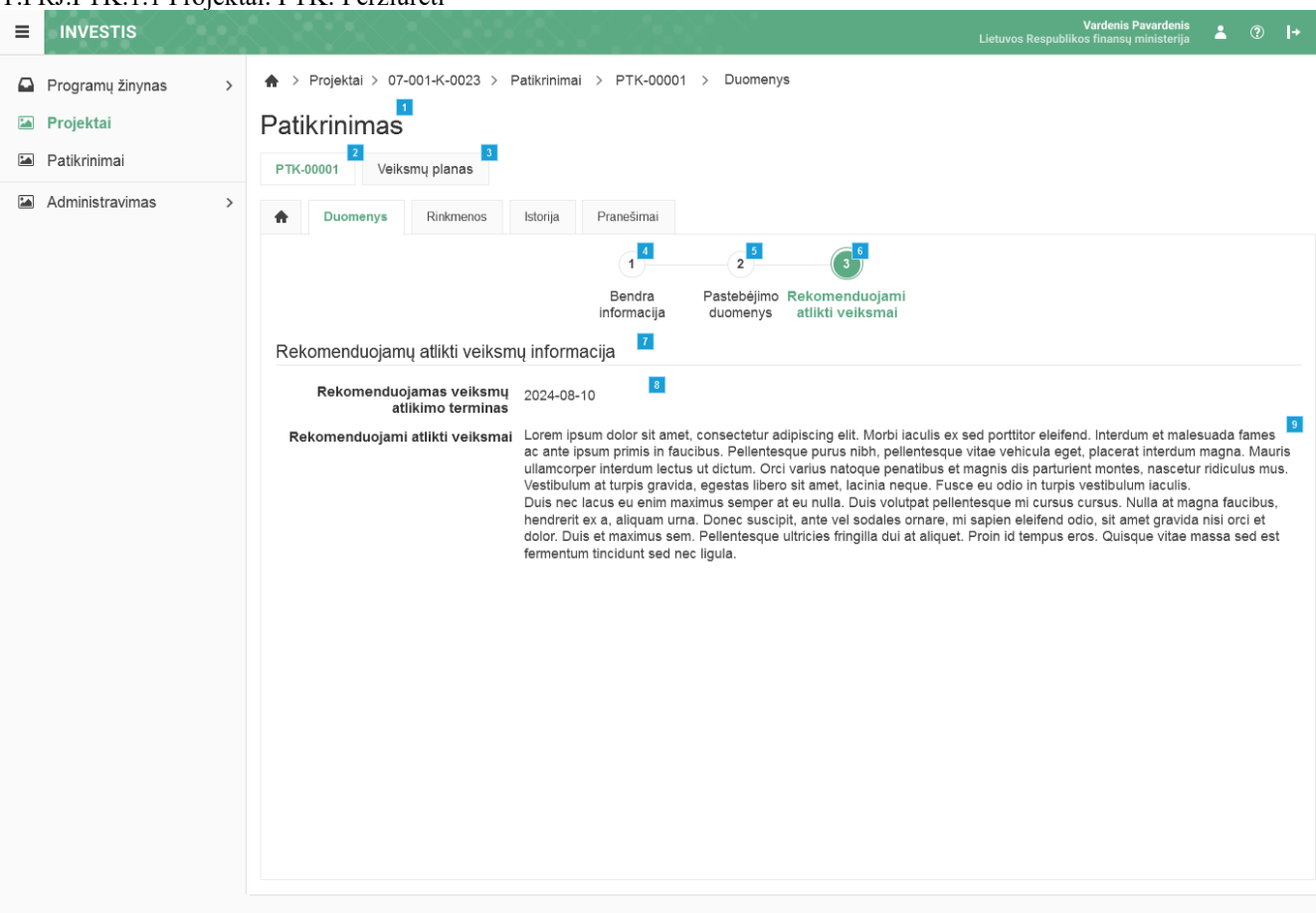

| Eil.<br>Nr.      | Pavadinimas            | Lauko aprašymas                                                                                                    |
|------------------|------------------------|----------------------------------------------------------------------------------------------------|
| 1                | Patikrinimas           | Statinis lango pavadinimas                                                                                                    |
| 2 [Patikrinimas] |                        | Mygtukas skirtas pereiti į patikrinimo formą.<br>Paspaudus mygtuką atidaromas langas "F-PRJ-PTK-3 Projektinio patikrinimo peržiūra".                                         |
| 3                | [Veiksmų planas]       | Mygtukas skirtas pereiti į veiksmų plano formą.<br>Paspaudus mygtuką atidaromas langas "F-PRJ-PTK-13 Veiksmų plano peržiūra".                                                |
| 4                | [Bendra informacija]   | Mygtukas skirtas atidaryti patikrinimo bendrųjų duomenų žingsnį. Paspaudus mygtuką atidaromas langas "F-<br>PRJ-PTK-4 Projektinio patikrinimo peržiūra. Bendra informacija". |
| 5                | [Pastebėjimo duomenys] | Mygtukas skirtas atidaryti patikrinimo pastebėjimo duomenų žingsnį. Paspaudus mygtuką atidaromas langas<br>"F-PRJ-PTK-5 Projektinio patikrinimo peržiūra. Pastebėjimas".     |

| INVESTIS techninis sprendimas INVESTIS_SI6_TS_Patikrinimai       | Versija: | 1.00       |
|------------------------------------------------------------------|----------|------------|
| Europos Sąjungos investicijų administravimo informacinės sistema | Data:    | 2024-12-17 |

| Eil.<br>Nr. | Pavadinimas                                   | Lauko aprašymas                                                                                                    |
|-------------|-----------------------------------------------|----------------------------------------------------------------------------------------------------|
| 6           | [Rekomenduojami atlikti<br>veiksmai]          | Mygtukas skirtas atidaryti patikrinimo rekomenduojamų atlikti veiksmų žingsnį. Paspaudus mygtuką<br>atidaromas langas "F-PRJ-PTK-6 Projektinio patikrinimo peržiūra. Rekomenduojami atlikti veiksmai".                                                                               |
| 7           | Rekomenduojamų atlikti<br>veiksmų informacija | Statinis bloko pavadinimas.                                                                                                    |
| 8           | Rekomenduojamas veiksmų<br>atlikimo terminas  | Rekomenduojamo veiksmų atlikimo termino atvaizdavimo laukas. Reikšmė atvaizduojama iš patikrinimo redagavimo lango "F-PRJ-PTK-9 Projektinio patikrinimo redagavimas. Rekomenduojami atlikti veiksmai", lauko <rekomenduojamas atlikimo="" terminas="" veiksmų="">.</rekomenduojamas> |
| 9           | Rekomenduojami atlikti<br>veiksmai            | Rekomenduojamų atlikti veiksmų atvaizdavimo laukas. Reikšmė atvaizduojama iš patikrinimo redagavimo<br>lango "F-PRJ-PTK-9 Projektinio patikrinimo redagavimas. Rekomenduojami atlikti veiksmai", lauko<br><rekomenduojami atlikti="" veiksmai="">.</rekomenduojami>                  |

| INVESTIS techninis sprendimas INVESTIS_SI6_TS_Patikrinimai       | Versija: | 1.00       |
|------------------------------------------------------------------|----------|------------|
| Europos Sąjungos investicijų administravimo informacinės sistema | Data:    | 2024-12-17 |

#### F-PRJ-PTK-7 Projektinio patikrinimo redagavimas. Bendra informacija

Lango paskirtis Langas skirtas redaguoti patikrinimo žingsnį "Bendra informacija". Navigacija Meniu >> [Projektai] >> Norimo peržiūrėti projekto [Pavadinimas] >> [Patikrinimai] >> Norimo peržiūrėti Patikrinimo [Numeris] >> [Redaguoti]

ARBA

Meniu >> [Projektai] >> Norimo peržiūrėti projekto [Pavadinimas] >> [Patikrinimai] >> Norimo peržiūrėti Patikrinimo [Numeris] >> [Redaguoti] >> Vedlio žingsnis [Bendra informacija] Navigacijos kelias Projektai >> Kodas >> Patikrinimai>> Patikrinimo numeris >> Duomenys Lango ypatybės

Naudotojų teisės T.PRJ. PTK.1.3 Projektai. PTK: Redaguoti

| INVESTIS techninis sprendimas INVESTIS_SI6_TS_Patikrinimai       | Versija: | 1.00       |
|------------------------------------------------------------------|----------|------------|
| Europos Sąjungos investicijų administravimo informacinės sistema | Data:    | 2024-12-17 |

| ≡ | INVESTIS                                                         |   | \$ \$ \$ \$ \$ \$ \$ \$ \$ \$ \$ \$                                                                                                    | Vardenis Pavardenis<br>Lietuvos Respublikos finansų ministerija ▲ ③ I→                                                                                                    |
|---|------------------------------------------------------------------|---|----------------------------------------------------------------------------------------------------|----------------------------------------------------------------------------------------------------|
|   | Programų žinynas<br>Projektai<br>Patikrinimai<br>Administravimas | > | Projektal > 07-001-K-0023 > Patil Patikrinimas                                                                                                    | atikrinimai > PTK-00001 > Duomenys<br>2<br>Bendra<br>informacija Pastebėjimo Rekomenduojami<br>duomenys atlikti veiksmai                                                                                                    |
|   |                                                                  |   | Numeris ① F<br>Ataskaitos numeris ③<br>Ataskaitos data ① 2                                                                                                    | PTK-00001                                                                                                    |
|   |                                                                  |   | Ataskaitos pavadinimas ()<br>Papildoma informacija ()<br>r<br>r                                                                                                   | Lorem ipsum doior sit amet, consectetur adipiscing. 51 / 300<br>Lorem ipsum doior sit amet, consectetur adipiscing elit. Morbi iaculis ex sed portitior eleifend. Interdum et malesuada fames<br>ac ante ipsum primis in faucibus. Pellentesque purus nibh, pellentesque vitae vehicula eget, placerat interdum magna.<br>Mauris ullamcorper interdum lectus ut dictum. Orci varius natoque penatibus et magnis dis parturient montes, nascetur<br>ridiculus mus. Vestibulum at turpis gravida, egestas libero sit amet, lacinia neque. Fusce eu odio in turpis vestibulum<br>laculis.<br>Duis nec lacus eu enim maximus semper at eu nulla. Duis volutpat pellentesque mi cursus cursus. Nulla at magna faucibus,<br>hendrent ex a, aliquam urna. Donec suscipit, ante vel sodales ornare, mi sapien eleifend odio, sit amet gravida nisi orci et                                                                                                    |
|   |                                                                  |   | c<br>5<br>5<br>1<br>1<br>1<br>1<br>1<br>1<br>1<br>1<br>1<br>1<br>1<br>1<br>1<br>1<br>1<br>1<br>1                                                                  | dolor. Duis et maximus sem. Pellentesque ultricies fringilla dui at aliquet. Proin id tempus eros. Quisque vitae massa sed<br>est fermentum tincidunt sed nec ligula.<br>Sed lobortis malesuada neque at condimentum. Vivamus dictum euismod accumsan. Phasellus a rhoncus tellus, sit amet<br>dignissim augue. Donec vel nunc laoreet turpis facilisis molestie. Morbi scelerisque, ex in vehicula pellentesque, nisi justo<br>tristique nunc, ut scelerisque tellus metus a nisi. Nam molestie lacus et orci tempus scelerisque in in dolor. Aliquam laculis<br>justo sollicitudin magna fringilla aliquet. Curabitur lorem augue, finibus sed hendrerit ut, dictum in justo.<br>Interdum et malesuada fames ac ante ipsum primis in faucibus. Aenean non arcu eget ipsum efficitur vehicula eu sed ante.<br>Maecenas tempus dictum libero, eu ultrices elit. Nuilam pellentesque tempor nibh, et fringilla sciv. Jestibulum a<br>rhoncus urna. Fusce eu massa accumsan, posuere nisi vehicula, varius lectus. Lorem ipsum dolor sit amet, consectetur |
|   |                                                                  |   | Patikrinimą atliekanti institucija* ()<br>Patikrinimo ataskaitinis ()<br>laikotarpis nuo 2<br>Patikrinimo objektas*()<br>Patikrinimas atliktas SEK<br>audito meti | 300 / 1000                                                                                                    |
|   |                                                                  |   | Audito ar patikrinimo ①<br>tikrinta sritis*                                                                                                    | 0/1000                                                                                                    |
|   |                                                                  |   | Patikrinimas atliktas institucijoje*③<br>Audito ar patikrinimo atlikimo ④<br>laikotarpis nuo*                                                                     | 2023-01-01 Halikotarpis iki*                                                                                                    |
|   |                                                                  |   | Ar pateiktas pastebėjimas?①                                                                                                    |                                                                                                    |

|             |                      | 19 20 21<br>Tęsti Saugoti Atšaukti                                                                                                    |  |  |
|-------------|----------------------|----------------------------------------------------------------------------------------------------|--|--|
| Eil.<br>Nr. | Pavadinimas          | Lauko aprašymas                                                                                                    |  |  |
| 1           | Patikrinimas         | Statinis lango pavadinimas                                                                                                    |  |  |
| 2           | [Bendra informacija] | Mygtukas skirtas pereiti į vedlio žingsnį "Bendra informacija". Paspaudus mygtuką pereinama į vedlio žingsnį<br>"Bendra informacija" ir atidaromas langas "F-PRJ-PTK-7 Projektinio patikrinimo redagavimas. Bendra<br>informacija". |  |  |
| 3           |                      | Statinis bloko pavadinimas.                                                                                                    |  |  |
| 4           |                      | Patikrinimo numerio atvaizdavimo laukas. Reikšmė atvaizduojama iš Patikrinimo registravimo lango "F-PRJ-PTK-<br>2 Projektinio patikrinimo registravimas", lauko <numeris>, kuris suteikiamas saugojimo metu.</numeris>              |  |  |

| INVESTIS techninis sprendimas INVESTIS_SI6_TS_Patikrinimai       |       | 1.00       |
|------------------------------------------------------------------|-------|------------|
| Europos Sąjungos investicijų administravimo informacinės sistema | Data: | 2024-12-17 |

| Eil.<br>Nr. | Pavadinimas                                          | Lauko aprašymas                                                                                                    |
|-------------|------------------------------------------------------|----------------------------------------------------------------------------------------------------|
| 5           | Ataskaitos numeris                                   | Neprivalomas, tekstinis, įvesties laukas. Lauke nurodomas ataskaitos numeris. Leistinas simbolių skaičius 50.<br>Numatytoji reikšmė: neužpildytas                                                                                                    |
| 6           | Ataskaitos data                                      | Neprivalomas, datos įvesties laukas. Lauke nurodoma ataskaitos data. Formatas {YYYY-MM-DD}.<br>Numatytoji reikšmė: neužpildyta.                                                                                                    |
| 7           | Ataskaitos<br>pavadinimas                            | Neprivalomas, tekstinis, įvesties laukas. Lauke nurodomas ataskaitos pavadinimas. Leistinas simbolių skaičius 300.<br>Numatytoji reikšmė: neužpildytas                                                                                                    |
| 8           | Papildoma informacija                                | Neprivalomas, tekstinis, įvesties laukas. Lauke nurodoma papildoma informacija. Leistinas simbolių skaičius 1000.<br>Numatytoji reikšmė: neužpildyta.                                                                                                    |
| 9           | Patikrinimą atliekanti<br>institucija                | Privalomas, vienos reikšmės pasirenkamasis laukas. Lauke pasirenkama patikrinimą atliekanti institucija. Galimos<br>reikšmės atvaizduojamos iš klasifikatoriaus < <patikrinimą atliekanti="" institucija="">&gt; lauko "Pavadinimas" reikšmė.<br/>Numatytoji reikšmė: nepasirinkta.</patikrinimą>                                                                                                    |
| 10          | Patikrinimo<br>ataskaitinis laikotarpis<br>nuo       | Neprivalomas, datos įvesties laukas. Lauke nurodomas patikrinimo ataskaitinis laikotarpis nuo. Formatas {YYYY-<br>MM-DD}.<br>Numatytoji reikšmė: neužpildyta.                                                                                                    |
| 11          | Patikrinimo<br>ataskaitinis laikotarpis<br>iki       | Neprivalomas, datos įvesties laukas. Lauke nurodomas patikrinimo ataskaitinis laikotarpis iki. Formatas {YYYY-<br>MM-DD}.<br>Numatytoji reikšmė: neužpildyta.                                                                                                    |
| 12          | Patikrinimo objektas                                 | Privalomas, neredaguojamas, vienos reikšmės pasirenkamasis laukas. Lauke pasirinktas patikrinimo objektas.<br>Galimos reikšmės atvaizduojamos iš klasifikatoriaus < <patikrinimo objektas="">&gt; lauko "Pavadinimas" reikšmė.<br/>Numatytoji reikšmė atvaizduojama iš lango "F-PRJ-PTK-2 Projektinio patikrinimo registravimas" lauko<br/><patikrinimo objektas="">.</patikrinimo></patikrinimo>                                                                                                    |
| 13          | Patikrinimas atliktas<br>SEK audito metu             | Žymimasis langelis. Nurodoma ar patikrinimas atliktas SEK audito metu. Numatytoji reikšmė: nepažymėtas.                                                                                                    |
| 14          | Audito ar patikrinimo<br>tikrinta sritis             | Privalomas, tekstinis, įvesties laukas. Lauke nurodoma audito ar patikrinimo tikrinta sritis. Leistinas simbolių<br>skaičius 1000. Numatytoji reikšmė: neužpildyta.                                                                                                    |
| 15          | Patikrinimas atliktas<br>institucijoje               | Privalomas vienos reikšmės pasirenkamasis sąrašo laukas. Reikšmės atvaizduojamos iš nustatymų sąrašo<br>< <institucijos>&gt;, kurių tipas "PAI".<br/>Pasirenkamajame sąraše atvaizduojamos reikšmės formatu "<institucijos trumpinys="">-<institucijos pavadinimas="">",<br/>pasirinkus atvaizduojama tik <institucijos pavadinimas="">. Galimos reikšmės rikiuojamos pagal pavadinimą<br/>didėjančia tvarka. Netelpanti į lauką pavadinimo dalis atvaizduojama daugtaškiu. Numatytoji reikšmė: nepasirinkta.</institucijos></institucijos></institucijos></institucijos> |
| 16          | Audito ar patikrinimo<br>atlikimo laikotarpis<br>nuo | Privalomas, datos įvesties laukas. Lauke nurodomas audito ar patikrinimo atlikimo laikotarpis nuo. Formatas {YYYY-MM-DD}.<br>Numatytoji reikšmė: neužpildyta.                                                                                                    |
| 17          | Audito ar patikrinimo<br>atlikimo laikotarpis iki    | Privalomas, datos įvesties laukas. Lauke nurodomas audito ar patikrinimo atlikimo laikotarpis iki. Formatas<br>{YYYY-MM-DD}.<br>Numatytoji reikšmė: neužpildyta.                                                                                                    |
| 18          | Ar pateiktas<br>pastebėjimas?                        | Perjungimo mygtukas. Nurodoma ar pateiktas pastebėjimas. Galimos reikšmės Taip/ Ne. Numatytoji reikšmė:<br>"Taip".                                                                                                    |

\_\_\_\_

| INVESTIS techninis sprendimas INVESTIS_SI6_TS_Patikrinimai       | Versija: | 1.00       |
|------------------------------------------------------------------|----------|------------|
| Europos Sąjungos investicijų administravimo informacinės sistema | Data:    | 2024-12-17 |

| Eil.<br>Nr. | Pavadinimas | Lauko aprašymas                                                                                                    |
|-------------|-------------|----------------------------------------------------------------------------------------------------|
| 19          | [Tęsti]     | Mygtukas skirtas pereiti į kitą duomenų redagavimo vedlio žingsnį. Paspaudus mygtuką patikrinami įvesti laukai,<br>jie išsaugomi ir atidaromas sekantis vedlio žingsnio "Pastebėjimo duomenys" langas "F-PRJ-PTK-8 Projektinio<br>patikrinimo redagavimas. Pastebėjimas".<br><b>Sąlygos:</b><br>- Kai lauko <ar pastebėjimas?="" pateiktas=""> reikšmė "Ne", atlikus tikrinimus ir išsaugojimą, sistema nukreipia į<br/>pastebėjimo peržiūros lagą "F-PRJ-PTK-4 Projektinio patikrinimo peržiūra. Bendra informacija"<br/><b>Tikrinimai:</b><br/>- Ar visi privalomi laukai užpildyti.<br/>Esant klaidai išvedamas klaidos pranešimas prie lauko ir į klaidų sąrašą "Žingsnyje "Žingsnis}' laukas " {Lauko<br/>pavadinimas}' yra privalomas."<br/>- Ar lauko "Patikrinimo ataskaitinis laikotarpis nuo" reikšmė nėra vėlesnė nei šiuo metu esami metai<br/>Esant klaidai išvedamas klaidos pranešimas į klaidų sąrašą " "Patikrinimo ataskaitinis laikotarpis nuo" (Patikrinimo<br/>ataskaitinis laikotarpis nu) negali būti vėlesnis už šios dienos metus".<br/>- Ar lauko "Patikrinimo ataskaitinis laikotarpis už šios dienos metus".<br/>- Ar lauko "Patikrinimo ataskaitinis laikotarpis nuo" reikšmė nėra vėlesnė nei šiuo metu esami metai<br/>Esant klaidai išvedamas klaidos pranešimas į klaidų sąrašą " "Patikrinimo ataskaitinis laikotarpis iki" {Patikrinimo<br/>ataskaitinis laikotarpis iki) negali būti vėlesnis už šios dienos metus".<br/>- Ar lauko "Patikrinimo ataskaitinis laikotarpis nuo"" reikšmė nėra vėlesnė nei lauko "Patikrinimo ataskaitinis<br/>laikotarpis iki"<br/>Esant klaidai išvedamas klaidos pranešimas į klaidų sąrašą " "Patikrinimo ataskaitinis laikotarpis nuo" {Patikrinimo<br/>ataskaitinis laikotarpis nuo] negali būti vėlesnis nuo" reikšmė nėra vėlesnė nei lauko šios dienos datą<br/>Esant klaidai išvedamas klaidos pranešimas į klaidų sąrašą " "Audito ar patikrinimo ataksaitinis laikotarpis nuo"<br/>{Audito ar patikrinimo atlikimo laikotarpis nuo" reikšmė nėra vėlesnė už lauko šios dienos datą<br/>Esant klaidai išvedamas klaidos pranešimas į klaidų sąrašą " "Audito ar patikrinimo atlikimo laikotarpis iki"<br/>Audito ar patikrinimo atlikimo laikot</ar> |
| 20          | [Saugoti]   | Mygtukas skirtas išsaugoti įvestus patikrinimo duomenis be patvirtinimo. Išsaugojimo metu netikrinami užpildyti<br>laukai, būsena nekeičiama, atidaromas langas "F-PRJ-PTK-4 Projektinio patikrinimo peržiūra. Bendra informacija".                                                                                                    |
| 21          | [Atšaukti]  | Mygtukas skirtas atšaukti patikrinimo redagavimą ir grįžtama į langą "F-PRJ-PTK-4 Projektinio patikrinimo peržiūra. Bendra informacija".                                                                                                    |

| INVESTIS techninis sprendimas INVESTIS_SI6_TS_Patikrinimai       | Versija: | 1.00       |
|------------------------------------------------------------------|----------|------------|
| Europos Sąjungos investicijų administravimo informacinės sistema | Data:    | 2024-12-17 |

## F-PRJ-PTK-8 Projektinio patikrinimo redagavimas. Pastebėjimas

Lango paskirtis Langas skirtas redaguoti patikrinimo žingsnį "Pastebėjimo duomenys". Navigacija Meniu >> [Projektai] >> Norimo peržiūrėti projekto [Pavadinimas] >> [Patikrinimai] >> Norimo peržiūrėti Patikrinimo [Numeris] >> [Redaguoti] >> Vedlio žingsnis [Pastebėjimo duomenys] Navigacijos kelias Projektai >> Kodas >> Patikrinimai>> Patikrinimo numeris >> Duomenys Lango ypatybės

#### Naudotojų teisės T.PRJ. PTK.1.3 Projektai. PTK: Redaguoti

|                                                                               |   |                                                                                                    | Vardenis Pavardenis<br>Lietuvos Respublikos finansų ministerija | ≗ ?          | l+     |
|-------------------------------------------------------------------------------|---|----------------------------------------------------------------------------------------------------|-----------------------------------------------------------------|--------------|--------|
| <ul> <li>Programų žinynas</li> <li>Projektai</li> <li>Patikrinimai</li> </ul> | > | A > Projektai > 07-001-K-0023 > Patikrinimai > PTK-00001 > Duomenys Patikrinimas 1 2 3                                                                                                    |                                                                 |              |        |
| Administravimas                                                               | > | Bendra Pastebėjimo Rekomenduojam<br>informacija Pastebėjimo Rekomenduojam<br>duomenys atlikti veiksmai<br>Pastebėjimo numeris*()<br>Pastebėjimo svarba*()<br>Pastebėjimo svarba*()<br>Pastebėjimo sritis*()<br>Atsiimtas () | ni                                                              |              |        |
|                                                                               |   | Su pastebėjimu susijusi kita ()<br>Susijusios pirkimų sutartys () 1 variantas x 2 variantas x x<br>Pastebėjimas turi finansinį poveikį () 11<br>Teikiamos rekomendacijos () Taip                                            |                                                                 |              |        |
|                                                                               |   | Pastebėjimo turinys* 🛈                                                                                                    | Tęsti Saugoti                                                   | 0 /<br>Atšau | 15 000 |

| Eil.<br>Nr. | Pavadinimas            | Lauko aprašymas                                                                                                    |
|-------------|------------------------|----------------------------------------------------------------------------------------------------|
| 1           | Patikrinimas           | Statinis lango pavadinimas                                                                                                    |
| 2           | [Bendra informacija]   | Mygtukas skirtas pereiti į vedlio žingsnį "Bendra informacija". Paspaudus mygtuką pereinama į vedlio žingsnį<br>"Bendra informacija" ir atidaromas langas "F-PRJ-PTK-7 Projektinio patikrinimo redagavimas. Bendra<br>informacija". |
| 3           | [Pastebėjimo duomenys] | Mygtukas skirtas pereiti į vedlio žingsnį "Pastebėjimo duomenys". Paspaudus mygtuką pereinama į vedlio<br>žingsnį "Pastebėjimo duomenys" ir atidaromas langas "F-PRJ-PTK-5 Projektinio patikrinimo peržiūra.<br>Pastebėjimas".      |
| 4           | Pastebėjimo duomenys   | Statinis bloko pavadinimas.                                                                                                    |
| 5           | Pastebėjimo numeris    | Privalomas, tekstinis, įvesties laukas. Lauke nurodomas pastebėjimo numeris. Leistinas simbolių skaičius 50.<br>Numatytoji reikšmė: neužpildytas                                                                                    |

| INVESTIS techninis sprendimas INVESTIS_SI6_TS_Patikrinimai       |       | 1.00       |
|------------------------------------------------------------------|-------|------------|
| Europos Sąjungos investicijų administravimo informacinės sistema | Data: | 2024-12-17 |

| Eil.<br>Nr. | Pavadinimas                                      | Lauko aprašymas                                                                                                    |
|-------------|--------------------------------------------------|----------------------------------------------------------------------------------------------------|
| 6           | Pastebėjimo svarba                               | Privalomas, vienos reikšmės pasirenkamasis laukas. Lauke pasirenkama pastebėjimo svarba. Galimos reikšmės atvaizduojamos iš klasifikatoriaus < <pastebėjimo svarba="">&gt; lauko "Pavadinimas" reikšmė. Numatytoji reikšmė: nepasirinkta.</pastebėjimo>                                                                                                    |
| 7           | Pastebėjimo sritis                               | Privalomas, vienos reikšmės pasirenkamasis laukas. Lauke pasirenkama pastebėjimo sritis. Galimos reikšmės atvaizduojamos iš klasifikatoriaus < <pastebėjimo sritis="">&gt; lauko "Pavadinimas" reikšmė. Numatytoji reikšmė: nepasirinkta.</pastebėjimo>                                                                                                    |
| 8           | Atsiimtas                                        | Žymimasis langelis. Nurodoma ar pastebėjimas atsiimtas. Numatytoji reikšmė: nepažymėtas.<br><b>Sąlygos:</b><br>- Laukas aktyvus redagavimui tik keitimo metu, kai būsena "Pateikta".                                                                                                    |
| 9           | Su pastebėjimu susijusi<br>kita institucija      | Privalomas vienos reikšmės pasirenkamasis sąrašo laukas. Reikšmės atvaizduojamos iš nustatymų sąrašo<br>< <institucijos>&gt;, kurių tipas "MIN" arba "ADMI".<br/>Pasirenkamajame sąraše atvaizduojamos reikšmės formatu <pavadinimas>, pasirinkus atvaizduojama<br/><pavadinimas>. Galimos reikšmės rikiuojamos pagal pavadinimą didėjančia tvarka. Netelpanti į lauką<br/>pavadinimo dalis atvaizduojama daugtaškiu. Numatytoji reikšmė: nepasirinkta.</pavadinimas></pavadinimas></institucijos>                                                                                                    |
| 10          | Susijusios pirkimų<br>sutartys                   | Privalomas kelių reikšmių pasirenkamasis sąrašas su paieška. Susijusių pirkimo sutarčių pasirinkimo laukas.<br>Sąrašo galimos reikšmės atvaizduojamos iš pirkimo peržiūros lango "F-PRJ-PRK-3 Pirkimo peržiūra" lentelės<br>"PIRKIMO SUTARČIŲ SĄRAŠO LAUKAI" lauko <pirkimo numeris="" sutarties="">.</pirkimo>                                                                                                    |
| 11          | Pastebėjimas turi<br>finansinį poveikį           | Žymimasis langelis. Nurodoma ar pastebėjimas turi finansinį poveikį. Numatytoji reikšmė: nepažymėtas.                                                                                                    |
| 12          | Teikiamos<br>rekomendacijos<br>veiksmams atlikti | Perjungimo mygtukas. Nurodoma ar teikiamo rekomendacijos veiksmams atlikti. Galimos reikšmės Taip/ Ne.<br>Numatytoji reikšmė: "Taip".                                                                                                    |
| 13          | Pastebėjimo turinys                              | Privalomas, tekstinis, įvesties laukas. Lauke nurodomas pastebėjimo turinys. Leistinas simbolių skaičius 15 000.<br>Numatytoji reikšmė: neužpildytas                                                                                                    |
| 14          | [Tęsti]                                          | Mygtukas skirtas pereiti į kitą duomenų redagavimo vedlio žingsnį. Paspaudus mygtuką patikrinami įvesti laukai,<br>jie išsaugomi ir atidaromas sekantis vedlio žingsnio "Rekomenduojami atlikti veiksmai" langas "F-PRJ-PTK-9<br>Projektinio patikrinimo redagavimas. Rekomenduojami atlikti veiksmai".<br><b>Sąlygos:</b><br>- Kai lauko <teikiamos atlikti="" rekomendacijos="" veiksmams=""> reikšmė "Ne", atlikus tikrinimus ir išsaugojimą,<br/>sistema nukreipia į pastebėjimo peržiūros lagą "F-PRJ-PTK-4 Projektinio patikrinimo peržiūra. Bendra<br/>informacija"<br/><b>Tikrinimai:</b><br/> Ar visi privalomi laukai užpildyti.<br/>Esant klaidai išvedamas klaidos pranešimas prie lauko ir į klaidų sąrašą "Žingsnyje "{Žingsnis}' laukas "{Lauko<br/>pavadinimas}' yra privalomas."</teikiamos> |
| 15          | [Saugoti]                                        | Mygtukas skirtas išsaugoti įvestus patikrinimo duomenis be patvirtinimo. Išsaugojimo metu netikrinami užpildyti<br>laukai, būsena nekeičiama, atidaromas langas "F-PRJ-PTK-4 Projektinio patikrinimo peržiūra. Bendra<br>informacija".                                                                                                    |
| 16          | [Atšaukti]                                       | Mygtukas skirtas atšaukti patikrinimo redagavimą ir grįžtama į langą "F-PRJ-PTK-4 Projektinio patikrinimo peržiūra. Bendra informacija".                                                                                                    |

| INVESTIS techninis sprendimas INVESTIS_SI6_TS_Patikrinimai       | Versija: | 1.00       |
|------------------------------------------------------------------|----------|------------|
| Europos Sąjungos investicijų administravimo informacinės sistema | Data:    | 2024-12-17 |

# F-PRJ-PTK-9 Projektinio patikrinimo redagavimas. Rekomenduojami atlikti veiksmai

Lango paskirtis Langas skirtas redaguoti patikrinimo žingsnį "Rekomenduojami atlikti veiksmai". Navigacija Meniu >> [Projektai] >> Norimo peržiūrėti projekto [Pavadinimas] >> [Patikrinimai] >> Norimo peržiūrėti Patikrinimo [Numeris] >> [Redaguoti] >> Vedlio žingsnis [Rekomenduojami atlikti veiksmai] Navigacijos kelias Projektai >> Kodas >> Patikrinimai>> Patikrinimo numeris >> Duomenys Lango ypatybės

#### Naudotojų teisės T.PRJ. PTK.1.3 Projektai. PTK: Redaguoti

|                                 |                                                                            | Vardenis Pavardenis<br>Lietuvos Respublikos finansų ministerija | <b>1</b> (? | l+         |
|---------------------------------|----------------------------------------------------------------------------|-----------------------------------------------------------------|-------------|------------|
| Programų žinynas      Projektai | ♠ > Projektai > 07-001-K-0023 > Patikrinimai > PTK-00001 > Duomenys        |                                                                 |             |            |
| Patikrinimai                    |                                                                            |                                                                 |             |            |
| 🖬 Administravimas >             | Bendra Pastebėjimo Rekomenduojami<br>informacija duomenys atlikti veiksmai |                                                                 |             |            |
|                                 | Rekomenduojamų atlikti veiksmų informacija                                 |                                                                 |             |            |
|                                 | Rekomenduojamas veiksmų () 2023-01-01                                      |                                                                 |             |            |
|                                 | Rekomenduojami atlikti veiksmai*⊕                                          |                                                                 |             | <b>↓</b> 7 |
|                                 |                                                                            |                                                                 | C           | / 15 000   |
|                                 |                                                                            |                                                                 |             |            |
|                                 |                                                                            |                                                                 |             |            |
|                                 |                                                                            |                                                                 |             |            |
|                                 |                                                                            |                                                                 |             |            |

|             |                                               | 9 10<br>Tikrinti Saugoti Atšaukti                                                                                                    |
|-------------|-----------------------------------------------|----------------------------------------------------------------------------------------------------|
| Eil.<br>Nr. | Pavadinimas                                   | Lauko aprašymas                                                                                                    |
| 1           | Patikrinimas                                  | Statinis lango pavadinimas                                                                                                    |
| 2           | [Bendra informacija]                          | Mygtukas skirtas pereiti į vedlio žingsnį "Bendra informacija". Paspaudus mygtuką pereinama į vedlio<br>žingsnį "Bendra informacija" ir atidaromas langas "F-PRJ-PTK-7 Projektinio patikrinimo redagavimas.<br>Bendra informacija".                                        |
| 3           | [Pastebėjimo duomenys]                        | Mygtukas skirtas pereiti į vedlio žingsnį "Pastebėjimo duomenys". Paspaudus mygtuką pereinama į vedlio<br>žingsnį "Pastebėjimo duomenys" ir atidaromas langas "F-PRJ-PTK-5 Projektinio patikrinimo peržiūra.<br>Pastebėjimas".                                             |
| 4           | [Rekomenduojami atlikti<br>veiksmai]          | Mygtukas skirtas pereiti į vedlio žingsnį "Rekomenduojami atlikti veiksmai". Paspaudus mygtuką pereinama į<br>vedlio žingsnį "Rekomenduojami atlikti veiksmai" ir atidaromas langas "F-PRJ-PTK-9 Projektinio<br>patikrinimo redagavimas. Rekomenduojami atlikti veiksmai". |
| 5           | Rekomenduojamų atlikti<br>veiksmų informacija | Statinis bloko pavadinimas.                                                                                                    |

| INVESTIS techninis sprendimas INVESTIS_SI6_TS_Patikrinimai       | Versija: | 1.00       |
|------------------------------------------------------------------|----------|------------|
| Europos Sąjungos investicijų administravimo informacinės sistema | Data:    | 2024-12-17 |

| Eil.<br>Nr. | Pavadinimas                                  | Lauko aprašymas                                                                                                    |
|-------------|----------------------------------------------|----------------------------------------------------------------------------------------------------|
| 6           | Rekomenduojamas veiksmų<br>atlikimo terminas | Neprivalomas, datos įvesties laukas. Lauke nurodomas rekomenduojamas veiksmų atlikimo terminas.<br>Formatas {YYYY-MM-DD}.<br>Numatytoji reikšmė: neužpildyta.                                                                                                    |
| 7           | Rekomenduojami atlikti<br>veiksmai           | Privalomas, tekstinis, įvesties laukas. Lauke nurodomi rekomenduojami atlikti veiksmai. Leistinas simbolių skaičius 15 000. Numatytoji reikšmė: neužpildyta.                                                                                                    |
| 8           | [Tikrinti]                                   | Mygtukas skirtas patikrinti patikrinimą. Tikrinimo metu tikrinami formoje užpildyti laukai, patikrinimo<br>būsena nekeičiama, duomenys išsaugomi ir atidaromas langas "F-PRJ-PTK-4 Projektinio patikrinimo<br>peržiūra. Bendra informacija."<br><b>Tikrinimai:</b> |
|             |                                              | - Ar visi privalomi laukai užpildyti.                                                                                                    |
|             |                                              | Esant klaidai išvedamas klaidos pranešimas prie lauko ir į klaidų sąrašą "Žingsnyje , {Žingsnis}' laukas , {Lauko pavadinimas}' yra privalomas."                                                                                                    |
| 9           | [Saugoti]                                    | Mygtukas skirtas išsaugoti įvestus patikrinimo duomenis be patvirtinimo. Išsaugojimo metu netikrinami<br>užpildyti laukai, būsena nekeičiama, atidaromas langas "F-PRJ-PTK-4 Projektinio patikrinimo peržiūra.<br>Bendra informacija".                             |
| 10          | [Atšaukti]                                   | Mygtukas skirtas atšaukti patikrinimo redagavimą ir grįžtama į langą "F-PRJ-PTK-4 Projektinio patikrinimo peržiūra. Bendra informacija".                                                                                                    |

| INVESTIS techninis sprendimas INVESTIS_SI6_TS_Patikrinimai       | Versija: | 1.00       |
|------------------------------------------------------------------|----------|------------|
| Europos Sąjungos investicijų administravimo informacinės sistema | Data:    | 2024-12-17 |

#### F-PRJ-PTK-10 Projektinio patikrinimo peržiūra. Rinkmenos

Lango paskirtis Langas skirtas peržiūrėti ir redaguoti patikrinimo rinkmenas. Navigacija Meniu >> [Projektai] >> Norimo redaguoti projekto [Pavadinimas] >> [Patikrinimas] >> Norimo peržiūrėti patikrinimo [Numeris] >> [Rinkmenos] Navigacijos kelias Projektai >> Kodas >> Patikrinimai >> Numeris >> Rinkmenos Lango ypatybės

Naudotojų teisės

T.PRJ. PTK.2.1 Projektai. PTK. Rinkmenos: Peržiūrėti

| ≡ | INVESTIS                                             |   |                    |                                              |                                                                   |                 |                                     |                |           |                                               | Vardenis Pavarde<br>os finansų ministe | nis<br>rija 👗 | <b>?</b> I→             |     |            |   |
|---|------------------------------------------------------|---|--------------------|----------------------------------------------|-------------------------------------------------------------------|-----------------|-------------------------------------|----------------|-----------|-----------------------------------------------|----------------------------------------|---------------|-------------------------|-----|------------|---|
|   | Programų žinynas<br><b>Projektai</b><br>Patikrinimai | > | A > F Patile РТК-0 | Projektai > 07-00  crinimas  Veiksmu Veiksmu | 1-K-0023 > Patikri<br>planas                                      | inimai > PTK-00 | 0001 > Rinkmei                      | nos            |           |                                               |                                        |               |                         |     |            |   |
|   | Administravimas                                      | > | Rink               | Duomenys F<br>Krmenos 4<br>Pridéti           | Rinkmenos Istor                                                   | ija Pranešimai  |                                     |                |           |                                               |                                        |               |                         |     |            |   |
|   |                                                      |   | <mark>7</mark>     | 8<br>Pavadinimas                             | 9<br>Aprašymas                                                    | 10<br>Failas    | 11<br>Įkėlimo data                  | 12<br>Objektas | Objekto n | 13 14<br>r. Tipas                             | Formatas                               | 16<br>Dydis   | Įkėlęs<br>naudotojas    | 7   | 6          | J |
|   |                                                      |   |                    | Failas                                       | Donec volutpat<br>enim quam, in<br>rhoncus lorem<br>fermentum sed | A failas_pdf    | 2024-02-09<br>11:50:53              | Patikrinimas   | PTK-0000  | 1 Patikrinimo<br>dokumentas                   | PDF                                    | 429 KB        | Jonas Jonaitis,<br>CPVA | 1   | 8 19<br>11 |   |
|   |                                                      |   |                    | Failas                                       | Donec volutpat<br>enim quam, in<br>rhoncus lorem<br>fermentum sed | failas_pdf      | 2023-12-17<br>11:50:53              | Patikrinimas   | PTK-0000  | Konfidencialus<br>1 patikrinimo<br>dokumentas | PDF                                    | 429 KB        | Jonas Jonaitis,<br>CPVA | 1   | ŧ          |   |
|   |                                                      |   | ы                  |                                              | s 1 iš 1 ▶                                                        | н 20 🔻          | įrašų puslapyje                     |                |           |                                               |                                        |               |                         | 1 - | 1 iš 1     |   |
|   |                                                      |   | Rink               | kmenų atsisiunt                              | imo istorija 21                                                   |                 |                                     |                |           |                                               |                                        |               |                         |     |            |   |
|   |                                                      |   | Dat                | ta ir laikas                                 | 23<br>Failas                                                      |                 |                                     |                | 24        | Atsisiuntęs naudotoj                          | as                                     |               | 25                      |     |            |   |
|   |                                                      |   | 202                | 22-09-01 12:11:11                            | Failas                                                            |                 |                                     |                |           | Jonas Jonaitis, CPVA                          |                                        |               |                         |     |            |   |
|   |                                                      |   | м                  |                                              | s 1 iš 1 i                                                        | H 20 €          | <ul> <li>įrašų puslapyje</li> </ul> |                |           |                                               |                                        |               | 1 - 1 iš 1              |     |            |   |

| Eil.<br>Nr. | Pavadinimas      | Lauko aprašymas                                                                                                    |
|-------------|------------------|----------------------------------------------------------------------------------------------------|
| 1           | Patikrinimas     | Statinis lango pavadinimas                                                                                                    |
| 2           | [Patikrinimas]   | Mygtukas skirtas pereiti į patikrinimo formą.<br>Paspaudus mygtuką atidaromas langas "F-PRJ-PTK-3 Projektinio patikrinimo peržiūra".                                                                                                    |
| 3           | [Veiksmų planas] | Mygtukas skirtas pereiti į veiksmų plano formą.<br>Paspaudus mygtuką atidaromas langas "F-PRJ-PTK-13 Veiksmų plano peržiūra".                                                                                                    |
| 4           | Rinkmenos        | Statinis bloko pavadinimas.                                                                                                    |
| 5           | [Pridėti]        | Mygtukas skirtas pridėti rinkmenas.<br>Paspaudus mygtuką atidaromas rinkmenos registravimo langas "F-PRJ-PTK-10.1 Registruoti rinkmeną".<br>Sąlygos:<br>- Mygtukas matomas lange tik tai tada, kai naudotojui priskirta teisė T.PRJ. PTK.2.1 Projektai. PTK.<br>Rinkmenos: Peržiūrėti |

| INVESTIS techninis sprendimas INVESTIS_SI6_TS_Patikrinimai       | Versija: | 1.00       |
|------------------------------------------------------------------|----------|------------|
| Europos Sąjungos investicijų administravimo informacinės sistema | Data:    | 2024-12-17 |

| Eil.<br>Nr. | Pavadinimas                              | Lauko aprašymas                                                                                                    |
|-------------|------------------------------------------|----------------------------------------------------------------------------------------------------|
| 6           | PATIKRINIMO<br>RINKMENŲ SĄRAŠO<br>LAUKAI | <b>Sąrašo atvaizdavimo logika:</b><br>Sąraše atvaizduojamos patikrinimo rinkmenos.<br><b>Sąrašo rikiavimas:</b><br>Numatytasis rikiavimas - pagal įkėlimo datą nuo naujausio iki seniausio                                                                                                    |
| 7           | [Pažymėti]                               | Mygtukas skirtas pažymėti rinkmenas, kurias naudotojas nori parsiųsti. Galima vienu metu pažymėti visas.                                                                                                    |
| 8           | Pavadinimas                              | Sąrašo atvaizdavimo laukas. Lauke atvaizduojamas rinkmenos pavadinimas. Lauko reikšmė atvaizduojama iš<br>"F-PRJ-PTK-10.1 Registruoti rinkmeną" lango lauko <pavadinimas>.</pavadinimas>                                                                                                    |
| 9           | Aprašymas                                | Sąrašo atvaizdavimo laukas. Lauke atvaizduojamas rinkmenos aprašymas. Lauko reikšmė atvaizduojama iš<br>"F-PRJ-PTK-10.1 Registruoti rinkmeną" lango lauko <aprašymas>.</aprašymas>                                                                                                    |
| 10          | [Failas]                                 | <ul> <li>Sąrašo atvaizdavimo laukas. Lauke atvaizduojamas rinkmenos failas. Lauko reikšmė atvaizduojama iš "F-PRJ-PTK-10.1 Registruoti rinkmeną" lango lauko <failas>. Lauko reikšmė atvaizduojama kaip nuoroda į rinkmenos atsisiuntimą.</failas></li> <li><b>Tikrinimai:</b> <ul> <li>Ar atsiunčiamos rinkmenos dydis neviršija nustatyto maksimalaus atsiunčiamų rinkmenų dydžio (INVESTIS parametras "Maksimalus atsisiunčiamų rinkmenų dydis (MB)" iš INVESTIS parametrų lango F-ADM-NUST-1 Parametrai). Esant klaidai išvedamas klaidos pranešimas "Negalima parsisiųsti daugiau rinkmenų nei {Maksimalus atsisiunčiamų rinkmenų dydis (MB)} MB".</li> </ul> </li> </ul> |
| 11          | Įkėlimo data                             | Sąrašo laukas. Lauke atvaizduojama rinkmenos įkėlimo data. Lauko reikšmė automatiškai užpildoma data,<br>kada buvo įkelta rinkmena. Formatas {YYYY-MM-DD HH:MM:SS}                                                                                                    |
| 12          | Objektas                                 | Sąrašo atvaizdavimo laukas. Lauke atvaizduojamas rinkmenos objekto pavadinimas. Rinkmenos įkėlimo<br>metu, lauko reikšmė užpildoma automatiškai objekto pavadinimu "Objekto pavadinimas" iš klasifikatoriaus<br>< <objektų sąrašas="">&gt;.</objektų>                                                                                                    |
| 13          | Objekto nr.                              | Sąrašo atvaizdavimo laukas. Lauke atvaizduojamas rinkmenos objekto numeris. Lauko reikšmė automatiškai<br>užpildoma patikrinimo numeriu iš lango "F-PRJ-PTK-4 Patikrinimo peržiūra. Bendra informacija" lauko<br><numeris>.</numeris>                                                                                                    |
| 14          | Tipas                                    | Sąrašo atvaizdavimo laukas. Lauke atvaizduojamas rinkmenos tipas. Lauko reikšmė atvaizduojama iš "F-PRJ-<br>PTK-10.1 Registruoti rinkmeną" lango lauko <tipas>.</tipas>                                                                                                    |
| 15          | Formatas                                 | Sąrašo atvaizdavimo laukas. Lauke atvaizduojamas rinkmenos formatas. Lauko reikšmė automatiškai<br>užpildoma pagal tai kokio formato rinkmena yra įkeliama.                                                                                                    |
| 16          | Dydis                                    | Sąrašo atvaizdavimo laukas. Lauke atvaizduojamas rinkmenos dydis. Lauko reikšmė automatiškai užpildoma pagal tai, kokio dydžio rinkmena buvo įkelta.                                                                                                    |
| 17          | Įkėlęs naudotojas                        | Sąrašo atvaizdavimo laukas. Lauke atvaizduojamas sistemos naudotojas įkėlęs rinkmeną. Lauko reikšmė<br>užpildoma pagal tai, kuris naudotojas įkėlė rinkmeną. Formatas {Vardas Pavardė, institucijos trumpinys}.                                                                                                    |
| 18          | [Redaguoti]                              | Mygtukas skirtas redaguoti rinkmenos įrašus. Paspaudus mygtuką atidaromas rinkmenos keitimo langas "F-<br>PRJ-PTK-10.2 Keisti rinkmeną".<br>Sąlygos:<br>-Mygtukas matomas lange tik, kai naudotojui priskirta teisė "T.PRJ. PTK.2.3 Projektai. PTK. Rinkmenos:<br>Redaguoti".                                                                                                    |
| 19          | [Šalinti]                                | Mygtukas skirtas šalinti rinkmenos įrašus.<br>Paspaudus mygtuką inicijuojamas rinkmenos šalinimas.<br><b>Sąlygos:</b><br>Mygtukas matomas lange tik, kai:<br>- Naudotojui priskirta teisė "T.PRJ. PTK.2.4 Projektai. PTK. Rinkmenos: Šalinti".<br>- Rinkmena pateikta per INVESTIS.                                                                                                    |

| INVESTIS techninis sprendimas INVESTIS_SI6_TS_Patikrinimai       | Versija: | 1.00       |
|------------------------------------------------------------------|----------|------------|
| Europos Sąjungos investicijų administravimo informacinės sistema | Data:    | 2024-12-17 |

| Eil.<br>Nr. | Pavadinimas                                            | Lauko aprašymas                                                                                                    |
|-------------|--------------------------------------------------------|----------------------------------------------------------------------------------------------------|
| 21          | Rinkmenų atsisiuntimo<br>istorija                      | Statinis bloko pavadinimas.                                                                                                    |
| 22          | RINKMENŲ<br>ATSISIUNTIMO<br>ISTORIJOS SĄRAŠO<br>LAUKAI | <ul> <li>Sąrašo atvaizdavimo logika:</li> <li>Sąraše atvaizduojama rinkmenų atsisiuntimo istorija. Sąrašas atvaizduojamas tik pasirinkus sąraše</li> <li>PATIKRINIMO RINKMENŲ SĄRAŠO LAUKAI&gt;&gt; įrašą. Pagal pasirinktą rinkmeną sąraše atvaizduojama visa rinkmenos atsisiuntimo istorija.</li> <li>Sąrašo rikiavimas:</li> <li>Numatytasis rikiavimas - naujausi įrašai atvaizduojami aukščiau kitų</li> </ul> |
| 23          | Data ir laikas                                         | Rinkmenų atsisiuntimo istorijos laukas. Lauke atvaizduojami rinkmenos atsisiuntimo data ir laikas. Laukas<br>užpildomas automatiškai sistemine data ir laiku. Formatas {YYYY-MM-DD HH:MM:SS}. Neredaguojamas<br>laukas.                                                                                                    |
| 24          | Failas                                                 | Rinkmenų atsisiuntimo istorijos laukas. Lauke atvaizduojamas rinkmenos failo pavadinimas. Laukas<br>užpildomas automatiškai rinkmenos failo pavadinimu. Neredaguojamas laukas.                                                                                                    |
| 25          | Atsisiuntęs naudotojas                                 | Rinkmenų atsisiuntimo istorijos laukas. Lauke atvaizduojami rinkmeną atsisiuntusio naudotojo vardas,<br>pavardė ir institucija. Laukas užpildomas automatiškai rinkmeną atsisiuntusio naudotojo vardu, pavarde ir<br>institucija. Neredaguojamas laukas. Formatas {Vardas Pavardė, institucijos trumpinys}.                                                                                                    |

| INVESTIS techninis sprendimas INVESTIS_SI6_TS_Patikrinimai       | Versija: | 1.00       |
|------------------------------------------------------------------|----------|------------|
| Europos Sąjungos investicijų administravimo informacinės sistema | Data:    | 2024-12-17 |

# F-PRJ-PTK-10.1 Registruoti rinkmeną

Lango paskirtis Langas skirtas registruoti naują rinkmeną skirtuke "Rinkmenos". Navigacija Meniu >> [Projektai] >> Norimo redaguoti projekto [Pavadinimas] >> [Patikrinimai] >> Norimo peržiūrėti patikrinimo [Numeris] >> [Rinkmenos] >> [Pridėti] Navigacijos kelias

Lango ypatybės Modalinis langas Naudotojų teisės T.PRJ. PTK.2.2 Projektai. PTK. Rinkmenos: Registruoti

Pridėti rinkmenas

Statinis modalinio lango pavadinimas.

1

| =         | INVESTIS                                      | 10, |                                                                                                    | os. Registraoti                          |                                       | Lietuvos Respubl                                                                                                    | Vardeni<br>ikos finans | s Pavarde<br>u ministe | nis 🛓                                                                                     | ⑦ I+       |  |        |
|-----------|-----------------------------------------------|-----|----------------------------------------------------------------------------------------------------|------------------------------------------|---------------------------------------|----------------------------------------------------------------------------------------------------|------------------------|------------------------|-------------------------------------------------------------------------------------------|------------|--|--------|
| •         | Programų žinynas<br>Projektai<br>Patikrinimai | >   | Projektal > 07-001-K-0023 > Patikrinimas PTK-00001 Veiksmų planas                                                                                                    | > Patikrinimai > PTK-00001 > Rinkmei     | nos                                   |                                                                                                    |                        |                        |                                                                                           |            |  |        |
|           | Administravimas >                             | >   | Duomenys Rinkmenos Istorija Pranešimai   Pridėti rinkmenas Image: Strategy and the strategy and the strategy and |                                          | N<br>Maksimatus<br>Maksimatu<br>Tipas | Xutempkite failus, kuriuos norite prideti, čia<br>Maksimatus keilamų rinkmenų skaičius vienu kklius<br>Maksimatus keilamų rinkmenų skaičius vienu kklius<br>Maksimatus keilamų rinkmenų skaičius vienu kklius<br>Maksimatus keilamų rinkmenų skaičius vienu klius<br>Maksimatus keilamų rinkmenų skaičius vienu klius<br>Patikrinimas<br>PTK-00001<br>Norimuericiaius<br>PDI<br>dokumentas<br>PDI |                        |                        | natas Dydis <mark> kėlęs naudotoj</mark><br>429 KB Jonas Jo<br>CPVA<br>F. 429 KB Jonas Jo |            |  | 1 15 1 |
|           |                                               |     | Data ir laikas         Faila           2022-09-01 12:11:11         Faila           M         4         Pustapis         1                                                                                                    | is<br>s<br>iš 1 ▶ M 20 ▼ jrašų pustapyje |                                       | Atsisiuntęs naudol<br>Jonas Jonaitis, CPV                                                                                                    | aj <b>as</b>           |                        |                                                                                           | 1 - 1 iš 1 |  |        |
| Eil<br>Nr | . Pavadinima                                  | as  | Lauko aprašymas                                                                                                    |                                          |                                       |                                                                                                    |                        |                        |                                                                                           |            |  |        |

| INVESTIS techninis sprendimas INVESTIS_SI6_TS_Patikrinimai       | Versija: | 1.00       |
|------------------------------------------------------------------|----------|------------|
| Europos Sąjungos investicijų administravimo informacinės sistema | Data:    | 2024-12-17 |

| Eil.<br>Nr. | Pavadinimas        | Lauko aprašymas                                                                                                    |
|-------------|--------------------|----------------------------------------------------------------------------------------------------|
| 2           | [Pasirinkti failą] | Rinkmenų įkėlimo laukas. Failo pasirinkimo laukas. Galima rinkmeną įkelti nutempiant ją ant šio bloko.<br>Tikrinimai:                                                                                                    |
|             |                    | <ul> <li>- Ar rinkmenos neviršija nustatyto maksimalaus vienu kėlimu rinkmenų skaičiaus (INVESTIS parametras "Maksimalus įkeliamų rinkmenų skaičius" iš INVESTIS parametrų lango F-ADM-NUST-1 Parametrai). Esant klaidai išvedamas klaidos pranešimas prie lauko "Negalima kelti vienu metu daugiau rinkmenų nei {Maksimalus įkeliamų rinkmenų skaičius}"</li> </ul>                                         |
|             |                    | <ul> <li>- Ar rinkmenų dydžiai neviršija nustatyto maksimalaus vienos įkeliamos rinkmenos dydžio (INVESTIS parametras<br/>"Maksimalus įkeliamos rinkmenos dydis" Iš INVESTIS parametrų lango F-ADM-NUST-1 Parametrai). Esant klaidai<br/>išvedamas klaidos pranešimas prie lauko "{Failas} nebuvo užkeltas. Negalima kelti didesnės rinkmenos nei<br/>{Maksimalus įkeliamos rinkmenos dydis} MB".</li> </ul> |
|             |                    | - Ar rinkmenų bendra dydžių suma neviršija nustatyto maksimalaus bendro įkėlimo dydžio (INVESTIS parametras<br>"Maksimalus įkeliamų rinkmenų bendras dydis" Iš INVESTIS parametrų lango F-ADM-NUST-1 Parametrai). Esant<br>klaidai išvedamas klaidos pranešimas prie lauko "Negalima kelti daugiau rinkmenų nei {Maksimalus įkeliamų<br>rinkmenų bendras dydis} MB".                                         |
|             |                    | <ul> <li>- Ar rinkmenos tipas atitinka numatytuosius (INVESTIS parametras "Galimi rinkmenų tipai" Iš INVESTIS parametrų<br/>lango F-ADM-NUST-1 Parametrai). Esant klaidai išvedamas klaidos pranešimas prie lauko "{Failas} nebuvo užkeltas.<br/>Negalimas failo tipas. Leidžiami failų tipai {Galimi rinkmenų tipai}".</li> </ul>                                                                           |
| 3           | RINKMENŲ<br>SĄRAŠO | Sąrašo atvaizdavimo logika:<br>- Sąraše atvaizduojamos pridėtos rinkmenos.                                                                                                    |
|             |                    | <b>Sąrašo rikiavimas:</b><br>Numatytasis rikiavimas - pagal įkėlimo datą, nuo naujausio iki seniausio įrašo.                                                                                                    |
| 4           | Pavadinimas        | Privalomas, tekstinis įvesties laukas. Lauke nurodomas rinkmenos pavadinimas. Leistinas simbolių skaičius 30.<br>Numatytoji reikšmė: automatiškai užpildoma įkeltos rinkmenos pavadinimu.                                                                                                    |
| 5           | Aprašymas          | Neprivalomas tekstinis įvesties laukas. Lauke nurodomas rinkmenos aprašymas. Leistinas simbolių skaičius 50.                                                                                                    |
| 6           | Tipas              | Privalomas, vienos reikšmės pasirenkamasis laukas. Lauke pasirenkamas rinkmenos tipas. Galimos reikšmės atvaizduojamos iš klasifikatoriaus < <dokumento tipas="">&gt; objekto Patikrinimas lauko "Pavadinimas" reikšmė.<br/>Numatytoji reikšmė: automatiškai užpildoma pagal objektą, jei klasifikatoriuje prie objekto yra tik viena reikšmė.</dokumento>                                                   |
| 7           | Failas             | Sąrašo atvaizdavimo laukas. Lauke atvaizduojamas rinkmenos pavadinimas ir rinkmenos ikona. Lauko reikšmė<br>užpildoma automatiškai įkeliant rinkmeną.                                                                                                    |
| 8           | [Šalinti]          | Mygtukas skirtas patikrinimo rinkmenos pašalinimui. Paspaudus mygtuką inicijuojamas rinkmenos pašalinimas.                                                                                                    |
| 9           | [Tęsti]            | Mygtukas skirtas išsaugoti įkeltas rinkmenas. Paspaudus mygtuką pridedamos rinkmenos ir uždaromas modalinis<br>langas.<br><b>Tikrinimai:</b>                                                                                                    |
|             |                    | <ul> <li>Ar privalomi laukai užpildyti. Esant klaidai išvedamas klaidos pranešimas prie lauko ir į klaidų sąrašą "Laukas<br/>, {Lauko pavadinimas}' yra privalomas".</li> </ul>                                                                                                    |
|             |                    | - Ar nėra rinkmenų tokiu pačiu pavadinimu. Esant klaidai išvedamas klaidos pranešimas "Nurodytu pavadinimu jau yra<br>užregistruota naudotojo rinkmena .".                                                                                                    |
| 10          | [Atšaukti]         | Mygtukas skirtas atšaukti rinkmenų pridėjimą. Paspaudus mygtuką duomenys neišsaugomi ir uždaromas modalinis<br>langas.                                                                                                    |

| INVESTIS techninis sprendimas INVESTIS_SI6_TS_Patikrinimai       | Versija: | 1.00       |
|------------------------------------------------------------------|----------|------------|
| Europos Sąjungos investicijų administravimo informacinės sistema | Data:    | 2024-12-17 |

## F-PRJ-PTK-10.2 Keisti rinkmeną

Lango paskirtis Langas skirtas keisti patikrinimo rinkmeną. Navigacija Meniu >> [Projektai] >> Norimo redaguoti projekto [Pavadinimas] >> [Patikrinimai] >> Norimo redaguoti patikrinimo [Numeris] >> [Rinkmenos] >> [Redaguoti] Navigacijos kelias

Lango ypatybės Modalinis langas Naudotojų teisės T.PRJ. PTK.2.3 Projektai. PTK. Rinkmenos: Redaguoti

|                                                                                    | Vardenis Pavardenis 🛓 🕐 🏳 🕂                                                                                                    |      |
|------------------------------------------------------------------------------------|----------------------------------------------------------------------------------------------------|------|
| <ul> <li>Programų žinynas &gt;</li> <li>Projektai</li> <li>Patikrinimai</li> </ul> | ♠ > Projektai > 07-001-K-0023 > Patikrinimai > PTK-00001 > Rinkmenos          Patikrinimas         PTK-00001       Veiksmų planas                                                                                                    |      |
| Administravimas >                                                                  | Duomenys     Rinkmenos     Istorija     Pranešimai       Ri     Keisti rinkmena     *                                                                                                    |      |
|                                                                                    | Pavadinimas*       3       Aprašymas       4       Tipas       5       Failas       6         Failas       Donec volutpat enim quam, in rhoncus lorem       Patikrinimo dokumentas <u>failas_pdf</u>                                                                                                    |      |
|                                                                                    | Image: Construction of the state of the state of the | 1    |
|                                                                                    | Image: Market and the second second sec  | iš 1 |
|                                                                                    | Rinkmenų atsisiuntimo istorija                                                                                                    |      |
|                                                                                    | 2022-09-01 12:11:11 Failas Jonas Jonaitis, CPVA                                                                                                    |      |
|                                                                                    |                                                                                                    |      |

| Eil.<br>Nr. | Pavadinimas               | Lauko aprašymas                                                                                                    |
|-------------|---------------------------|----------------------------------------------------------------------------------------------------|
| 1           | Keisti rinkmeną           | Statinis modalinio lango pavadinimas.                                                                                                    |
| 2           | RINKMENŲ<br>SĄRAŠO LAUKAI | Sąrašo atvaizdavimo logika:<br>-Sąraše atvaizduojama keičiama rinkmena.<br>Sąrašo rikiavimas:<br>Numatytasis rikiavimas - naujausi įrašai atvaizduojami aukščiau kitų (rikiuojama pagal sąrašo sisteminį lauką <id><br/>mažėjančia tvarka).</id> |
| 3           | Pavadinimas               | Privalomas, tekstinis įvesties laukas. Lauke nurodomas rinkmenos pavadinimas. Leistinas simbolių skaičius 30.<br>Numatytoji reikšmė: automatiškai užpildoma iš keičiamo įrašo. Esama reikšmė gali būti panaikinama arba įvedama iš<br>naujo.     |
| 4           | Aprašymas                 | Neprivalomas tekstinis įvesties laukas. Lauke nurodomas rinkmenos aprašymas. Leistinas simbolių skaičius 50.<br>Numatytoji reikšmė: automatiškai užpildoma iš keičiamo įrašo. Esama reikšmė gali būti panaikinama arba įvedama iš<br>naujo.      |

| INVESTIS techninis sprendimas INVESTIS_SI6_TS_Patikrinimai       | Versija: | 1.00       |
|------------------------------------------------------------------|----------|------------|
| Europos Sąjungos investicijų administravimo informacinės sistema | Data:    | 2024-12-17 |

| Eil.<br>Nr. | Pavadinimas | Lauko aprašymas                                                                                                    |
|-------------|-------------|----------------------------------------------------------------------------------------------------|
| 5           | Tipas       | Privalomas, vienos reikšmės pasirenkamasis laukas. Lauke pasirenkamas rinkmenos tipas. Galimos reikšmės atvaizduojamos iš klasifikatoriaus < <dokumento tipas="">&gt; objekto {Patikrinimas} lauko "Pavadinimas" reikšmė.<br/>Numatytoji reikšmė: automatiškai užpildoma iš keičiamo įrašo. Esama reikšmė gali būti panaikinama arba įvedama iš naujo.</dokumento> |
| 6           | Failas      | Sąrašo laukas. Lauke atvaizduojamas rinkmenos pavadinimas ir rinkmenos piktograma. Lauko reikšmė užpildoma<br>automatiškai įkeliant rinkmeną.                                                                                                    |
| 7           | [Tęsti]     | Mygtukas skirtas išsaugoti rinkmenos keitimą. Paspaudus mygtuką išsaugomi pakeitimai ir uždaromas modalinis<br>langas.<br><b>Tikrinimai:</b><br>- Ar privalomi laukai užpildyti. Esant klaidai išvedamas klaidos pranešimas prie lauko ir į klaidų sąrašą "Laukas<br>, {Lauko pavadinimas}' yra privalomas".                                                       |
| 8           | [Atšaukti]  | Mygtukas skirtas atšaukti rinkmenos keitimą. Paspaudus mygtuką duomenys neišsaugomi ir uždaromas modalinis<br>langas.                                                                                                    |

| INVESTIS techninis sprendimas INVESTIS_SI6_TS_Patikrinimai       | Versija: | 1.00       |
|------------------------------------------------------------------|----------|------------|
| Europos Sąjungos investicijų administravimo informacinės sistema | Data:    | 2024-12-17 |

## F-PRJ-PTK-11 Projektinio patikrinimo peržiūra. Istorija

Lango paskirtis Langas skirtas peržiūrėti patikrinimo istoriją. Navigacija Meniu >> [Projektai] >> Norimo peržiūrėti projekto [Pavadinimas] >> [Patikrinimai] >> Norimo peržiūrėti patikrinimo [Numeris] >> [Istorija] Navigacijos kelias Projektai >> Kodas >> Patikrinimai >> Numeris >> Istorija Lango ypatybės

## Naudotojų teisės

T.PRJ.PTK.1.1 Projektai. PTK: Peržiūrėti

| INVESTIS                                             |   |                                                                                                    |                                | SC-72                |                  |             | Lietuvos        | vardenis Pavardenis<br>Respublikos finansų ministerija | *           | ?        |
|------------------------------------------------------|---|----------------------------------------------------------------------------------------------------|--------------------------------|----------------------|------------------|-------------|-----------------|--------------------------------------------------------|-------------|----------|
| Programų žinynas<br><b>Projektai</b><br>Patikrinimai | > | <ul> <li>&gt; Projektai &gt; 07-001</li> <li>Patikrinimas</li> <li>PTK-00001</li> <li>Veiksmų</li> </ul> | -K-0023 > Patikrir<br>planas   | nimai > PTK-0000     | 1 > Istorija     |             |                 |                                                        |             |          |
| Administravimas                                      | > | Duomenvs Ri                                                                                              | nkmenos Istorij                | a Pranešimai         |                  |             |                 |                                                        |             |          |
|                                                      |   | Būsenų istorija                                                                                          |                                | 4                    |                  |             |                 |                                                        |             |          |
|                                                      |   | 6<br>Data ir laikas                                                                                      | 7<br>Buvusi būsena             | 8<br>Nauja būsena    | 9<br>Objektas    | Objekto Nr. | 0<br>Komentaras | 11<br>Naudotojas pakeite                               | es būse     | ną       |
|                                                      |   | 2023-01-04 16:45:00                                                                                      |                                |                      | Patikrinimas     | PTK-00001   |                 | Petras Petraitis                                       |             |          |
|                                                      |   | 2023-01-03 16:45:00                                                                                      |                                |                      | Patikrinimas     | PTK-00001   |                 | Jonas Jonaiitis, CP∖                                   | A           |          |
|                                                      |   | 2023-01-02 16:45:00                                                                                      |                                |                      | Patikrinimas     | PTK-00001   |                 | Jonas Jonaiitis, CP\                                   | A           |          |
|                                                      |   | 2023-01-01 16:45:00                                                                                      |                                |                      | Patikrinimas     | PTK-00001   |                 | Jonas Jonaiitis, CP\                                   | A           |          |
|                                                      |   | M 🖣 1 Puslapis                                                                                           | 1 iš 1 ▶                       | ₩ 20 ▼               | rašų puslapyje   |             |                 |                                                        | 1           | - 4 iš 4 |
|                                                      |   | Duomenų pakeitimo                                                                                        | istorija                       | 13                   |                  |             |                 |                                                        |             |          |
|                                                      |   | Data ir laikas Skirt<br>pava                                                                             | uko <mark>16</mark><br>dinimas | Lauko<br>pavadinimas | 7<br>Buvusi reil | 18<br>tšmė  | Nauja reikšmė   | <sup>19</sup> Patvirtinęs<br>naudotojas                | 20<br>Insti | tucija   |
|                                                      |   | 2024-01-01<br>16:45:00 ABC                                                                               |                                | ABC                  | xyzxyz           |             | abcabc          | Jonas Jonaitis                                         | CPV         | A        |
|                                                      |   | H 1 Puslapis                                                                                             | 1 iš 1 ▶                       | ₩ 20 <b>▼</b> įr     | ašų puslapyje    |             |                 |                                                        | 1           | - 1 iš 1 |
|                                                      |   |                                                                                                    |                                |                      |                  |             |                 |                                                        |             |          |

| Eil.<br>Nr. | Pavadinimas                 | Lauko aprašymas                                                                                                    |
|-------------|-----------------------------|----------------------------------------------------------------------------------------------------|
| 1           | Patikrinimas                | Statinis lango pavadinimas                                                                                                    |
| 2           | [Sutartis]                  | Mygtukas skirtas pereiti į patikrinimo formą.<br>Paspaudus mygtuką atidaromas langas "F-PRJ-PTK-3 Projektinio patikrinimo peržiūra".                                                                                                    |
| 3           | [Veiksmų planas]            | Mygtukas skirtas pereiti į patikrinimo veiksmų plano formą. Paspaudus mygtuką atidaromas langas "F-<br>PRJ-PTK-13 Veiksmų plano peržiūra".                                                                                                    |
| 4           | Būsenų istorija             | Statinis bloko pavadinimas.                                                                                                    |
| 5           | BŪSENŲ ISTORIJOS<br>SĄRAŠAS | Sąrašo atvaizdavimo logika:<br>- Sąraše pateikiami patikrinimo būsenos keitimo įrašai.<br>Sąrašo rikiavimas:<br>Numatytasis rikiavimas - naujausi įrašai atvaizduojami aukščiau kitų (rikiuojama pagal sąrašo <data ir<br="">laikas&gt; lauką mažėjančia tvarka).</data> |

| INVESTIS techninis sprendimas INVESTIS_SI6_TS_Patikrinimai       | Versija: | 1.00       |
|------------------------------------------------------------------|----------|------------|
| Europos Sąjungos investicijų administravimo informacinės sistema | Data:    | 2024-12-17 |

| Eil.<br>Nr. | Pavadinimas                                     | Lauko aprašymas                                                                                                    |
|-------------|-------------------------------------------------|----------------------------------------------------------------------------------------------------|
| 6           | Data ir laikas                                  | Sąrašo atvaizdavimo laukas. Lauke atvaizduojami patikrinimo būsenos pakeitimo data ir laikas.<br>Laukas užpildomas automatiškai sistemine data ir laiku. Formatas {YYYY-MM-DD HH:MM:SS}.<br>Neredaguojamas laukas.                                                                                                    |
| 7           | Buvusi būsena                                   | Sąrašo atvaizdavimo laukas. Lauke atvaizduojama buvusi patikrinimo būsena.                                                                                                    |
| 8           | Nauja būsena                                    | Sąrašo atvaizdavimo laukas. Lauke atvaizduojama nauja patikrinimo būsena.                                                                                                    |
| 9           | Objektas                                        | Sąrašo atvaizdavimo laukas. Lauke atvaizduojamas istorijos objekto pavadinimas. Istorijos įrašo sukūrimo<br>metu, lauko reikšmė užpildoma automatiškai objekto pavadinimu "Objekto pavadinimas" iš<br>klasifikatoriaus < <objektų sąrašas="">&gt;.</objektų>                                                                                                    |
| 10          | Objekto Nr.                                     | Sąrašo atvaizdavimo laukas. Lauke atvaizduojamas objekto numeris, kurio būsenų istorija atvaizduojama.<br>Lauko reikšmė automatiškai užpildoma patikrinimo numeriu iš lango "F-PRJ-PTK-4 Patikrinimo peržiūra.<br>Bendra informacija" lauko <numeris>.</numeris>                                                                                                    |
| 11          | Komentaras                                      | Sąrašo atvaizdavimo laukas. Lauke atvaizduojamas patikrinimo būsenos keitimo komentaras.                                                                                                    |
| 12          | Naudotojas pakeitęs būseną                      | Sąrašo atvaizdavimo laukas. Lauke atvaizduojamas patikrinimo būseną pakeitęs naudotojas.                                                                                                    |
| 13          | Duomenų pakeitimo istorija                      | Statinis bloko pavadinimas.                                                                                                    |
| 14          | DUOMENŲ PAKEITIMO<br>ISTORIJOS SĄRAŠO<br>LAUKAI | <ul> <li>Sąrašo atvaizdavimo logika:</li> <li>Sąrašas atvaizduojamas tik pasirinktus sąraše &lt;<būsenų istorijos="" laukai="" sąrašo="">&gt; įrašą su būsena "Pateikta". Duomenų keitimo istorija nerodoma pirmajam būsenos pasikeitimui į "Pateikta".</būsenų></li> <li>Sąrašo rikiavimas: <ul> <li>Numatytasis rikiavimas - pagal datą ir laiką mažėjančia tvarka.</li> <li>Rikiavimą galima keisti paspaudus ant sąrašo stulpelių.</li> </ul> </li> </ul> |
| 15          | Data ir laikas                                  | Sąrašo atvaizdavimo laukas. Patikrinimo duomenų pakeitimo data ir laikas, kai buvo atlikti pakeitimai (kai buvo patvirtinti duomenys). Formatas {YYYY-MM-DD HH:MM:SS}.                                                                                                    |
| 16          | Skirtuko pavadinimas                            | Sąrašo atvaizdavimo laukas. Lauke atvaizduojamas patikrinimo vedlio žingsnio pavadinimas, kuriame<br>buvo atlikti pakeitimai.                                                                                                    |
| 17          | Lauko pavadinimas                               | Sąrašo atvaizdavimo laukas. Lauke atvaizduojamas patikrinimo lauko pavadinimas, kuriame buvo atlikti pakeitimai.                                                                                                    |
| 18          | Buvusi reikšmė                                  | Sąrašo atvaizdavimo laukas. Lauke atvaizduojama patikrinimo pakeisto lauko buvusi reikšmė.                                                                                                    |
| 19          | Nauja reikšmė                                   | Sąrašo atvaizdavimo laukas. Lauke atvaizduojama patikrinimo pakeisto lauko nauja reikšmė.                                                                                                    |
| 20          | Patvirtinęs naudotojas                          | Sąrašo atvaizdavimo laukas. Lauke atvaizduojamas patikrinimo pakeitimus patvirtinusio naudotojo vardas<br>ir pavardė. Formatas: {Vardas} {Pavardė}.                                                                                                    |
| 21          | Institucija                                     | Sąrašo atvaizdavimo laukas. Lauke atvaizduojamas patikrinimo pakeitimus patvirtinusio naudotojo institucijos pavadinimo trumpinys.                                                                                                    |

| INVESTIS techninis sprendimas INVESTIS_SI6_TS_Patikrinimai       | Versija: | 1.00       |
|------------------------------------------------------------------|----------|------------|
| Europos Sąjungos investicijų administravimo informacinės sistema | Data:    | 2024-12-17 |

#### F-PRJ-PTK-12 Projektinio patikrinimo peržiūra. Pranešimai

Lango paskirtis Langas skirtas peržiūrėti patikrinimo pranešimus, įvykius ir priminimus. Navigacija Meniu >> [Projektai] >> Norimo peržiūrėti projekto [Pavadinimas] >> [Patikrinimai] >> Norimo peržiūrėti patikrinimo [Numeris] >> [Pranešimai] Navigacijos kelias Projektai >> Kodas >> Patikrinimai >> Numeris >> Pranešimai Lango ypatybės

#### Naudotojų teisės

T.PRJ.PTK.1.1 Projektai. PTK: Peržiūrėti

| ≡ | INVESTIS                                       |   |            | $\times$           | 80      |               | - 20             |              |        |                              | Lietuvos F | Varde<br>Respublikos fina | <b>nis Pavard</b><br>nsų ministe | enis<br>erija | ?               | l+              |
|---|------------------------------------------------|---|------------|--------------------|---------|---------------|------------------|--------------|--------|------------------------------|------------|---------------------------|----------------------------------|---------------|-----------------|-----------------|
|   | Programų žinynas                               | > | 🛖 > Projek | tai > 07-001-K-    | -0023 > | Patikrinimai  | > PTK-00001      | > Pranešir   | mai    |                              |            |                           |                                  |               |                 |                 |
|   | Projektai                                      | F | Patikrin   | imas               |         |               |                  |              |        |                              |            |                           |                                  |               |                 |                 |
|   | Patikrinimai                                   |   | PTK-00001  | 2<br>Veiksmų pla   | anas 3  |               |                  |              |        |                              |            |                           |                                  |               |                 |                 |
|   | Administravimas                                | > |            |                    |         |               |                  |              |        |                              |            |                           |                                  |               |                 |                 |
|   |                                                |   | Duor       | menys Rinkr        | nenos   | Istorija F    | ranešimai        |              |        |                              |            |                           |                                  |               |                 |                 |
|   |                                                |   | Pranešim   | nai                |         | 4             |                  |              |        |                              |            |                           |                                  |               |                 |                 |
|   |                                                |   | 6<br>Nr.   | Data ir laikas     | 7       | 8<br>Objektas | 9<br>Objekto Nr. | 10<br>Tipas  | Pavadi | nimas                        | 11         | Siuntėjas                 |                                  | 12<br>Sk      | nkmen<br>aičius | ų <sup>13</sup> |
|   |                                                |   | DMS-1      | 2023-01-20 12      | :41:12  | Patikrinimas  | PTK-00001        | Gauta        | PRANE  | ŠIMAS DĖL                    |            | Jonas Jonai               | tis, CPVA                        | . 1           |                 |                 |
|   |                                                |   | INV-1      | 2023-01-19 16      | :45:00  | Patikrinimas  | PTK-00001        | Siųsta       | PRANE  | ŠIMAS DĖL                    |            | Jonas Jonai               | tis, CPVA                        | . 1           |                 |                 |
|   | N ◀ 1 Pustapis 1 iš 1 ▶ M 20 ▼ irašų pustapyje |   |            |                    |         |               | 1 - 2 iš         | \$ 2         |        |                              |            |                           |                                  |               |                 |                 |
|   | Įvykiai                                        |   |            |                    |         |               |                  |              |        |                              |            |                           |                                  |               |                 |                 |
|   |                                                |   | Data       | 16                 |         | Įv            | ykis             |              | 17     | Projekto kodas <sup>18</sup> | Ot         | ojekto Nr.                | 19                               | Obje          | ktas            | 20              |
|   |                                                |   | 2022-01-0  | 02 abc             |         |               |                  |              |        | 07-001-K-0023                | PTK-0000   | 01                        | Р                                | atikrinima    | as              |                 |
|   |                                                |   | 2022-01-0  | 02 abc             |         |               |                  |              |        | 07-001-K-0023                | PTK-0000   | 01                        | P                                | atikrinima    | as              |                 |
|   |                                                |   | 2022-01-0  | 02 abc             |         |               |                  |              |        | 07-001-K-0023                | PTK-0000   | 01                        | Р                                | atikrinima    | as              |                 |
|   |                                                |   | 2022-01-0  | 02 abc             |         |               |                  |              |        | 07-001-K-0023                | PTK-0000   | 01                        | Р                                | atikrinima    | as              |                 |
|   |                                                |   | н ч        | 1 Puslapis         | 1       | iš 1 🕨 🕨      | 5 🔻              | įrašų puslap | yje    |                              |            |                           |                                  |               | 1 - 4 iš        | š 4             |
|   |                                                |   | Priminima  | ai                 |         | 21            |                  |              |        |                              |            |                           |                                  |               |                 |                 |
|   |                                                |   | Termina    | es 23 Liko 24      |         |               | Priminimas       |              | 25     | Projekto kodas <sup>26</sup> | Ob         | jekto Nr.                 | 27                               | Obje          | ktas            | 28              |
|   |                                                |   | 2022-01-0  | 03 <mark>-3</mark> | Primini | imas          |                  |              |        | 07-001-K-0023                | PTK-0000   | 01                        | P                                | atikrinima    | is              |                 |
|   |                                                |   | 2022-01-0  | 03 0               | Primini | imas          |                  |              |        | 07-001-K-0023                | PTK-0000   | 01                        | P                                | atikrinima    | is              |                 |
|   |                                                |   | 2022-01-0  | 02 1               | Primini | imas          |                  |              |        | 07-001-K-0023                | PTK-0000   | 01                        | P                                | atikrinima    | is              |                 |
|   |                                                |   | 2022-01-0  | 02 10              | Primini | imas          |                  |              |        | 07-001-K-0023                | PTK-0000   | 01                        | P                                | atikrinima    | is              |                 |
|   |                                                |   | 2022-01-0  | 01 12              | Primini | imas          |                  |              |        | 07-001-K-0023                | PTK-0000   | 01                        | P                                | atikrinima    | is              |                 |
|   |                                                |   | н ч        | 1 Puslapis         | 1       | iš 2 🕨 🕨      | 5 🔻              | įrašų puslap | yje    |                              |            |                           |                                  |               | 1 - 5 iš        | 10              |

| Eil.<br>Nr. | Pavadinimas      | Lauko aprašymas                                                                                                    |
|-------------|------------------|----------------------------------------------------------------------------------------------------|
| 1           | Patikrinimas     | Statinis lango pavadinimas                                                                                                    |
| 2           | [Patikrinimas]   | Mygtukas skirtas pereiti į patikrinimo formą.<br>Paspaudus mygtuką atidaromas langas "F-PRJ-PTK-3 Projektinio patikrinimo peržiūra". |
| 3           | [Veiksmų planas] | Mygtukas skirtas pereiti į veiksmų plano formą.<br>Paspaudus mygtuką atidaromas langas "F-PRJ-PTK-13 Veiksmų plano peržiūra".        |

| INVESTIS techninis sprendimas INVESTIS_SI6_TS_Patikrinimai       | Versija: | 1.00       |
|------------------------------------------------------------------|----------|------------|
| Europos Sąjungos investicijų administravimo informacinės sistema | Data:    | 2024-12-17 |

| Eil.<br>Nr. | Pavadinimas                | Lauko aprašymas                                                                                                    |
|-------------|----------------------------|----------------------------------------------------------------------------------------------------|
| 4           | Pranešimai                 | Statinis bloko pavadinimas.                                                                                                    |
| 5           | PRANEŠIMŲ<br>SĄRAŠO LAUKAI | <ul> <li>Sąrašo atvaizdavimo logika:</li> <li>Sąraše pateikiami patikrinimo pranešimai.</li> <li>Sąrašo rikiavimas:</li> <li>Numatytasis rikiavimas - naujausi įrašai atvaizduojami aukščiau kitų (rikiuojama pagal sąrašo <data ir="" laikas=""> lauką mažėjančia tvarka).</data></li> <li>Rikiavimą galima keisti paspaudus ant sąrašo stulpelių.</li> </ul>                                                                                                    |
| 6           | Nr.                        | Sąrašo atvaizdavimo laukas. Lauke atvaizduojamas pranešimo Nr.<br><b>Sąłygos:</b><br>- Jei pranešimas siųstas iš INVESTIS sistemos, pranešimo Nr. atvaizduojamas formatu INV-X, kur X yra<br>pranešimo DB ID.<br>- Jei pranešimas siųstas iš DMS sistemos, pranešimo Nr. atvaizduojamas formatu DMS-X, kur X yra pranešimo DB<br>ID.                                                                                                    |
| 7           | Data ir laikas             | Sąrašo atvaizdavimo laukas. Lauke atvaizduojama pranešimo siuntimo data ir laikas. Formatas: YYYY-MM-DD<br>HH:MM:SS.                                                                                                    |
| 8           | Objektas                   | Sąrašo atvaizdavimo laukas. Lauke atvaizduojama pranešimo objekto pavadinimas.<br>Formatas: {Trumpinys}. Lauko reikšmė atvaizduojama iš "F-PRJ-PTK-12.2 Peržiūrėti pranešimą" lango lauko<br><objektų sąrašas="">.</objektų>                                                                                                    |
| 9           | Objekto Nr.                | Sąrašo atvaizdavimo laukas. Lauke atvaizduojama įvykio objekto numeris.<br>Formatas: {Objekto numeris}                                                                                                    |
| 10          | Tipas                      | Sąrašo atvaizdavimo laukas. Lauke atvaizduojamas pranešimo tipas. Galimos reikšmės: Siųstas, Gautas.                                                                                                    |
| 11          | [Pavadinimas]              | Sąrašo atvaizdavimo laukas. Lauke atvaizduojamas pranešimo pavadinimas. Lauko reikšmė atvaizduojama iš "A-<br>ADM-INF-1.1 Pranešimo šablono peržiūra" lango lauko <pavadinimas> arba lango "F-PRJ-PTK-12.2 Peržiūrėti<br/>pranešimą" lauko <pavadinimas>.<br/>Sąraše pranešimo pavadinimas atvaizduojamas maksimaliai iki 150 simbolių, netelpanti į lauką pavadinimo dalis<br/>atvaizduojama daugtaškiu. Užvedus pelės žymekliu, ant šio lauko, pateikiamas informacinis laukas su pilnu<br/>pavadinimu.<br/>Pavadinimas atvaizduojamas kaip nuoroda, kurią paspaudus atidaromas pranešimo peržiūros langas "F-PRJ-PTK-<br/>12.2 Peržiūrėti pranešimą".</pavadinimas></pavadinimas> |
| 12          | Siuntėjas                  | Sąrašo atvaizdavimo laukas. Lauke atvaizduojama pranešimo siuntėjas.<br><b>Sąlygos:</b><br>- Jei Siuntėjas yra INVESTIS naudotojas - lauko reikšmė atvaizduojama formatu {Vardas, Pavardė} {Institucijos<br>trumpinys}.<br>- Jei Siuntėjas yra DMS naudotojas - lauko reikšmė atvaizduojama formatu {Vardas, Pavardė}.                                                                                                    |
| 13          | Rinkmenų skaičius          | Sąrašo atvaizdavimo laukas. Lauke atvaizduojama pranešime pridėtų rinkmenų skaičius.                                                                                                    |
| 14          | Įvykiai                    | Statinis bloko pavadinimas.                                                                                                    |
| 15          | ĮVYKIŲ SĄRAŠO<br>LAUKAI    | <b>Sąrašo atvaizdavimo logika:</b><br>- Sąraše atvaizduojami patikrinimo įvykiai.<br><b>Sąrašo rikiavimas:</b><br>Numatytasis rikiavimas - naujausi įrašai atvaizduojami aukščiau kitų.<br>Rikiavimą galima keisti paspaudus ant sąrašo stulpelių.                                                                                                    |
| 16          | Data                       | Sąrašo atvaizdavimo laukas. Lauke atvaizduojama įvykio data. Formatas: YYYY-MM-DD.                                                                                                    |

| INVESTIS techninis sprendimas INVESTIS_SI6_TS_Patikrinimai       | Versija: | 1.00       |
|------------------------------------------------------------------|----------|------------|
| Europos Sąjungos investicijų administravimo informacinės sistema | Data:    | 2024-12-17 |

| Eil.<br>Nr. | Pavadinimas                | Lauko aprašymas                                                                                                    |
|-------------|----------------------------|----------------------------------------------------------------------------------------------------|
| 17          | Įvykis                     | Sąrašo atvaizdavimo laukas. Lauke atvaizduojamas įvykio pavadinimas. Lauko reikšmė atvaizduojama iš "F-ADM-<br>INF-3.1 Įvykio peržiūra" lango lauko <Įvykis>.                                                                                                    |
| 18          | [Projekto kodas]           | Sąrašo atvaizdavimo laukas. Lauke atvaizduojamas įvykio projekto kodas. Projekto kodas atvaizduojamas kaip<br>nuoroda į projekto peržiūros langą. Paspaudus nuorodą atidaromas langas "F-PRJ-PRJ-2 Projekto peržiūra".                                                                         |
| 19          | Objekto Nr.                | Sąrašo atvaizdavimo laukas. Lauke atvaizduojama įvykio objekto numeris.                                                                                                    |
| 20          | Objektas                   | Sąrašo atvaizdavimo laukas. Lauke atvaizduojamas įvykio objekto pavadinimas iš objekto istorijos lango "F-PRJ-<br>PTK-11 Projektinio patikrinimo peržiūra. Istorija" lauko <objektas>.</objektas>                                                                                              |
| 21          | Priminimai                 | Statinis bloko pavadinimas.                                                                                                    |
| 22          | PRIMINIMŲ<br>SĄRAŠO LAUKAI | Sąrašo atvaizdavimo logika:<br>- Sąraše atvaizduojami patikrinimo priminimai.<br>Sąrašo rikiavimas:<br>Numatytasis rikiavimas - įrašai su mažiausiu terminu atvaizduojami aukščiau kitų.<br>Rikiavimą galima keisti paspaudus ant sąrašo stulpelių.                                            |
| 23          | Terminas                   | Sąrašo atvaizdavimo laukas. Lauke atvaizduojama priminimo termino data. Formatas: YYYY-MM-DD.<br>Terminas apskaičiuojamas pagal aprašytas sąlygas priminimo peržiūros lange "F-ADM-INF-2.1 Priminimo<br>peržiūra".                                                                             |
| 24          | Liko                       | Sąrašo atvaizdavimo laukas. Lauke atvaizduojama likusių dienų skaičius iki termino pabaigos. Laukas<br>paskaičiuojamas: <liko> = <terminas> - {Einama data}<br/>Sąlygos:<br/>Jeigu lauko reikšmė mažesnė ar lygi nuliui, tuomet lauko tekstas atvaizduojamas raudona spalva.</terminas></liko> |
| 25          | Priminimas                 | Sąrašo atvaizdavimo laukas. Lauke atvaizduojamas priminimo pavadinimas. Lauko reikšmė atvaizduojama iš "F-<br>ADM-INF-5 Peržiūrėti priminimą" lango lauko <priminimas>.</priminimas>                                                                                                    |
| 26          | [Projekto kodas]           | Sąrašo atvaizdavimo laukas. Lauke atvaizduojamas priminimo projekto kodas. Projekto kodas atvaizduojamas kaip<br>nuoroda į projekto peržiūros langą "F-PRJ-PRJ-2 Projekto peržiūra". Paspaudus nuorodą atidaromas langas "F-PRJ-<br>PRJ-2 Projekto peržiūra".                                  |
| 27          | Objekto Nr.                | Sąrašo atvaizdavimo laukas. Lauke atvaizduojama įvykio objekto numeris. Objekto numeris atvaizduojamas kaip<br>nuoroda į objekto peržiūros langą. Paspaudus nuorodą atidaromas to objekto                                                                                                    |
| 28          | Objektas                   | Sąrašo atvaizdavimo laukas. Lauke atvaizduojamas priminimo objekto pavadinimas iš objekto istorijos lango "F-<br>PRJ-PTK-11 Projektinio patikrinimo peržiūra. Istorija" lauko <objektas>.</objektas>                                                                                           |
| 29          | [Pridėti]                  | Mygtukas skirtas pridėti naują pranešimą. Paspaudus mygtuką atidaromas modalinis langas "F-PRJ-PTK-12.1<br>Pridėti pranešimą".                                                                                                    |

| INVESTIS techninis sprendimas INVESTIS_SI6_TS_Patikrinimai       | Versija: | 1.00       |
|------------------------------------------------------------------|----------|------------|
| Europos Sąjungos investicijų administravimo informacinės sistema | Data:    | 2024-12-17 |

# F-PRJ-PTK-12.1 Pridėti pranešimą

Lango paskirtis Langas skirtas siųsti patikrinimo pranešimą. Navigacija Meniu >> [Projektai] >> Norimo peržiūrėti projekto [Pavadinimas] >> [Patikrinimai] >> Norimo peržiūrėti patikrinimo [Numeris] >> [Pranešimai] >> [Pridėti] Navigacijos kelias

#### Lango ypatybės Modalinis langas Naudotojų teisės T.PRJ. PTK.1.3 Projektai. PTK: Redaguoti

| ≡ | INVEST                         | is               |                 | U          |                                                   |                | Vardenis Pa<br>Lietuvos Respublikos finansų m | <b>ivardenis</b><br>inisterija | <b>.</b> ( | 0  →   |
|---|--------------------------------|------------------|-----------------|------------|---------------------------------------------------|----------------|-----------------------------------------------|--------------------------------|------------|--------|
|   | Programų                       | žinynas >        | 🔶 > Projektai > | 07-001-K   | -0023 > Patikrinimai > PTK-00001 > Pranešimai     |                |                                               |                                |            |        |
|   | <b>Projektai</b><br>Patikrinim | Pranešimas       | 1               |            |                                                   |                |                                               | ×                              |            |        |
|   | Administr                      | Pranešimas       |                 |            |                                                   |                |                                               | 2                              |            |        |
|   |                                | Pavadinimas*     |                 |            |                                                   |                |                                               | 3                              |            |        |
|   |                                |                  |                 |            |                                                   |                | 0                                             | / 250                          | -          |        |
|   |                                |                  |                 |            |                                                   |                |                                               |                                | nkme       | ənų    |
|   |                                |                  |                 |            |                                                   |                |                                               | -                              | arciu      | 5      |
|   |                                | Pinkmenoe        |                 |            |                                                   |                | 071                                           | 5000                           |            |        |
|   |                                | Pacirinkti faila |                 |            |                                                   |                | Nutempkite failus, kuriuos poriti             | e pridéti čia                  |            |        |
|   |                                | r communication  |                 | 8          | 9                                                 |                | 10                                            | 11 7                           | 1 - 2      | 2 iš 2 |
|   |                                | Pavad            | linimas         |            | Aprašymas                                         | Tipas          | Failas                                        | ~                              |            |        |
|   |                                | Failas           |                 | Dor<br>sed | ec volutpat enim quam, in rhoncus lorem fermentum |                | <ul> <li>failas_pdf</li> </ul>                | <b></b>                        | 1          |        |
|   |                                |                  |                 |            | Tęsti 11<br>Atšaukti                              |                |                                               |                                | ktas<br>s  |        |
|   |                                |                  | 2022-01-02      | abc        |                                                   | 07-001-K-0023  | PTK-00001                                     | Patikrini                      | nas        |        |
|   |                                |                  | 2022-01-02      | abc        |                                                   | 07-001-K-0023  | PTK-00001                                     | Patikrini                      | nas        |        |
|   |                                |                  | I4 4 1          | Puslapis   | 1 iš 1 ▶ № 5 ▼ įrašų puslapyje                    |                |                                               |                                | 1 - 4      | iš 4   |
|   |                                |                  | Priminimai      |            |                                                   |                |                                               |                                |            |        |
|   |                                |                  | Terminas        | Liko       | Priminimas                                        | Projekto kodas | Objekto Nr.                                   | Ob                             | jektas     |        |
|   |                                |                  | 2022-01-03      | -3         | Priminimas                                        | 07-001-K-0023  | PTK-00001                                     | Patikrinir                     | nas        |        |
|   |                                |                  | 2022-01-03      | 0          | Priminimas                                        | 07-001-K-0023  | PTK-00001                                     | Patikrinir                     | nas        |        |
|   |                                |                  | 2022-01-02      | 1          | Priminimas                                        | 07-001-K-0023  | PTK-00001                                     | Patikrinir                     | nas        |        |
|   |                                |                  | 2022-01-02      | 10         | Priminimas                                        | 07-001-K-0023  | PTK-00001                                     | Patikrinir                     | nas        |        |
|   |                                |                  | 2022-01-01      | 12         | Priminimas                                        | 07-001-K-0023  | PTK-00001                                     | Patikrinir                     | nas        |        |
|   |                                |                  | IA A 1          | Puslapis   | 1 iš 2 ▶ № 5 ▼ įrašų puslapyje                    |                |                                               |                                | 1 - 5 i    | iš 10  |
|   |                                |                  |                 |            |                                                   |                |                                               |                                |            |        |

| Eil.<br>Nr. | Pavadinimas | Lauko aprašymas                                                                                                    |
|-------------|-------------|----------------------------------------------------------------------------------------------------|
| 1           | Pranešimas  | Statinis lango pavadinimas.                                                                                                    |
| 2           | Pranešimas  | Statinis pranešimo blokas.                                                                                                    |
| 3           | Pavadinimas | Privalomas, tekstinis, įvesties laukas. Lauke nurodoma pranešimo pavadinimas. Leistinas simbolių skaičius: 250.<br>Numatytoji reikšmė: neužpildyta. |

Pridėti

| INVESTIS techninis sprendimas INVESTIS_SI6_TS_Patikrinimai       | Versija: | 1.00       |
|------------------------------------------------------------------|----------|------------|
| Europos Sąjungos investicijų administravimo informacinės sistema | Data:    | 2024-12-17 |

| Eil.<br>Nr. | Pavadinimas                  | Lauko aprašymas                                                                                                    |
|-------------|------------------------------|----------------------------------------------------------------------------------------------------|
| 4           | Pranešimas                   | Įvedamas, tekstinis laukas. Lauke nurodomos patikrinimo pranešimo tekstas. Leistinas simbolių skaičius 15 000.                                                                                                    |
| 5           | Rinkmenos                    | Statinis pranešimo rinkmenų blokas.                                                                                                    |
| 6           | [Pasirinkti failą]           | <ul> <li>Rinkmenų įkėlimo laukas. Failo pasirinkimo laukas. Galima rinkmeną įkelti nutempiant ją ant šio bloko.</li> <li><b>Tikrinimai:</b> <ul> <li>Ar rinkmenos neviršija nustatyto maksimalaus vienu kėlimu rinkmenų skaičiaus (INVESTIS parametras "Maksimalus įkeliamų rinkmenų skaičius" iš INVESTIS parametrų lango F-ADM-NUST-1 Parametrai). Esant klaidai išvedamas klaidos pranešimas prie lauko "Negalima kelti vienu metu daugiau rinkmenų nei {Maksimalus įkeliamų rinkmenų skaičius}"</li> <li>Ar rinkmenų dydžiai neviršija nustatyto maksimalaus vienos įkeliamos rinkmenos dydžio (INVESTIS parametras "Maksimalus įkeliamų rinkmenos dydis" lš INVESTIS parametrų lango F-ADM-NUST-1 Parametrai). Esant klaidai išvedamas klaidos pranešimas prie lauko "{Failas} nebuvo užkeltas. Negalima kelti didesnės rinkmenos nei {Maksimalus įkeliamos rinkmenos dydis" Iš INVESTIS parametrų lango F-ADM-NUST-1 Parametrai). Esant klaidai išvedamas klaidos pranešimas prie lauko "{Failas} nebuvo užkeltas. Negalima kelti didesnės rinkmenos nei {Maksimalus įkeliamos rinkmenos dydis} MB".</li> <li>Ar rinkmenų bendra dydžių suma neviršija nustatyto maksimalaus bendro įkėlimo dydžio (INVESTIS parametras "Maksimalus įkeliamų rinkmenų bendras dydis" Iš INVESTIS parametrų lango F-ADM-NUST-1 Parametrai). Esant klaidai išvedamas klaidos pranešimas prie lauko "Negalima kelti daugiau rinkmenų nei {Maksimalus įkeliamų rinkmenų bendras dydis" Iš INVESTIS parametrą "Galimi rinkmenų tipai" Iš INVESTIS parametrų lango F-ADM-NUST-1 Parametrai). Esant klaidai išvedamas klaidos pranešimas prie lauko "{Failas} nebuvo užkeltas. Negalimas failo tipas. Leidžiami failų tipai {Galimi rinkmenų tipai".</li> <li>Ar nėra rinkmenų tokiu pačiu pavadinimu. Išvedamas klaidos pranešimas "Nurodytu pavadinimu jau yra užregistruota naudotojo rinkmena."</li> </ul> </li> </ul> |
| 7           | RINKMENŲ<br>SĄRAŠO<br>LAUKAI | <b>Sąrašo atvaizdavimo logika:</b><br>- Sąraše atvaizduojamos pridėtos rinkmenos.<br><b>Sąrašo rikiavimas:</b><br>Numatytasis rikiavimas - pagal įkėlimo datą, nuo naujausio iki seniausio įrašo.                                                                                                    |
| 8           | Pavadinimas                  | Privalomas, tekstinis įvesties laukas. Lauke nurodomas rinkmenos pavadinimas. Leistinas simbolių skaičius 30.<br>Numatytoji reikšmė: automatiškai užpildoma įkeltos rinkmenos pavadinimu.                                                                                                    |
| 9           | Aprašymas                    | Neprivalomas tekstinis įvesties laukas. Lauke nurodomas rinkmenos aprašymas. Leistinas simbolių skaičius 50.                                                                                                    |
| 10          | Tipas                        | Privalomas, vienos reikšmės pasirenkamasis laukas. Lauke pasirenkamas rinkmenos tipas. Galimos reikšmės<br>atvaizduojamos iš klasifikatoriaus < <dokumento tipas="">&gt; objekto {Patikrinimas} lauko "Pavadinimas" reikšmė.<br/>Numatytoji reikšmė: automatiškai užpildoma pagal objektą, jei klasifikatoriuje prie objekto yra tik viena reikšmė.</dokumento>                                                                                                    |
| 11          | Failas                       | Sąrašo laukas. Lauke atvaizduojamas rinkmenos pavadinimas ir rinkmenos ikona. Lauko reikšmė užpildoma<br>automatiškai įkeliant rinkmeną.                                                                                                    |
| 12          | [Šalinti]                    | Mygtukas skirtas patikrinimo rinkmenos pašalinimui. Paspaudus mygtuką inicijuojamas rinkmenos pašalinimas.                                                                                                    |
| 13          | [Tęsti]                      | Mygtukas skirtas siųsti patikrinimo pranešimą. Paspaudus mygtuką išsiunčiamas pranešimas.<br><b>Tikrinimai:</b><br>- Ar privalomi laukai užpildyti. Esant klaidai išvedamas klaidos pranešimas prie lauko ir į klaidų sąrašą "Laukas<br>, {Lauko pavadinimas}' yra privalomas".                                                                                                    |
| 14          | [Atšaukti]                   | Mygtukas skirtas atšaukti pranešimo siuntimą. Paspaudus mygtuką uždaromas modalinis langas.                                                                                                    |

| INVESTIS techninis sprendimas INVESTIS_SI6_TS_Patikrinimai       | Versija: | 1.00       |
|------------------------------------------------------------------|----------|------------|
| Europos Sąjungos investicijų administravimo informacinės sistema | Data:    | 2024-12-17 |

# F-PRJ-PTK-12.2 Peržiūrėti pranešimą

Lango paskirtis Langas skirtas peržiūrėti patikrinimo pranešimą. Navigacija Meniu >> [Projektai] >> Norimo peržiūrėti projekto [Pavadinimas] >> [Patikrinimai] >> Norimo peržiūrėti patikrinimo [Numeris] >> [Pranešimai] >> Norimo peržiūrėti pranešimo [Pavadinimas] Navigacijos kelias

#### Lango ypatybės Modalinis langas Naudotojų teisės T.PRJ.PTK.1.1 Projektai. PTK: Peržiūrėti

|    | INVESTIS        |                                                                           |                                                               |                                                                                           |                                                                                                    |                                                                   |                                                            |                                                             |                                                       |                                                  | Varder<br>publikos finar                     | ni <b>s Pavardenis</b><br>Isų ministerija | -                     |         |
|----|-----------------|---------------------------------------------------------------------------|---------------------------------------------------------------|-------------------------------------------------------------------------------------------|----------------------------------------------------------------------------------------------------|-------------------------------------------------------------------|------------------------------------------------------------|-------------------------------------------------------------|-------------------------------------------------------|--------------------------------------------------|----------------------------------------------|-------------------------------------------|-----------------------|---------|
| Pr | rogramų žinynas | >                                                                         | 🔶 > Projekta                                                  | i > 07-001-K-                                                                             | -0023 > Patikrinimai                                                                                           | > PTK-00001                                                       | > Pranešimai                                               |                                                             |                                                       |                                                  |                                              |                                           |                       |         |
| Pr | rojektai        |                                                                           | Patikrinir                                                    | nas                                                                                       |                                                                                                    |                                                                   |                                                            |                                                             |                                                       |                                                  |                                              |                                           |                       |         |
| Pa | atikrinimai     |                                                                           |                                                               | Veillen                                                                                   |                                                                                                    |                                                                   |                                                            |                                                             |                                                       |                                                  |                                              |                                           |                       |         |
| Ad | dministravimas  |                                                                           | P1K-00001                                                     | veiksmų pia                                                                               | inas                                                                                                    |                                                                   |                                                            |                                                             |                                                       |                                                  |                                              |                                           |                       |         |
| 70 | uninistravinas  |                                                                           | Pranešimas                                                    |                                                                                           |                                                                                                    |                                                                   |                                                            |                                                             |                                                       |                                                  |                                              |                                           | ×                     |         |
|    |                 |                                                                           | PRANEŠIMO P                                                   | AVADINIMAS                                                                                |                                                                                                    |                                                                   |                                                            |                                                             |                                                       |                                                  |                                              |                                           | 2                     | ۱.      |
|    |                 |                                                                           | Lorem ipsum do<br>volutpat. Maece<br>scelerisque trist        | olor sit amet, co<br>mas in aliquan<br>ique lacus vel                                     | onsectetur adipiscing o<br>n sapien. Nam venena<br>ultricies. Donec alique                                     | əlit. Praesent laor<br>tis arcu ipsum, eç<br>ət, urna a efficitur | eet tristique blan<br>jet blandit lorem<br>fermentum, augu | dit. Nunc ac veli<br>molestie vitae. M<br>ie nibh aliquam e | tempor, mo<br>laecenas e<br>elit, vitae bil           | ollis massa ut,<br>uismod hendre<br>bendum purus | egestas sen<br>rit fringilla. [<br>massa sed | n. Aliquam era<br>Donec<br>nisi.          | t 3                   | 3       |
|    |                 |                                                                           | Rinkmenos                                                     |                                                                                           |                                                                                                    |                                                                   |                                                            |                                                             |                                                       |                                                  |                                              |                                           | 4                     |         |
|    |                 |                                                                           | 6<br>Pavadinimas                                              | Aprašyma                                                                                  | s Failas                                                                                                    | ۹<br>إkėlimo data                                                 | 00bjektas                                                  | 0bjekto Nr.                                                 | 12<br>Tipas                                           | 13<br>Formatas                                   | 14<br>Dydis                                  | Įkėlęs<br>naudotoja                       | 15 <sup>2</sup><br>as | ,<br>It |
|    |                 |                                                                           | Failas                                                        | Donec volutp<br>enim quam, i<br>rhoncus lorer<br>fermentum se                             | n<br>m <u>failas_pdf</u><br>ed                                                                                 | 2023-03-09<br>11:50:53                                            | Patikrinimas                                               | PTK-00001                                                   |                                                       | PDF                                              | 429 KB                                       | Jonas Jona<br>CPVA                        | itis,                 |         |
|    |                 | Fallas Donec volut;<br>Fallas enim quam, i<br>rhoncus lore<br>fermentum s | n <u>failas_pdf</u><br>m                                      | 2022-08-17<br>11:50:53                                                                    | Patikrinimas                                                                                                   | PTK-00001                                                         |                                                            | PDF                                                         | 429 KB                                                | Jonas Jona<br>CPVA                               | itis,                                        |                                           |                       |         |
|    |                 |                                                                           | Kontaktir<br>Dat<br>Pranešimo perži<br>Pranešimą p<br>25<br>E | iis asmuo Vard<br>a ir laikas 2023<br>ūros data 2023<br>peržiūrėjo Vard<br>Siuntėjas Jona | enis Pavardenis, +37061<br>3-05-01 18:01:35<br>3-05-02 09:00:15<br>lenis Pavardenis, CPVA<br>is Jonaitis, CPVA | 234567, testas@te                                                 | stas.lt 16<br>18<br>20<br>22<br>24                         | OI<br>Pranešimo                                             | Objektas Pa<br>ojekto Nr. P<br>numeris IN<br>Tipas Si | atikrinimas<br>FK-00001<br>V-1<br>ųsta           |                                              |                                           | 17<br>19<br>21<br>23  | į       |
|    |                 |                                                                           | 2022-01-03                                                    | -3                                                                                        | Priminimas                                                                                                    |                                                                   |                                                            | 07-001-                                                     | K-0023                                                | PTK-00001                                        |                                              | Patikrir                                  | nimas                 |         |
|    |                 |                                                                           | 2022-01-03                                                    | 0                                                                                         | Priminimas                                                                                                    |                                                                   |                                                            | 07-001-                                                     | K-0023                                                | PTK-00001                                        |                                              | Patikrir                                  | nimas                 |         |
|    |                 |                                                                           | 2022-01-02                                                    | 1                                                                                         | Priminimas                                                                                                    |                                                                   |                                                            | 07-001-                                                     | K-0023                                                | PTK-00001                                        |                                              | Patikrir                                  | nimas                 |         |
|    |                 |                                                                           | 2022-01-02                                                    | 10                                                                                        | Priminimas                                                                                                    |                                                                   |                                                            | 07-001-                                                     | K-0023                                                | PTK-00001                                        |                                              | Patikrir                                  | nimas                 |         |
|    |                 |                                                                           | 2022-01-01                                                    | 12                                                                                        | Priminimas                                                                                                    |                                                                   |                                                            | 07-001-                                                     | K-0023                                                | PTK-00001                                        |                                              | Patikrir                                  | nimas                 |         |
|    |                 |                                                                           | 2022-01-01                                                    | 12<br>Puslapis                                                                            | Priminimas 1 iš 2                                                                                              | M 5 •                                                             | įrašų puslapyje                                            | <u>07-001-</u>                                              | <u>K-0023</u>                                         | PTK-00001                                        |                                              | Patikrir                                  | imas<br>1 -           | 5 i     |

| Eil.<br>Nr. | Pavadinimas           | Lauko aprašymas                                                                                                    |
|-------------|-----------------------|----------------------------------------------------------------------------------------------------|
| 1           | Pranešimas            | Statinis modalinio lango pavadinimas.                                                                                                    |
| 2           | Pranešimo pavadinimas | Pranešimo pavadinimo atvaizdavimo laukas. Reikšmė atvaizduojama iš "F-PRJ-PTK-12.1 Pridėti pranešimą"<br>lauko <pavadinimas>. Jeigu pavadinime numatyti parametrai, jie užpildomi reikšmėmis.</pavadinimas> |
| 3           | Pranešimo tekstas     | Pranešimo teksto atvaizdavimo laukas. Reikšmė atvaizduojama iš "F-PRJ-PTK-12.1 Pridėti pranešimą" lauko<br><pranešimas>. Jeigu tekste numatyti parametrai, jie užpildomi reikšmėmis.</pranešimas>           |

| INVESTIS techninis sprendimas INVESTIS_SI6_TS_Patikrinimai       | Versija: | 1.00       |
|------------------------------------------------------------------|----------|------------|
| Europos Sąjungos investicijų administravimo informacinės sistema | Data:    | 2024-12-17 |

| Eil.<br>Nr. | Pavadinimas                              | Lauko aprašymas                                                                                                    |
|-------------|------------------------------------------|----------------------------------------------------------------------------------------------------|
| 4           | Rinkmenos                                | Statinis pranešimo rinkmenų blokas.                                                                                                    |
| 5           | PATIKRINIMO<br>RINKMENŲ SĄRAŠO<br>LAUKAI | <ul> <li>Sąrašo atvaizdavimo logika:</li> <li>Sąrašo atvaizduojamos veiklos ataskaitos rinkmenos.</li> <li>Sąrašo rikiavimas:</li> <li>Numatytasis rikiavimas - pagal įkėlimo datą nuo naujausio iki seniausio.</li> <li>Sąłygos: <ul> <li>Rinkmenos rodomos tik turint teisę "T.PRJ. PTK.2.1 Projektai. PTK. Rinkmenos: Peržiūrėti".</li> <li>Neturint teisės "T.PRJ. PTK.2.1 Projektai. PTK. Rinkmenos: Peržiūrėti" rodomas pranešimas "Neturite teisės peržiūrėti rinkmenas."</li> </ul> </li> </ul>                                                                                                    |
| 6           | Pavadinimas                              | Sąrašo atvaizdavimo laukas. Lauke atvaizduojamas rinkmenos pavadinimas. Lauko reikšmė atvaizduojama iš "F-<br>PRJ-PTK-10 Projektinio patikrinimo peržiūra. Rinkmenos" lango lauko <pavadinimas>.</pavadinimas>                                                                                                    |
| 7           | Aprašymas                                | Sąrašo atvaizdavimo laukas. Lauke atvaizduojamas rinkmenos aprašymas. Lauko reikšmė atvaizduojama iš "F-<br>PRJ-PTK-10 Projektinio patikrinimo peržiūra. Rinkmenos" lango lauko <aprašymas>.</aprašymas>                                                                                                    |
| 8           | [Failas]                                 | <ul> <li>Sąrašo atvaizdavimo laukas. Lauke atvaizduojamas rinkmenos failas. Lauko reikšmė atvaizduojama iš "F-PRJ-PTK-10 Projektinio patikrinimo peržiūra. Rinkmenos" lango lauko <failas>. Lauko reikšmė atvaizduojama kaip nuoroda į rinkmenos atsisiuntimą.</failas></li> <li>Tikrinimai: <ul> <li>Ar atsiunčiamos rinkmenos dydis neviršija nustatyto maksimalaus atsiunčiamų rinkmenų dydžio (INVESTIS parametras "Maksimalus atsisiunčiamų rinkmenų dydis (MB)" iš INVESTIS parametrų lango F-ADM-NUST-1 Parametrai). Esant klaidai išvedamas klaidos pranešimas "Negalima parsisiųsti daugiau rinkmenų nei {Maksimalus atsisiunčiamų rinkmenų dydis (MB)} MB".</li> </ul> </li> </ul> |
| 9           | Įkėlimo data                             | Sąrašo laukas. Lauke atvaizduojamas rinkmenos įkėlimo data. Lauko reikšmė automatiškai užpildoma data, kada<br>buvo įkelta rinkmena. Formatas {YYYY-MM-DD HH:MM:SS}.                                                                                                    |
| 10          | Objektas                                 | Sąrašo atvaizdavimo laukas. Lauke atvaizduojamas rinkmenos objekto pavadinimas. Rinkmenos įkėlimo metu,<br>lauko reikšmė užpildoma automatiškai objekto pavadinimu "Objekto pavadinimas" iš klasifikatoriaus<br>< <objektas>&gt;.</objektas>                                                                                                    |
| 11          | Objekto Nr.                              | Sąrašo atvaizdavimo laukas. Lauke atvaizduojamas rinkmenos objekto Nr. Lauko reikšmė automatiškai<br>užpildoma rinkmenos objekto numeriu. Lauko <objekto nr.=""> reikšmė užpildoma "F-PRJ-PTK-4 Projektinio<br/>patikrinimo peržiūra. Bendra informacija" lauko <numeris> reikšme.</numeris></objekto>                                                                                                    |
| 12          | Tipas                                    | Sąrašo atvaizdavimo laukas. Lauke atvaizduojamas rinkmenos tipas. Lauko reikšmė atvaizduojama iš "F-PRJ-<br>PTK-10.1 Registruoti rinkmeną" lango lauko <tipas>.</tipas>                                                                                                    |
| 13          | Formatas                                 | Sąrašo atvaizdavimo laukas. Lauke atvaizduojamas rinkmenos formatas. Lauko reikšmė automatiškai užpildoma<br>pagal tai kokio formato rinkmena yra įkeliama.                                                                                                    |
| 14          | Dydis                                    | Sąrašo atvaizdavimo laukas. Lauke atvaizduojamas rinkmenos dydis. Lauko reikšmė automatiškai užpildoma<br>pagal tai, kokio dydžio rinkmena buvo įkelta.                                                                                                    |
| 15          | Įkėlęs naudotojas                        | Sąrašo atvaizdavimo laukas. Lauke atvaizduojamas sistemos naudotojas įkėlęs rinkmeną. Lauko reikšmė<br>užpildoma pagal tai, kuris naudotojas įkėlė rinkmeną.<br>Sąlygos:<br>- Jei rinkmeną įkėlęs naudotojas yra INVESTIS naudotojas - lauko reikšmė atvaizduojama formatu {Vardas}<br>{Pavardė} {Institucijos trumpinys}.<br>- Jei rinkmeną įkėlęs naudotojas yra DMS naudotojas - lauko reikšmė atvaizduojama formatu {Vardas}<br>{Pavardė}.                                                                                                    |
| 16          | Kontaktinis asmuo                        | Pranešimo kontaktinio asmens atvaizdavimo laukas. Reikšmė atvaizduojama pagal pranešimą siuntusio naudotojo duomenis. Lauko reikšmė atvaizduojama formatu {Vardas, Pavardė, Tel. Numeris, El. Paštas}.                                                                                                    |

| INVESTIS techninis sprendimas INVESTIS_SI6_TS_Patikrinimai       | Versija: | 1.00       |
|------------------------------------------------------------------|----------|------------|
| Europos Sajungos investiciju administravimo informacinės sistema | Data:    | 2024-12-17 |

| Eil.<br>Nr. | Pavadinimas              | Lauko aprašymas                                                                                                    |
|-------------|--------------------------|----------------------------------------------------------------------------------------------------|
| 17          | Objektas                 | Pranešimo objekto atvaizdavimo laukas. Reikšmė atvaizduojama pagal peržiūrimo pranešimo objektą.                                                                        |
| 18          | Data ir laikas           | Pranešimo gavimo datos ir laiko atvaizdavimo laukas. Reikšmė atvaizduojama pagal pranešimo gavimo datą ir laiką. Lauko reikšmė atvaizduojama formatu {Data, Laikas}.    |
| 19          | Objekto Nr.              | Pranešimo objekto numerio atvaizdavimo laukas. Lauke atvaizduojama pagal peržiūrimo pranešimo objekto numerį.                                                           |
| 20          | Pranešimo peržiūros data | Pranešimo peržiūros datos atvaizdavimo laukas. Reikšmė atvaizduojama pagal pirmą pranešimo peržiūros datą ir laiką. Lauko reikšmė atvaizduojama formatu {Data, Laikas}. |
| 21          | Pranešimo numeris        | Pranešimo numerio atvaizdavimo laukas. Lauke atvaizduojamas pranešimo unikalus numeris.<br>Salygos:                                                                     |
|             |                          | <ul> <li>Jei pranešimas siųstas iš INVESTIS sistemos, pranešimo Nr. atvaizduojamas formatu INV-X, kur X yra<br/>pranešimo DB ID.</li> </ul>                             |
|             |                          | <ul> <li>Jei pranešimas siųstas iš DMS sistemos, pranešimo Nr. atvaizduojamas formatu DMS-X, kur X yra pranešimo DB ID.</li> </ul>                                      |
| 22          | Pranešimą peržiūrėjo     | Pranešimo peržiūrėjusio naudotojo atvaizdavimo laukas. Reikšmė atvaizduojama pirmo naudotojo, kuris<br>peržiūrėjo pranešimą.<br>Salvgos:                                |
|             |                          | - Jei pranešimą peržiūrėjo INVESTIS naudotojas - lauko reikšmė atvaizduojama formatu {Vardas} {Pavardė} {Institucijos trumpinys}.                                       |
|             |                          | - Jei pranešimą peržiūrėjo DMS naudotojas - lauko reikšmė atvaizduojama formatu {Vardas} {Pavardė}.                                                                     |
| 23          | Tipas                    | Pranešimo tipo atvaizdavimo laukas. Lauke atvaizduojamas pranešimo tipas pagal peržiūrimo pranešimo tipą.                                                               |
| 24          | Siuntėjas                | Pranešimo kontaktinio asmens atvaizdavimo laukas. Reikšmė atvaizduojama pagal pranešimą siuntusio naudotojo duomenis.                                                   |
|             |                          | Sąlygos:<br>Jai Siuntáias ura NIVESTIS, naudataias, Jauka raikšmė atvaizduaiama farmatų (Vardas, Pauardė), (Instituaijas,                                               |
|             |                          | trumpinys}.                                                                                                    |
|             |                          | - Jei Siuntėjas yra DMS naudotojas - lauko reikšmė atvaizduojama formatu {Vardas, Pavardė}."                                                                            |
| 25          | [Eksportuoti PDF]        | Mygtukas skirtas eksportuoti veiklos ataskaitos pranešimą PDF formatu (A-ADM-INF-1 Pranešimo ataskaita peržiūra).                                                       |

| INVESTIS techninis sprendimas INVESTIS_SI6_TS_Patikrinimai       | Versija: | 1.00       |
|------------------------------------------------------------------|----------|------------|
| Europos Sąjungos investicijų administravimo informacinės sistema | Data:    | 2024-12-17 |

## F-PRJ-PTK-13 Veiksmų plano peržiūra

Lango paskirtis Langas skirtas peržiūrėti veiksmų plano namuką Navigacija Meniu >> [Projektai] >> Norimo peržiūrėti projekto [Pavadinimas] >> [Patikrinimai] >> Norimo peržiūrėti patikrinimo [Numeris] >> [Veiksmų planas] Navigacijos kelias Projektai >> Kodas >> Patikrinimai>> Patikrinimo numeris >> Veiksmų planas >> Namukas Lango ypatybės

Naudotojų teisės

T.PRJ. PTKVP.1.2 Projektai. PTKVP: Redaguoti

| ≡ | INVESTIS                                             |   |                                                                                                    | <b>Vardenis Pavardenis</b><br>Lietuvos Respublikos finansų ministerija | * | ? | l+ |
|---|------------------------------------------------------|---|----------------------------------------------------------------------------------------------------|------------------------------------------------------------------------|---|---|----|
|   | Programų žinynas<br><b>Projektai</b><br>Patikrinimai | > | <ul> <li>♠ &gt; Projektai &gt; 07-001-K-0023 &gt; Patikrinimai &gt; PTK-00001 &gt; Veiksmų planas &gt; <sup>①</sup></li> <li>Veiksmų planas</li> <li>PTK-00001</li> <li>Veiksmų planas</li> </ul> |                                                                        |   |   |    |
|   | Administravimas                                      | > | Duomeny         Istorija           Büsena         Pateikta         3           Büsenos data         2024-10-16         3                                                                          |                                                                        |   |   |    |
|   |                                                      |   |                                                                                                    |                                                                        |   |   |    |

| Eil.<br>Nr. | Pavadinimas         | Lauko aprašymas                                                                                                    |
|-------------|---------------------|----------------------------------------------------------------------------------------------------|
| 1           | Veiksmų planas      | Statinis lango pavadinimas                                                                                                    |
| 2           | [Patikrinimas]      | Mygtukas skirtas pereiti į patikrinimo formą.<br>Paspaudus mygtuką atidaromas langas "F-PRJ-PTK-3 Projektinio patikrinimo peržiūra".                                                         |
| 3           | [Veiksmų<br>planas] | Mygtukas skirtas pereiti į veiksmų plano formą.<br>Paspaudus mygtuką atidaromas langas "F-PRJ-PTK-13 Veiksmų plano peržiūra".                                                                |
| 4           | Būsena              | Veiksmų plano būsenos atvaizdavimo laukas. Lauko reikšmė atvaizduojama iš "F-PRJ-PTK-15 Veiksmų plano peržiūra.<br>Istorija" lango naujausios būsenos įrašo lauko <nauja būsena="">.</nauja> |
| 5           | Būsenos data        | Būsenos datos atvaizdavimo laukas. Lauko reikšmė atvaizduojama iš "F-PRJ-PTK-15 Veiksmų plano peržiūra. Istorija"<br>lango naujausios būsenos įrašo lauko <data ir="" laikas="">.</data>     |

| INVESTIS techninis sprendimas INVESTIS_SI6_TS_Patikrinimai       | Versija: | 1.00       |
|------------------------------------------------------------------|----------|------------|
| Europos Sąjungos investicijų administravimo informacinės sistema | Data:    | 2024-12-17 |

#### F-PRJ-PTK-14 Veiksmų plano peržiūra. Duomenys

Lango paskirtis Langas skirtas peržiūrėti veiksmų plano duomenis Navigacija Meniu >> [Projektai] >> Norimo peržiūrėti projekto [Pavadinimas] >> [Patikrinimai] >> Norimo peržiūrėti patikrinimo [Numeris] >> [Veiksmų planas] >> [Duomenys] Navigacijos kelias Projektai >> Kodas >> Patikrinimai>> Patikrinimo numeris >> Veiksmų planas >> Duomenys Lango ypatybės

Naudotojų teisės

T.PRJ. PTKVP.1.2 Projektai. PTKVP: Redaguoti

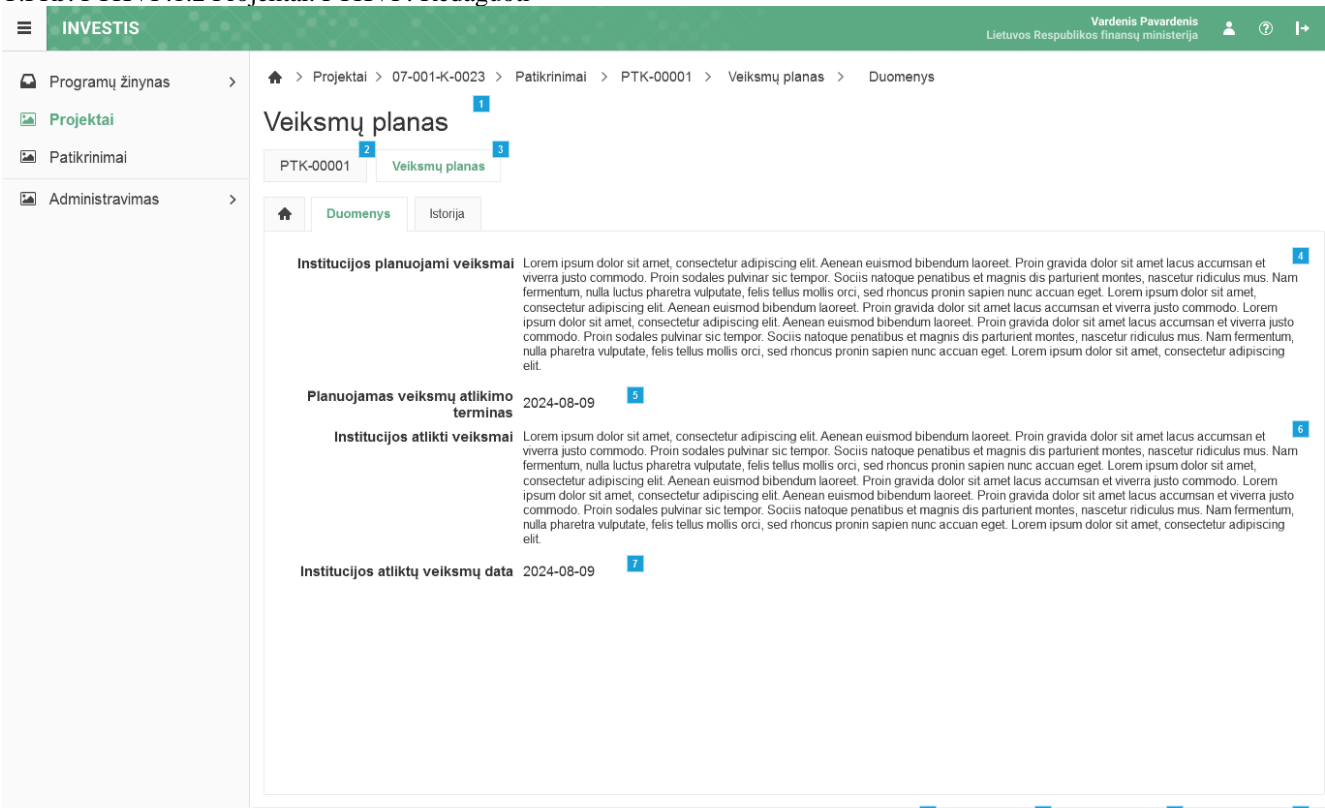

| Eil.<br>Nr. | Pavadinimas                              | Lauko aprašymas                                                                                                    |
|-------------|------------------------------------------|----------------------------------------------------------------------------------------------------|
| 1           | Veiksmų planas                           | Statinis lango pavadinimas                                                                                                    |
| 2           | [Patikrinimas]                           | Mygtukas skirtas pereiti į patikrinimo formą.<br>Paspaudus mygtuką atidaromas langas "F-PRJ-PTK-3 Projektinio patikrinimo peržiūra".                                                                                              |
| 3           | [Veiksmų planas]                         | Mygtukas skirtas pereiti į veiksmų plano formą.<br>Paspaudus mygtuką atidaromas langas "F-PRJ-PTK-13 Veiksmų plano peržiūra".                                                                                                    |
| 4           | Institucijos planuojami<br>veiksmai      | Institucijos planuojamų veiksmų atvaizdavimo laukas. Reikšmė atvaizduojama iš patikrinimo redagavimo lango<br>"F-PRJ-PTK-16 Veiksmų plano redagavimas", lauko <institucijos planuojami="" veiksmai="">.</institucijos>            |
| 5           | Planuojamas veiksmų<br>atlikimo terminas | Planuojamo veiksmų atlikimo termino atvaizdavimo laukas. Reikšmė atvaizduojama iš patikrinimo redagavimo<br>lango "F-PRJ-PTK-16 Veiksmų plano redagavimas", lauko <planuojamas atlikimo="" terminas="" veiksmų="">.</planuojamas> |
| 6           | Institucijos atlikti<br>veiksmai         | Institucijos atliktų veiksmų atvaizdavimo laukas. Reikšmė atvaizduojama iš patikrinimo redagavimo lango "F-<br>PRJ-PTK-16 Veiksmų plano redagavimas", lauko <institucijos atlikti="" veiksmai="">.</institucijos>                 |

I Užregistru

| INVESTIS techninis sprendimas INVESTIS_SI6_TS_Patikrinimai       | Versija: | 1.00       |
|------------------------------------------------------------------|----------|------------|
| Europos Sąjungos investicijų administravimo informacinės sistema | Data:    | 2024-12-17 |

| Eil.<br>Nr. | Pavadinimas                          | Lauko aprašymas                                                                                                    |
|-------------|--------------------------------------|----------------------------------------------------------------------------------------------------|
| 7           | Institucijos atliktų<br>veiksmų data | Institucijos atliktų veiksmų datos atvaizdavimo laukas. Reikšmė atvaizduojama iš patikrinimo redagavimo<br>lango "F-PRJ-PTK-16 Veiksmų plano redagavimas", lauko <institucijos atliktų="" data="" veiksmų="">.</institucijos>                                                                                                    |
| 8           | [Į Užregistruota]                    | Mygtukas skirtas suteikti veiksmų planui būseną "Užregistruota". Paspaudus mygtuką inicijuojamas būsenos<br>keitimas ir atidaromas "F-PRJ-PTK-21 Veiksmų plano būsenos keitimo langas"<br><b>Sąlygos:</b><br>Mygtukas matomas lange tik tai tada, kai:<br>- Naudotojui priskirta teisė "T.PRJ. PTKVP.4.1 Projektai. PTKVP. Grąžinimas į ankstesnę: Registruoti ".<br>- Patikrinimo būsena yra "Įgyvendinta".                                                                                                    |
| 9           | [Redaguoti]                          | Mygtukas skirtas redaguoti veiksmų planą.<br>Paspaudus mygtuką inicijuojamas redagavimas ir atidaromas langas "F-PRJ-PTK-16 Veiksmų plano<br>redagavimas".<br><b>Sąlygos:</b><br>Mygtukas matomas lange tik tai tada, kai:<br>- Naudotojui priskirta teisė "T.PRJ. PTKVP.1.2 Projektai. PTKVP: Redaguoti".<br>- Redaguojamo veiksmų plano būsena turi būti "Užregistruota".<br>- Naudotojo institucija atitinka kvietimo administruojančią instituciją.                                                                                                    |
| 10          | [[ [gyvendinta]                      | Mygtukas skirtas suteikti veiksmų planui būseną "Įgyvendinta". Paspaudus mygtuką inicijuojamas būsenos<br>keitimas ir atidaromas "F-PRJ-PTK-21 Veiksmų plano būsenos keitimo langas"<br><b>Sąlygos:</b><br>Mygtukas matomas lange tik tai tada, kai:<br>- Naudotojui priskirta teisė "T. PRJ.PTKVP.2.1 Projektai. PTKVP. Užregistruota: Įgyvendinti".<br>- Veiksmų plano būsena yra "Užregistruota".<br>- Naudotojo institucija atitinka kvietimo administruojančią instituciją.<br><b>Tikrinimai:</b><br>- Ar visi privalomi laukai užpildyti. Esant klaidai išvedamas klaidos pranešimas "Žingsnyje "{Žingsnis}' laukas<br>"{Lauko pavadinimas}' yra privalomas." |
| 11          | [Į Patvirtinta]                      | Mygtukas skirtas suteikti veiksmų planui būseną "Patvirtinta". Paspaudus mygtuką inicijuojamas būsenos<br>keitimas ir atidaromas "F-PRJ-PTK-21 Veiksmų plano būsenos keitimo langas"<br>Sąlygos:<br>Mygtukas matomas lange tik tai tada, kai:<br>- Naudotojui priskirta teisė "T. PRJ.PTKVP.3.1 Projektai. PTKVP. Įgyvendinta: Patvirtinti".<br>- Veiksmų plano būsena yra "Įgyvendinta".                                                                                                    |

| INVESTIS techninis sprendimas INVESTIS_SI6_TS_Patikrinimai       | Versija: | 1.00       |
|------------------------------------------------------------------|----------|------------|
| Europos Sąjungos investicijų administravimo informacinės sistema | Data:    | 2024-12-17 |

## F-PRJ-PTK-15 Veiksmų plano peržiūra. Istorija

Lango paskirtis Langas skirtas peržiūrėti veiksmų plano istoriją Navigacija Meniu >> [Projektai] >> Norimo peržiūrėti projekto [Pavadinimas] >> [Patikrinimai] >> Norimo peržiūrėti patikrinimo [Numeris] >> [Veiksmų planas] >> [Istorija] Navigacijos kelias Projektai >> Kodas >> Patikrinimai>> Patikrinimo numeris >> Veiksmų planas >> Istorija Lango ypatybės

#### Naudotojų teisės

T.PRJ. PTKVP.1.2 Projektai. PTKVP: Redaguoti

|                                                                               |   |                                                                 |                                     |                            |                       | Vara<br>Lietuvos Respublikos fir | denis Pavardenis<br>nansų ministerija | 2 ?          | l+               |  |  |  |
|-------------------------------------------------------------------------------|---|-----------------------------------------------------------------|-------------------------------------|----------------------------|-----------------------|----------------------------------|---------------------------------------|--------------|------------------|--|--|--|
| <ul> <li>Programų žinynas</li> <li>Projektai</li> <li>Patikrinimai</li> </ul> | > | A > Projektai > 07-001-K-<br>Veiksmų planas PTK-00001 Veiksmų p | 0023 > Patikrinimai 3<br>1<br>Ianas | > PTK-00001 → Veiksmų plai | nas > Istorija        |                                  |                                       |              |                  |  |  |  |
| Administravimas                                                               | > | Duomenys     Istorija                                           | ja                                  |                            |                       |                                  |                                       |              |                  |  |  |  |
|                                                                               |   | Data ir laikas                                                  | 6<br>Buvusi būsen                   | na Nauja būsena            | 8<br>Komentaras       |                                  | 9<br>Naudoto                          | ojas pakeit  | ęs būseną        |  |  |  |
|                                                                               |   | 2022-09-01 12:41:12                                             |                                     |                            |                       |                                  | Jonas Jo                              | onaitis, CP\ | A                |  |  |  |
|                                                                               |   | 2022-08-31 16:45:00                                             |                                     |                            |                       |                                  | Jonas Jo                              | onaiitis, CP | /A               |  |  |  |
|                                                                               |   | M 4 1 Puslapis 1                                                | iš1 ▶ M                             | 20 🔻 įrašų puslapyje       |                       |                                  |                                       |              | 1 - 1 iš         |  |  |  |
|                                                                               |   |                                                                 |                                     |                            | Duomenų pakeitimo isi | torija <sup>11</sup>             |                                       |              |                  |  |  |  |
|                                                                               |   | 13<br>Data ir laikas                                            | Papildoma 14<br>informacija         | Lauko pavadinimas          | 15<br>Buvusi reikšr   | nė Nauja reikšmė                 | 17<br>Patvirtir<br>naudoto            | ięs<br>ijas  | 18<br>Institucij |  |  |  |
|                                                                               |   | 2022-09-01 12:01:00                                             |                                     |                            |                       |                                  | Jonas Jo                              | onaitis      | CPVA             |  |  |  |
|                                                                               |   | 2022-09-01 12:01:00                                             |                                     |                            |                       |                                  | Jonas Jo                              | onaitis      | CPVA             |  |  |  |
|                                                                               |   | M 4 1 Puslapis 1                                                | iš 1 ▶ ▶                            | 20 🔻 įrašų puslapyje       |                       |                                  |                                       |              | 1 - 1 iš         |  |  |  |
|                                                                               |   |                                                                 |                                     |                            |                       |                                  |                                       |              |                  |  |  |  |

| Eil.<br>Nr.                                                                                                    | Pavadinimas                       | Lauko aprašymas                                                                                                    |
|----------------------------------------------------------------------------------------------------|-----------------------------------|----------------------------------------------------------------------------------------------------|
| 1                                                                                                    | Veiksmų planas                    | Statinis lango pavadinimas                                                                                                    |
| 2     [Patikrinimas]     Mygtukas skirtas pereiti į patikrinimo formą.<br>Paspaudus mygtuką atidaromas langas "F-PRJ-PTK-3 Projektinio patikrinimo peržiūra". |                                   | Mygtukas skirtas pereiti į patikrinimo formą.<br>Paspaudus mygtuką atidaromas langas "F-PRJ-PTK-3 Projektinio patikrinimo peržiūra".                                                                                               |
| 3                                                                                                    | [Veiksmų planas]                  | Mygtukas skirtas pereiti į veiksmų plano formą.<br>Paspaudus mygtuką atidaromas langas "F-PRJ-PTK-13 Veiksmų plano peržiūra".                                                                                                    |
| 4                                                                                                    | Būsenų istorija                   | Statinis bloko pavadinimas.                                                                                                    |
| 5                                                                                                    | BŪSENŲ ISTORIJOS<br>SĄRAŠO LAUKAI | Sąrašo atvaizdavimo logika:<br>- Sąraše pateikiami būsenos keitimo įrašai.<br>Sąrašo rikiavimas:<br>- Numatytasis rikiavimas - pagal datą ir laiką mažėjančia tvarka.<br>- Rikiavimą galima keisti paspaudus ant sąrašo stulpelių. |

| INVESTIS techninis sprendimas INVESTIS_SI6_TS_Patikrinimai       | Versija: | 1.00       |
|------------------------------------------------------------------|----------|------------|
| Europos Sąjungos investicijų administravimo informacinės sistema | Data:    | 2024-12-17 |

| Eil.<br>Nr. | Pavadinimas                          | Lauko aprašymas                                                                                                    |
|-------------|--------------------------------------|----------------------------------------------------------------------------------------------------|
| 6           | Data ir laikas                       | Sąrašo atvaizdavimo laukas. Lauke atvaizduojamas būsenos pakeitimo data ir laikas.<br>Laukas užpildomas automatiškai sistemine data ir laiku. Formatas {YYYY-MM-DD HH:MM:SS}.                                                                                                    |
| 7           | Buvusi būsena                        | Sąrašo atvaizdavimo laukas. Lauke atvaizduojama buvusi būsena.                                                                                                    |
| 8           | Nauja būsena                         | Sąrašo atvaizdavimo laukas. Lauke atvaizduojama nauja būsena.                                                                                                    |
| 9           | Komentaras                           | Sąrašo atvaizdavimo laukas. Lauke atvaizduojamas būsenos keitimo komentaras. Atvaizduojama reikšmė:<br>neužpildyta.                                                                                                    |
| 10          | Naudotojas pakeitęs<br>būseną        | Sąrašo atvaizdavimo laukas. Lauke atvaizduojamas būseną pakeitęs naudotojas. Formatas: {Vardas} {Pavardė}, {Institucijos trumpinys}                                                                                                    |
| 11          | Duomenų pakeitimo<br>istorija        | Statinis bloko pavadinimas.                                                                                                    |
| 12          | DUOMENŲ KEITIMO<br>ISTORIJOS SĄRAŠAS | <ul> <li>Sąrašo atvaizdavimo logika:</li> <li>Sąraša atvaizduojamas tik pasirinktus sąraše &lt;&lt; Būsenų istorijos sąrašo laukai&gt;&gt; įrašą su būsena "Įgyvendinta".<br/>Duomenų keitimo istorija nerodoma pirmajam būsenos pasikeitimui į "Įgyvendinta".</li> <li>Sąrašo rikiavimas: <ul> <li>Numatytasis rikiavimas - pagal datą ir laiką mažėjančia tvarka.</li> <li>Rikiavimą galima keisti paspaudus ant sąrašo stulpelių.</li> </ul> </li> </ul> |
| 13          | Data ir laikas                       | Duomenų pakeitimo istorijos laukas. Lauke atvaizduojama duomenų pakeitimo data ir laikas, kai buvo atlikti<br>pakeitimai (kai buvo patvirtinti duomenys). Laukas užpildomas automatiškai sistemine data ir laiku. Formatas<br>{YYYY-MM-DD HH:MM:SS}. Neredaguojamas laukas.                                                                                                    |
| 14          | Papildoma informacija                | Sąrašo atvaizdavimo laukas. Lauke atvaizduojama papildoma informacija apie patikrinimo lauką, kuriame buvo<br>atlikti pakeitimai.                                                                                                    |
| 15          | Lauko pavadinimas                    | Sąrašo atvaizdavimo laukas. Lauke atvaizduojamas patikrinimo lauko pavadinimas, kuriame buvo atlikti pakeitimai.                                                                                                    |
| 16          | Buvusi reikšmė                       | Duomenų pakeitimo istorijos laukas. Lauke atvaizduojamas patikrinimoduomenų lauko buvusi reikšmė. Laukas užpildomas automatiškai buvusia reikšme.                                                                                                    |
| 17          | Nauja reikšmė                        | Duomenų pakeitimo istorijos laukas. Lauke atvaizduojamas patikrinimoduomenų lauko nauja reikšmė. Laukas<br>užpildomas automatiškai nauja reikšme.                                                                                                    |
| 18          | Patvirtinęs naudotojas               | Duomenų pakeitimo istorijos laukas. Lauke atvaizduojamas patikrinimopakeitimus patvirtinusio naudotojo vardas ir pavardė. Laukas užpildomas automatiškai patvirtinusio naudotojo vardu ir pavarde.                                                                                                    |
| 19          | Institucija                          | Duomenų pakeitimo istorijos laukas. Lauke atvaizduojamas patikrinimopakeitimus patvirtinusio naudotojo institucijos pavadinimas. Laukas užpildomas institucijos trumpiniu.                                                                                                    |

| INVESTIS techninis sprendimas INVESTIS_SI6_TS_Patikrinimai       | Versija: | 1.00       |
|------------------------------------------------------------------|----------|------------|
| Europos Sąjungos investicijų administravimo informacinės sistema | Data:    | 2024-12-17 |

#### F-PRJ-PTK-16 Veiksmų plano redagavimas

Lango paskirtis Langas skirtas redaguoti veiksmų planą Navigacija Meniu >> [Projektai] >> Norimo peržiūrėti projekto [Pavadinimas] >> [Patikrinimai] >> Norimo peržiūrėti patikrinimo [Numeris] >> [Veiksmų planas] >> [Duomenys] >> [Redaguoti] Navigacijos kelias Projektai >> Kodas >> Patikrinimai>> Patikrinimo numeris >> Veiksmų planas >> Duomenys Lango ypatybės

Naudotojų teisės

T.PRJ. PTKVP.1.2 Projektai. PTKVP: Redaguoti

| Ξ | INVESTIS                                             |   | N 920 N 97                                             | Vardenis Pav<br>Lietuvos Respublikos finansų mir | ardenis<br>iisterija | - | ?    | l+     |
|---|------------------------------------------------------|---|--------------------------------------------------------|--------------------------------------------------|----------------------|---|------|--------|
|   | Programų žinynas<br><b>Projektai</b><br>Patikrinimai | > | ♠ > Projektai > 07-001-K-0023 > Pati<br>Veiksmų planas | krinimai > PTK-00001 > Veiksmų planas > Duomenys |                      |   |      |        |
|   | Administravimas                                      | > | Institucijos planuojami veiksmai*⊕                     |                                                  |                      |   |      | 2      |
|   |                                                      |   | Planuojamas veiksmų atlikimo (j)<br>terminas*          | 2023-01-01                                       |                      |   | 0/15 | \$ 000 |
|   |                                                      |   | Institucijos atlikti veiksmai*∢)                       |                                                  |                      |   |      | 4      |
|   |                                                      |   | Institucijos atliktų veiksmų data* $\textcircled{1}$   | 2023-01-01                                       |                      |   | 0/15 | ; 000  |
|   |                                                      |   |                                                        |                                                  |                      |   |      |        |

|             |                                          | Saugoti Atšaukti                                                                                                    |  |  |  |
|-------------|------------------------------------------|----------------------------------------------------------------------------------------------------|--|--|--|
| Eil.<br>Nr. | Pavadinimas                              | Lauko aprašymas                                                                                                    |  |  |  |
| 1           | Veiksmų planas                           | Statinis lango pavadinimas                                                                                                    |  |  |  |
| 2           | Institucijos planuojami<br>veiksmai      | Privalomas, tekstinis, įvesties laukas. Lauke nurodomi institucijos planuojami veiksmai. Leistinas simbolių skaičius 15 000. Numatytoji reikšmė: neužpildytas.                                           |  |  |  |
| 3           | Planuojamas veiksmų<br>atlikimo terminas | Privalomas, datos įvesties laukas. Lauke nurodomas planuojamas veiksmų atlikimo terminas. Formatas {YYYY-MM-DD}. Numatytoji reikšmė: neužpildyta.                                                        |  |  |  |
| 4           | Institucijos atlikti veiksmai            | Privalomas, tekstinis, įvesties laukas. Lauke nurodomi institucijos atlikti veiksmai. Leistinas simbolių skaičius<br>15 000. Numatytoji reikšmė: neužpildytas.                                           |  |  |  |
| 5           | Institucijos atliktų veiksmų<br>data     | Privalomas, datos įvesties laukas. Lauke nurodoma institucijos atliktų veiksmų data. Formatas {YYYY-MM-<br>DD}. Numatytoji reikšmė: neužpildyta.                                                         |  |  |  |
| 6           | [Saugoti]                                | Mygtukas skirtas išsaugoti įvestus veiksmų plano duomenis be patvirtinimo. Išsaugojimo metu netikrinami<br>užpildyti laukai, būsena nekeičiama, atidaromas langas "F-PRJ-PTK-13 Veiksmų plano peržiūra". |  |  |  |
| 7           | [Atšaukti]                               | Mygtukas skirtas atšaukti veiksmų plano redagavimą ir grįžtama į langą "F-PRJ-PTK-13 Veiksmų plano peržiūra".                                                                                            |  |  |  |

| INVESTIS techninis sprendimas INVESTIS_SI6_TS_Patikrinimai       | Versija: | 1.00       |
|------------------------------------------------------------------|----------|------------|
| Europos Sąjungos investicijų administravimo informacinės sistema | Data:    | 2024-12-17 |

#### F-PRJ-PTK-17 Projektinio patikrinimo keitimas. Bendra informacija

Lango paskirtis Langas skirtas keisti patikrinimo žingsnį "Bendra informacija". Navigacija Meniu >> [Projektai] >> Norimo peržiūrėti projekto [Pavadinimas] >> [Patikrinimai] >> Norimo peržiūrėti Patikrinimo [Numeris] >> [Keisti] ARBA Meniu >> [Projektai] >> Norimo peržiūrėti projekto [Pavadinimas] >> [Patikrinimai] >> Norimo peržiūrėti Patikrinimo [Numeris] >> [Keisti] >> Vedlio žingsnis [Bendra informacija]

Navigacijos kelias

Projektai >> Kodas >> Patikrinimai >> Patikrinimo numeris >> Duomenys

Lango ypatybės

Naudotojų teisės

T.PRJ. PTK.1.3 Projektai. PTK: Redaguoti

| ≡ | INVESTIS                                                         |   | S (7 X O S S 6 4                                                                                                    |                                                                                                    | Vardenis Pavardenis<br>Lietuvos Respublikos finansų ministerija ▲ ⑦ I→                                                                                                    |
|---|------------------------------------------------------------------|---|----------------------------------------------------------------------------------------------------|----------------------------------------------------------------------------------------------------|----------------------------------------------------------------------------------------------------|
|   | Programų žinynas<br>Projektai<br>Patikrinimai<br>Administravimas | > | Projektai > 07-001-K-0023 > Par     Patikrinimas                                                                     | ikrinimai > PTK-00001 > ☆<br>1<br>1<br>1<br>1<br>1<br>1<br>1<br>1<br>1<br>1<br>1<br>1<br>1                                                                                                    |                                                                                                    |
|   |                                                                  |   | Numeris ()<br>Ataskaitos numeris ()<br>Ataskaitos data ()                                                            | PTK-00001 6<br>2023-01-01 1 0 0 / 50                                                                                                    |                                                                                                    |
|   |                                                                  |   | Ataskaitos pavadinimas (i)                                                                                           | Lorem ipsum dolor sit amet, consectetur adipiscing.                                                                                                    | 9                                                                                                    |
|   |                                                                  |   | Papildoma informacija ()                                                                                             | Lorem ipsum dolor sit amet, consectetur adipiscing elit. Morbi iaci<br>ac ante ipsum primis in faucibus. Pellentesque purus nibh, pellen<br>Mauris ullamcorper interdum lectus ut dictum. Orci varius natoque<br>ridiculus mus. Vestibulum at turpis gravida, egestas libero sit ame<br>iaculis.<br>Duis nec lacus eu enim maximus semper at eu nulla. Duis volutpa<br>hendrerit ex a, aliquam urna. Donec suscipit, ante vel sodales orr<br>dolor. Duis et maximus sem. Pellentesque ultricies fringilia dui at<br>est fermentum tincidunt sed nec liguia.<br>Sed lobortis malesuada neque at condimentum. Vivamus dictum et<br>dignissim augue. Donec vel nunc lacreet turpis facilisis molestie.<br>tristique nunc, ut scelerisque tellus metus a nisi. Nam molestie lat<br>justo sollicitudin magna fringilla aliquet. Curabitur lorem augue, fit<br>Interdum et malesuada fames ac ante ipsum primis in faucibus. A<br>Maecenas tempus dictum libero, eu ultrices elit. Nullam pellentes<br>habitant moth tristique enectus et netus et malesuada fames ac<br>rhoncus urna. Fusce eu massa accumsan, posuere nisl vehicula, | 51/300<br>ulis ex sed portitor eleifend. Interdum et malesuada fames<br>tesque vitae vehicula eget. placerat interdum magna.<br>e penatibus et magnis dis parturient montes, nascetur<br>at, lacinia neque. Fusce eu odio in turpis vestibulum<br>at pellentesque mi cursus cursus. Nulla at magna faucibus,<br>nare, mi sapien eleifend odio, sit amet gravida nisi orci et<br>aliquet. Proin id tempus eros. Quisque vitae massa sed<br>euismod accumsan. Phasellus a rhoncus tellus, sit amet<br>Morbi scelerisque, ex in vehicula pellentesque, nisi justo<br>cus et orci tempus scelerisque in in dolor. Aliquam iaculis<br>nibus sed hendrerit ut, dictum in justo.<br>enean non arcu eget ipsum efficitur vehicula eu sed ante.<br>que tempor nibh, et fringilla odio aliquet ut. Pellentesque<br>turpis egestes. Praesent eu fringilla sem. Vestibulum<br>a, varius lectus. Lorem ipsum dolor sit amet, consectetur |
|   |                                                                  |   | Patikrinima atliekanti instituciia*(;)                                                                               |                                                                                                    | 300 / 1000                                                                                                    |
|   |                                                                  |   | Patikrinimo ataskatinis ()<br>laikotarpis nuo<br>Patikrinimo objektas*()<br>Patikrinimas atiiktas SEK<br>audito metu | 2023 E Patikrinimo ataskaitinis (j. 2024)<br>laikotarpis iki<br>Projektas                                                                                                    | 5<br>5                                                                                                    |
|   |                                                                  |   | tikrinta sritis*                                                                                                    |                                                                                                    |                                                                                                    |
|   |                                                                  |   | Patikrinimas atliktas institucijoje*④                                                                                |                                                                                                    | 0/1000                                                                                                    |
|   |                                                                  |   | Audito ar patikrinimo atlikimo ()<br>laikotarpis nuo*<br>Ar pateiktas pastebėjimas?()                                | 2023-01-01 Audito ar patikrinimo atlikimo ()<br>laikotarpis iki <sup>a</sup><br>Taip                                                                                                    | 1.01                                                                                                    |
|   |                                                                  |   |                                                                                                    |                                                                                                    | 21 22<br>Tęsti Atšaukti                                                                                                    |

| INVESTIS techninis sprendimas INVESTIS_SI6_TS_Patikrinimai       | Versija: | 1.00       |
|------------------------------------------------------------------|----------|------------|
| Europos Sąjungos investicijų administravimo informacinės sistema | Data:    | 2024-12-17 |

| Eil.<br>Nr. | Pavadinimas                                 | Lauko aprašymas                                                                                                    |
|-------------|---------------------------------------------|----------------------------------------------------------------------------------------------------|
| 1           | Patikrinimas                                | Statinis lango pavadinimas                                                                                                    |
| 2           | [Bendra informacija]                        | Mygtukas skirtas pereiti į vedlio žingsnį "Bendra informacija". Paspaudus mygtuką pereinama į vedlio žingsnį<br>"Bendra informacija" ir atidaromas langas "F-PRJ-PTK-17 Projektinio patikrinimo keitimas. Bendra informacija".                                                                                                    |
| 3           | [Pastebėjimo duomenys]                      | Mygtukas skirtas pereiti į vedlio žingsnį "Pastebėjimo duomenys". Paspaudus mygtuką pereinama į vedlio žingsnį<br>"Pastebėjimo duomenys" ir atidaromas langas "F-PRJ-PTK-18 Projektinio patikrinimo keitimas. Pastebėjimas".                                                                                                    |
| 4           | [Rekomenduojami<br>atlikti veiksmai]        | Mygtukas skirtas pereiti į vedlio žingsnį "Rekomenduojami atlikti veiksmai". Paspaudus mygtuką pereinama į vedlio žingsnį "Rekomenduojami atlikti veiksmai" ir atidaromas langas "F-PRJ-PTK-19 Projektinio patikrinimo keitimas. Rekomenduojami atlikti veiksmai".                                                                                                    |
| 5           |                                             | Statinis bloko pavadinimas.                                                                                                    |
| 6           | Numeris                                     | Patikrinimo numerio atvaizdavimo laukas. Reikšmė atvaizduojama iš Patikrinimo registravimo lango "F-PRJ-<br>PTK-2 Projektinio patikrinimo registravimas", lauko <numeris>, kuris suteikiamas saugojimo metu.</numeris>                                                                                                    |
| 7           | Ataskaitos numeris                          | Neprivalomas, tekstinis, įvesties laukas. Lauke nurodomas ataskaitos numeris. Leistinas simbolių skaičius 50.<br>Numatytoji reikšmė: lango "F-PRJ-PTK-4 Projektinio patikrinimo peržiūra. Bendra informacija" lauko<br><ataskaitos numeris=""></ataskaitos>                                                                                                    |
| 8           | Ataskaitos data                             | Neprivalomas, datos įvesties laukas. Lauke nurodoma ataskaitos data. Formatas {YYYY-MM-DD}.<br>Numatytoji reikšmė: lango "F-PRJ-PTK-4 Projektinio patikrinimo peržiūra. Bendra informacija" lauko<br><ataskaitos data=""></ataskaitos>                                                                                                    |
| 9           | Ataskaitos pavadinimas                      | Neprivalomas, tekstinis, įvesties laukas. Lauke nurodomas ataskaitos pavadinimas. Leistinas simbolių skaičius<br>300.<br>Numatytoji reikšmė: lango "F-PRJ-PTK-4 Projektinio patikrinimo peržiūra. Bendra informacija" lauko<br><ataskaitos pavadinimas=""></ataskaitos>                                                                                                    |
| 10          | Papildoma informacija                       | Neprivalomas, tekstinis, įvesties laukas. Lauke nurodoma papildoma informacija. Leistinas simbolių skaičius<br>1000. Numatytoji reikšmė: lango "F-PRJ-PTK-4 Projektinio patikrinimo peržiūra. Bendra informacija" lauko<br><papildoma informacija=""></papildoma>                                                                                                    |
| 11          | Patikrinimą atliekanti<br>institucija       | Privalomas, vienos reikšmės pasirenkamasis laukas. Lauke pasirenkama patikrinimą atliekanti institucija. Galimos<br>reikšmės atvaizduojamos iš klasifikatoriaus < <patikrinimą atliekanti="" institucija="">&gt; lauko "Pavadinimas" reikšmė.<br/>Numatytoji reikšmė: lango "F-PRJ-PTK-4 Projektinio patikrinimo peržiūra. Bendra informacija" lauko<br/><patikrinimą atliekanti="" institucija=""></patikrinimą></patikrinimą> |
| 12          | Patikrinimo ataskaitinis<br>laikotarpis nuo | Neprivalomas, datos įvesties laukas. Lauke nurodomas patikrinimo ataskaitinis laikotarpis nuo. Formatas {YYYY-<br>MM-DD}.<br>Numatytoji reikšmė: lango "F-PRJ-PTK-4 Projektinio patikrinimo peržiūra. Bendra informacija" lauko<br><patikrinimo ataskaitinis="" laikotarpis="" nuo=""></patikrinimo>                                                                                                    |
| 13          | Patikrinimo ataskaitinis<br>laikotarpis iki | Neprivalomas, datos įvesties laukas. Lauke nurodomas patikrinimo ataskaitinis laikotarpis iki. Formatas {YYYY-<br>MM-DD}.<br>Numatytoji reikšmė: lango "F-PRJ-PTK-4 Projektinio patikrinimo peržiūra. Bendra informacija" lauko<br><patikrinimo ataskaitinis="" iki="" laikotarpis=""></patikrinimo>                                                                                                    |
| 14          | Patikrinimo objektas                        | Privalomas, neredaguojamas, vienos reikšmės pasirenkamasis laukas. Lauke pasirinktas patikrinimo objektas.<br>Galimos reikšmės atvaizduojamos iš klasifikatoriaus < <patikrinimo objektas="">&gt; lauko "Pavadinimas" reikšmė.<br/>Numatytoji reikšmė atvaizduojama iš lango "F-PRJ-PTK-2 Projektinio patikrinimo registravimas" lauko<br/><patikrinimo objektas="">.</patikrinimo></patikrinimo>                               |
| 15          | Patikrinimas atliktas<br>SEK audito metu    | Žymimasis langelis. Nurodoma ar patikrinimas atliktas SEK audito metu. Numatytoji reikšmė: lango "F-PRJ-PTK-<br>4 Projektinio patikrinimo peržiūra. Bendra informacija" lauko <patikrinimas atliktas="" audito="" metu="" sek="">.</patikrinimas>                                                                                                    |

| INVESTIS techninis sprendimas INVESTIS_SI6_TS_Patikrinimai       | Versija: | 1.00       |
|------------------------------------------------------------------|----------|------------|
| Europos Sąjungos investicijų administravimo informacinės sistema | Data:    | 2024-12-17 |

| Eil.<br>Nr. | Pavadinimas                                       | Lauko aprašymas                                                                                                    |
|-------------|---------------------------------------------------|----------------------------------------------------------------------------------------------------|
| 16          | Audito ar patikrinimo<br>tikrinta sritis          | Privalomas, tekstinis, įvesties laukas. Lauke nurodoma audito ar patikrinimo tikrinta sritis. Leistinas simbolių<br>skaičius 1000. Numatytoji reikšmė: lango "F-PRJ-PTK-4 Projektinio patikrinimo peržiūra. Bendra informacija"<br>lauko <audito ar="" patikrinimo="" sritis="" tikrinta="">.</audito>                                                                                                    |
| 17          | Patikrinimas atliktas<br>institucijoje            | Privalomas vienos reikšmės pasirenkamasis sąrašo laukas. Reikšmės atvaizduojamos iš nustatymų sąrašo<br>< <institucijos>&gt;, kurių tipas "PAI".<br/>Pasirenkamajame sąraše atvaizduojamos reikšmės formatu "<institucijos trumpinys="">-<institucijos pavadinimas="">",<br/>pasirinkus atvaizduojama tik <institucijos pavadinimas="">. Galimos reikšmės rikiuojamos pagal pavadinimą<br/>didėjančia tvarka. Netelpanti į lauką pavadinimo dalis atvaizduojama daugtaškiu. Numatytoji reikšmė: lango "F-<br/>PRJ-PTK-4 Projektinio patikrinimo peržiūra. Bendra informacija" lauko <patikrinimas atliktas="" institucijoje="">.</patikrinimas></institucijos></institucijos></institucijos></institucijos>                                                                                                    |
| 18          | Audito ar patikrinimo<br>atlikimo laikotarpis nuo | Privalomas, datos įvesties laukas. Lauke nurodomas audito ar patikrinimo atlikimo laikotarpis nuo. Formatas {YYYY-MM-DD}.<br>Numatytoji reikšmė: lango "F-PRJ-PTK-4 Projektinio patikrinimo peržiūra. Bendra informacija" lauko <audito ar="" atlikimo="" laikotarpis="" nuo="" patikrinimo="">.</audito>                                                                                                    |
| 19          | Audito ar patikrinimo<br>atlikimo laikotarpis iki | Privalomas, datos įvesties laukas. Lauke nurodomas audito ar patikrinimo atlikimo laikotarpis iki. Formatas<br>{YYYY-MM-DD}.<br>Numatytoji reikšmė: lango "F-PRJ-PTK-4 Projektinio patikrinimo peržiūra. Bendra informacija" lauko <audito ar<br="">patikrinimo atlikimo laikotarpis iki&gt;.</audito>                                                                                                    |
| 20          | Ar pateiktas<br>pastebėjimas?                     | Perjungimo mygtukas. Nurodoma ar pateiktas pastebėjimas. Galimos reikšmės Taip/ Ne. Numatytoji reikšmė:<br>lango "F-PRJ-PTK-4 Projektinio patikrinimo peržiūra. Bendra informacija" lauko <ar pastebėjimas?="" pateiktas="">.</ar>                                                                                                    |
| 21          | [Tęsti]                                           | Mygtukas skirtas pereiti į kitą duomenų redagavimo vedlio žingsnį. Paspaudus mygtuką patikrinami įvesti laukai,<br>jie išsaugomi ir atidaromas sekantis vedlio žingsnis "F-PRJ-PTK-18 Projektinio patikrinimo keitimas.<br>Pastebėjimas".<br><b>Tikrininaii</b><br>- Ar visi privalomi laukai užpildyti.<br>Esant klaidai išvedamas klaidos pranešimas prie lauko ir į klaidų sąrašą "Žingsnyje " {Žingsnis}' laukas " {Lauko<br>pavadinimas) ' yra privalomas.<br>- Ar lauko "Patikrinimo ataskaitinis laikotarpis nuo" reikšmė nėra vėlesnė nei šiuo metu esami metai<br>Esant klaidai išvedamas klaidos pranešimas į klaidų sąrašą " "Patikrinimo ataskaitinis laikotarpis nuo"<br>{Patikrinimo ataskaitinis laikotarpis nuo) negali būt vėlesnis už šios dienos metus".<br>- Ar lauko "Patikrinimo ataskaitinis laikotarpis iki" reikšmė nėra vėlesnė nei šiuo metu esami metai<br>Esant klaidai išvedamas klaidos pranešimas į klaidų sąrašą " "Patikrinimo ataskaitinis laikotarpis iki" {Patikrinimo<br>ataskaitinis laikotarpis iki) negali būt vėlesnis už šios dienos metus".<br>- Ar lauko "Patikrinimo ataskaitinis laikotarpis nuo" reikšmė nėra vėlesnė nei lauko "Patikrinimo ataskaitinis<br>laikotarpis iki"<br>Esant klaidai išvedamas klaidos pranešimas į klaidų sąrašą " "Patikrinimo ataskaitinis laikotarpis nuo"<br>{Patikrinimo ataskaitinis laikotarpis nuo] negali būt vėlesnis nei "Patikrinimo ataskaitinis laikotarpis nuo"<br>{Patikrinimo ataskaitinis laikotarpis nuo} negali būti vėlesnis nei "Patikrinimo ataskaitinis laikotarpis nuo"<br>{Patikrinimo ataskaitinis laikotarpis nuo} atagi būti vėlesnis nei "Patikrinimo ataskaitinis laikotarpis nuo"<br>{Audito ar patikrinimo atlikimo laikotarpis nuo} reikšmė nėra vėlesnė už lauko šios dienos datą<br>Esant klaidai išvedamas klaidos pranešimas į klaidų sąrašą " "Audito ar patikrinimo atlikimo laikotarpis iki"<br>{Audito ar patikrinimo atlikimo laikotarpis iki} data negali būti vėlesnė už šios dienos datą".<br>- Ar lauko "Audito ar patikrinimo atlikimo laikotarpis nuo" reikšmė nėra vėlesnė nei lauko "Audito ar patikrinimo<br>atlikimo laikotarpis iki"<br>Esant klai |
| 22          | [Atšaukti]                                        | Mygtukas skirtas atšaukti patikrinimo keitimą ir grįžtama į langą "F-PRJ-PTK-4 Projektinio patikrinimo peržiūra.<br>Bendra informacija".                                                                                                    |

| INVESTIS techninis sprendimas INVESTIS_SI6_TS_Patikrinimai       | Versija: | 1.00       |
|------------------------------------------------------------------|----------|------------|
| Europos Sąjungos investicijų administravimo informacinės sistema | Data:    | 2024-12-17 |

#### F-PRJ-PTK-18 Projektinio patikrinimo keitimas. Pastebėjimas

Lango paskirtis Langas skirtas keisti patikrinimo žingsnį "Pastebėjimo duomenys". Navigacija Meniu >> [Projektai] >> Norimo peržiūrėti projekto [Pavadinimas] >> [Patikrinimai] >> Norimo peržiūrėti Patikrinimo [Numeris] >> [Keisti] >> Vedlio žingsnis [Pastebėjimo duomenys]

ARBA

Meniu >> [Projektai] >> Norimo peržiūrėti projekto [Pavadinimas] >> [Pastebėjimai] >> Norimo peržiūrėti Pastebėjimo [Numeris] >> [Keisti] >> Vedlio žingsnis [Bendra informacija]>>[Tęsti] Navigacijos kelias Projektai >> Kodas >> Patikrinimai >> Patikrinimo numeris >> Duomenys Lango ypatybės

Naudotojų teisės

T.PRJ. PTK.1.3 Projektai. PTK: Redaguoti

| ≡ | INVESTIS                                                         |   |                                                                                                    | Vardenis Pavardenis<br>Lietuvos Respublikos finansų ministerija | * | ?   | ŀ     |
|---|------------------------------------------------------------------|---|----------------------------------------------------------------------------------------------------|-----------------------------------------------------------------|---|-----|-------|
|   | Programų žinynas<br>Projektai<br>Patikrinimai<br>Administravimas | > | A > Projektai > 07-001-K-0023 > Patikrinimai > PTK-00001 >      D     Patikrinimas                                                                                                    |                                                                 |   |     |       |
|   |                                                                  |   | Pastebėjimo duomenus         Pastebėjimo numeris*()         Pastebėjimo svarba*()         Pastebėjimo svarba*()         Pastebėjimo svarba*()         Pastebėjimo svarba*()         Pastebėjimo svarba*()         Pastebėjimo svarba*()         Pastebėjimo svarba*()         Pastebėjimo svarba*()         Pastebėjimo svarba*()         Su pastebėjimo svarba*()         Su pastebėjimo svarba*()         Su pastebėjimo svarba*()         Pastebėjimo svarba*()         Pastebėjimo svarba*() |                                                                 |   |     |       |
|   |                                                                  |   | Pastebėjimo turinys*①                                                                                                    |                                                                 |   | 0/1 | 5 000 |

| Eil.<br>Nr. | Pavadinimas                          | Lauko aprašymas                                                                                                    |
|-------------|--------------------------------------|----------------------------------------------------------------------------------------------------|
| 1           | Patikrinimas                         | Statinis lango pavadinimas                                                                                                    |
| 2           | [Bendra informacija]                 | Mygtukas skirtas pereiti į vedlio žingsnį "Bendra informacija". Paspaudus mygtuką pereinama į vedlio žingsnį<br>"Bendra informacija" ir atidaromas langas "F-PRJ-PTK-17 Projektinio patikrinimo keitimas. Bendra informacija".                                     |
| 3           | [Pastebėjimo duomenys]               | Mygtukas skirtas pereiti į vedlio žingsnį "Pastebėjimo duomenys". Paspaudus mygtuką pereinama į vedlio<br>žingsnį "Pastebėjimo duomenys" ir atidaromas langas "F-PRJ-PTK-18 Projektinio patikrinimo keitimas.<br>Pastebėjimas".                                    |
| 4           | [Rekomenduojami atlikti<br>veiksmai] | Mygtukas skirtas pereiti į vedlio žingsnį "Rekomenduojami atlikti veiksmai". Paspaudus mygtuką pereinama į vedlio žingsnį "Rekomenduojami atlikti veiksmai" ir atidaromas langas "F-PRJ-PTK-19 Projektinio patikrinimo keitimas. Rekomenduojami atlikti veiksmai". |

Atšaukti

Testi

| INVESTIS techninis sprendimas INVESTIS_SI6_TS_Patikrinimai       | Versija: | 1.00       |
|------------------------------------------------------------------|----------|------------|
| Europos Sąjungos investicijų administravimo informacinės sistema | Data:    | 2024-12-17 |

| Eil.<br>Nr. | Pavadinimas                                      | Lauko aprašymas                                                                                                    |
|-------------|--------------------------------------------------|----------------------------------------------------------------------------------------------------|
| 5           | Pastebėjimo duomenys                             | Statinis bloko pavadinimas.                                                                                                    |
| 6           | Pastebėjimo numeris                              | Privalomas, neredaguojamas, tekstinis, įvesties laukas. Lauke nurodomas pastebėjimo numeris. Leistinas simbolių skaičius 50.<br>Numatytoji reikšmė: lango "F-PRJ-PTK-5 Projektinio patikrinimo peržiūra. Pastebėjimas" lauko <pastebėjimo numeris=""> reikšmė.</pastebėjimo>                                                                                                    |
| 7           | Pastebėjimo svarba                               | Privalomas, vienos reikšmės pasirenkamasis laukas. Lauke pasirenkama pastebėjimo svarba. Galimos reikšmės atvaizduojamos iš klasifikatoriaus < <pastebėjimo svarba="">&gt; lauko "Pavadinimas" reikšmė. Numatytoji reikšmė: lango "F-PRJ-PTK-5 Projektinio patikrinimo peržiūra. Pastebėjimas" lauko <pastebėjimo svarba=""> reikšmė.</pastebėjimo></pastebėjimo>                                                                                                    |
| 8           | Pastebėjimo sritis                               | Privalomas, vienos reikšmės pasirenkamasis laukas. Lauke pasirenkama pastebėjimo sritis. Galimos reikšmės atvaizduojamos iš klasifikatoriaus << Pastebėjimo sritis>> lauko "Pavadinimas" reikšmė. Numatytoji reikšmė: lango "F-PRJ-PTK-5 Projektinio patikrinimo peržiūra. Pastebėjimas" lauko <pastebėjimo sritis=""> reikšmė.</pastebėjimo>                                                                                                    |
| 9           | Atsiimtas                                        | Žymimasis langelis. Nurodoma ar pastebėjimas atsiimtas. Numatytoji reikšmė: lango "F-PRJ-PTK-5 Projektinio<br>patikrinimo peržiūra. Pastebėjimas" lauko <atsiimtas> reikšmė.<br/>Sąlygos:<br/>- Laukas aktyvus redagavimui tik keitimo metu, kai būsena "Pateikta".</atsiimtas>                                                                                                    |
| 10          | Su pastebėjimu susijusi<br>kita institucija      | Privalomas vienos reikšmės pasirenkamasis sąrašo laukas. Reikšmės atvaizduojamos iš nustatymų sąrašo<br>< <institucijos>&gt;, kurių tipas "MIN" arba "ADMI".<br/>Pasirenkamajame sąraše atvaizduojamos reikšmės formatu <pavadinimas>, pasirinkus atvaizduojama<br/><pavadinimas>. Galimos reikšmės rikiuojamos pagal pavadinimą didėjančia tvarka. Netelpanti į lauką<br/>pavadinimo dalis atvaizduojama daugtaškiu. Numatytoji reikšmė: lango "F-PRJ-PTK-5 Projektinio patikrinimo<br/>peržiūra. Pastebėjimas" lauko <su institucija="" kita="" pastebėjimu="" susijusi=""> reikšmė.</su></pavadinimas></pavadinimas></institucijos> |
| 11          | Susijusios pirkimų<br>sutartys                   | Privalomas kelių reikšmių pasirenkamasis sąrašas su paieška. Susijusių pirkimo sutarčių pasirinkimo laukas.<br>Sąrašo galimos reikšmės atvaizduojamos iš pirkimo peržiūros lango "F-PRJ-PRK-3 Pirkimo peržiūra" lentelės<br>"PIRKIMO SUTARČIŲ SĄRAŠO LAUKAI" lauko <pirkimo numeris="" sutarties="">. Numatytoji reikšmė: lango "F-<br/>PRJ-PTK-5 Projektinio patikrinimo peržiūra. Pastebėjimas" lauko <susijusios pirkimų="" sutartys=""> reikšmė.</susijusios></pirkimo>                                                                                                    |
| 12          | Pastebėjimas turi<br>finansinį poveikį           | Žymimasis langelis. Nurodoma ar pastebėjimas turi finansinį poveikį. Numatytoji reikšmė: lango "F-PRJ-PTK-5<br>Projektinio patikrinimo peržiūra. Pastebėjimas" lauko <pastebėjimas finansinį="" poveikį="" turi=""> reikšmė.</pastebėjimas>                                                                                                    |
| 13          | Teikiamos<br>rekomendacijos<br>veiksmams atlikti | Perjungimo mygtukas. Nurodoma ar teikiamo rekomendacijos veiksmams atlikti. Galimos reikšmės Taip/ Ne.<br>Numatytoji reikšmė: lango "F-PRJ-PTK-5 Projektinio patikrinimo peržiūra. Pastebėjimas" lauko <teikiamos<br>rekomendacijos veiksmams atlikti&gt; reikšmė.</teikiamos<br>                                                                                                    |
| 14          | Pastebėjimo turinys                              | Privalomas, tekstinis, įvesties laukas. Lauke nurodomas pastebėjimo turinys. Leistinas simbolių skaičius 15 000.<br>Numatytoji reikšmė: lango "F-PRJ-PTK-5 Projektinio patikrinimo peržiūra. Pastebėjimas" lauko <teikiamos<br>rekomendacijos veiksmams atlikti&gt; reikšmė.</teikiamos<br>                                                                                                    |
| 15          | [Tęsti]                                          | Mygtukas skirtas pereiti į kitą duomenų redagavimo vedlio žingsnį. Paspaudus mygtuką patikrinami įvesti laukai,<br>jie išsaugomi ir atidaromas sekantis vedlio žingsnis "F-PRJ-PTK-19 Projektinio patikrinimo keitimas.<br>Rekomenduojami atlikti veiksmai".<br><b>Tikrinimai:</b><br>- Ar visi privalomi laukai užpildyti.<br>Esant klaidai išvedamas klaidos pranešimas prie lauko ir į klaidų sąrašą "Žingsnyje "{Žingsnis}' laukas "{Lauko<br>pavadinimas}' yra privalomas.                                                                                                    |
| 16          | [Atšaukti]                                       | Mygtukas skirtas atšaukti patikrinimo keitimą ir grįžtama į langą "F-PRJ-PTK-4 Projektinio patikrinimo peržiūra.<br>Bendra informacija".                                                                                                    |

| INVESTIS techninis sprendimas INVESTIS_SI6_TS_Patikrinimai       | Versija: | 1.00       |
|------------------------------------------------------------------|----------|------------|
| Europos Sąjungos investicijų administravimo informacinės sistema | Data:    | 2024-12-17 |

## F-PRJ-PTK-19 Projektinio patikrinimo keitimas. Rekomenduojami atlikti veiksmai

Lango paskirtis Langas skirtas keisti patikrinimo žingsnį "Rekomenduojami atlikti veiksmai". Navigacija Meniu >> [Projektai] >> Norimo peržiūrėti projekto [Pavadinimas] >> [Patikrinimai] >> Norimo peržiūrėti Patikrinimo [Numeris] >> [Keisti] >> Vedlio žingsnis [Rekomenduojami atlikti veiksmai]

ARBA

Meniu >> [Projektai] >> Norimo peržiūrėti projekto [Pavadinimas] >> [Pastebėjimai] >> Norimo peržiūrėti Pastebėjimo [Numeris] >> [Keisti] >> Vedlio žingsnis [Pastebėjimo duomenys]>>[Tęsti] Navigacijos kelias Projektai >> Kodas >> Patikrinimai >> Patikrinimo numeris >> Duomenys Lango ypatybės

# Naudotojų teisės

T.PRJ. PTK.1.3 Projektai. PTK: Redaguoti

| ≡ | INVESTIS                                             |   |                                                                                                    | SS(72)                |                         |                                    | Vardenis Pavardenis<br>Lietuvos Respublikos finansų ministerija | ÷ | ?       | l+      |
|---|------------------------------------------------------|---|----------------------------------------------------------------------------------------------------|-----------------------|-------------------------|------------------------------------|-----------------------------------------------------------------|---|---------|---------|
|   | Programų žinynas<br><b>Projektai</b><br>Patikrinimai | > | A > Projektai > 07-001-K-0023 → Projektai > 07-001-K-0023 → Projektai > 07-001-K-0 | atikrinimai > PTK-C   | 2 <sup>3</sup>          | <b>3</b>                           |                                                                 |   |         |         |
|   | Administravimas                                      | > | Rekomenduojamų atlikti veiksmų i<br>Rekomenduojamas veiksmų (j)<br>atlikimo terminas<br>Rekomenduojami atlikti veiksmai*(j)                                                                                                    | Bendra<br>informacija | Pastebéjimo<br>duomenys | Rekomenduojami<br>atlikti veiksmai |                                                                 |   |         | 1       |
|   |                                                      |   |                                                                                                    |                       |                         |                                    |                                                                 |   | 0/1     | •       |
|   |                                                      |   |                                                                                                    |                       |                         |                                    | Tvirtint                                                        | 3 | Atšauki | 9<br>ti |

| Eil.<br>Nr. | Pavadinimas                          | Lauko aprašymas                                                                                                    |
|-------------|--------------------------------------|----------------------------------------------------------------------------------------------------|
| 1           | Patikrinimas                         | Statinis lango pavadinimas                                                                                                    |
| 2           | [Bendra informacija]                 | Mygtukas skirtas pereiti į vedlio žingsnį "Bendra informacija". Paspaudus mygtuką pereinama į vedlio žingsnį<br>"Bendra informacija" ir atidaromas langas "F-PRJ-PTK-17 Projektinio patikrinimo keitimas. Bendra<br>informacija".                                  |
| 3           | Pastebėjimo duomenys                 | Mygtukas skirtas pereiti į vedlio žingsnį "Pastebėjimo duomenys". Paspaudus mygtuką pereinama į vedlio<br>žingsnį "Pastebėjimo duomenys" ir atidaromas langas "F-PRJ-PTK-18 Projektinio patikrinimo keitimas.<br>Pastebėjimas".                                    |
| 4           | [Rekomenduojami atlikti<br>veiksmai] | Mygtukas skirtas pereiti į vedlio žingsnį "Rekomenduojami atlikti veiksmai". Paspaudus mygtuką pereinama į vedlio žingsnį "Rekomenduojami atlikti veiksmai" ir atidaromas langas "F-PRJ-PTK-19 Projektinio patikrinimo keitimas. Rekomenduojami atlikti veiksmai". |

| INVESTIS techninis sprendimas INVESTIS_SI6_TS_Patikrinimai       | Versija: | 1.00       |
|------------------------------------------------------------------|----------|------------|
| Europos Sąjungos investicijų administravimo informacinės sistema | Data:    | 2024-12-17 |

| Eil.<br>Nr. | Pavadinimas                                   | Lauko aprašymas                                                                                                    |
|-------------|-----------------------------------------------|----------------------------------------------------------------------------------------------------|
| 5           | Rekomenduojamų atlikti<br>veiksmų informacija | Statinis bloko pavadinimas.                                                                                                    |
| 6           | Rekomenduojamas veiksmų<br>atlikimo terminas  | Neprivalomas, datos įvesties laukas. Lauke nurodomas rekomenduojamas veiksmų atlikimo terminas.<br>Formatas {YYYY-MM-DD}.<br>Numatytoji reikšmė: lango "F-PRJ-PTK-6 Projektinio patikrinimo peržiūra. Rekomenduojami atlikti veiksmai"<br>lauko <rekomenduojamas atlikimo="" terminas="" veiksmų=""> reikšmė.</rekomenduojamas>                                                                                                    |
| 7           | Rekomenduojami atlikti<br>veiksmai            | Privalomas, tekstinis, įvesties laukas. Lauke nurodomi rekomenduojami atlikti veiksmai. Leistinas simbolių skaičius 15 000. Numatytoji reikšmė: lango "F-PRJ-PTK-6 Projektinio patikrinimo peržiūra. Rekomenduojami atlikti veiksmai> reikšmė.                                                                                                    |
| 8           | [Tvirtinti]                                   | Mygtukas skirtas patvirtinti patikrinimo keitimą. Tikrinimo metu tikrinami formoje užpildyti laukai,<br>patikrinimo būsena lieka "Pateikta" ir paliekamas atidarytas redagavimo langas.<br>Duomenų pakeitimai įrašomi į patikrinimo istoriją.<br><b>Tikrinimai:</b><br>- Ar visi privalomi laukai užpildyti.<br>Esant klaidai išvedamas klaidos pranešimas prie lauko ir į klaidų sąrašą "Žingsnyje , {Žingsnis}' laukas<br>, {Lauko pavadinimas}' yra privalomas. |
| 9           | [Atšaukti]                                    | Mygtukas skirtas atšaukti patikrinimo keitimą ir grįžtama į langą "F-PRJ-PTK-4 Projektinio patikrinimo peržiūra. Bendra informacija".                                                                                                    |

| INVESTIS techninis sprendimas INVESTIS_SI6_TS_Patikrinimai       | Versija: | 1.00       |
|------------------------------------------------------------------|----------|------------|
| Europos Sajungos investicijų administravimo informacinės sistema | Data:    | 2024-12-17 |

#### **F-PRJ-PTK-20** Projektinio patikrinimo būsenos keitimo langas

Lango paskirtis Langas skirtas redaguoti patikrinimo būseną. Navigacija Meniu >> [Projektai] >> Norimo peržiūrėti projekto [Pavadinimas] >> [Patikrinimai] >> Norimo peržiūrėti patikrinimo numeris >> Žingsnis [Bendra informacija] >> [Į Užregistruota]

#### ARBA

Meniu >> [Projektai] >> Norimo peržiūrėti projekto [Pavadinimas] >> [Patikrinimai] >> Norimo peržiūrėti patikrinimo numeris >> Žingsnis [Bendra informacija] >> [Į Pateikta]

#### ARBA

Meniu >> [Projektai] >> Norimo peržiūrėti projekto [Pavadinimas] >> [Patikrinimai] >> Norimo peržiūrėti patikrinimo numeris >> Žingsnis [Bendra informacija] >> [Į Baigta]

#### ARBA

Meniu >> [Projektai] >> Norimo peržiūrėti projekto [Pavadinimas] >> [Patikrinimai] >> Norimo peržiūrėti patikrinimo numeris >> Žingsnis [Bendra informacija] >> [Į Anuliuota] Navigacijos kelias

- Lango ypatybės Modalinis langas Naudotojų teisės - T.PRJ. PTK.1.2 Projektai. PTK: Registruoti
- T.PRJ. PTK.1.4 Projektai. PTK: Šalinti
- T.PRJ. PTK.3.1 Projektai. PTK. Užregistruota: Pateikti
- T.PRJ. PTK.4.1 Projektai. PTK. Užregistruota: Baigti

| INVESTIS technin                                                              | nis sprendimas INVESTIS_SI6_TS                                                             | S_Patikrinimai                                                                                                    |                                                                                                    | Versija:                                                                                                    | 1.00                                                                                                    |
|-------------------------------------------------------------------------------|--------------------------------------------------------------------------------------------|----------------------------------------------------------------------------------------------------|----------------------------------------------------------------------------------------------------|----------------------------------------------------------------------------------------------------|----------------------------------------------------------------------------------------------------|
| Europos Sąjungos                                                              | investicijų administravimo inform                                                          | acinės sistema                                                                                                    |                                                                                                    | Data:                                                                                                    | 2024-12-17                                                                                                    |
|                                                                               |                                                                                            |                                                                                                    | Lie                                                                                                    | Vardenis Pavarden<br>etuvos Respublikos finansų ministeri                                                                                                    | is ≜ ⑦ I→                                                                                                    |
| <ul> <li>Programų žinynas</li> <li>Projektai</li> <li>Patikrinimai</li> </ul> | > Projektai > 07-001-K-0023 > F<br>Patikrinimas           PTK-00001         Velksmų planas | 'atiikrinimai > PTK-00001 > Duome                                                                                                    | inys                                                                                                    |                                                                                                    |                                                                                                    |
| Administravimas                                                               | Duomenys Rinkmenos Būsenos keitimas Būsenos data 2022-10-06 12:02:00 Komentaras            | Istorija Pranešimai                                                                                                    | Bûsena Pateikta                                                                                                    |                                                                                                    | ×                                                                                                    |
|                                                                               |                                                                                            | Tęsti A                                                                                                    | <mark>6</mark><br>tšaukti                                                                                                    |                                                                                                    | ▼<br>0/250                                                                                                    |
|                                                                               | Ataskaitos pavadinimas                                                                     | Lorem ipsum dolor sit amet, consectetu                                                                                                    | r adipiscing.                                                                                                    |                                                                                                    |                                                                                                    |
|                                                                               | Papidoma informacija                                                                       | Lorem ipsum dolor sit amet, consectetu<br>ac ante ipsum primis in faucibus. Peller<br>ullamcorper interdum lectus ut dictum. O<br>Vestibulum at turpis gravida, egestas lit<br>Duis nec lacus eu enim maximus semp<br>hendrerit ex a, aliquam urna. Donec su<br>dolor. Duis et maximus sem. Pellentesq<br>fermentum tincidunt sed nec ligula.<br>Sed lobortis malesuada neque at condi<br>dignissim augue. Donec vel nunc lacret<br>tristique nunc, ut scelerisque tellus met<br>justo sollicitudin magna fringilla aliquet.<br>Interdum et malesuada fames ac ante ij<br>Maecenas tempus dictum libero, eu uitr<br>habitant morbi tristique senectus et net<br>rhoncus urna. Fusce eu massa accumes<br>adipiscing elit. Donec placerat purus ac<br>sit amet ullamcorper faucibus. Aliquam | adipiscing elit. Morbi iaculis ex sed p<br>tesque purus nibb, pellentesque vita<br>vici varius natoque penatibus et magi<br>ero sit amet, lacinia neque. Fusce eu<br>r at eu nulla. Duis volutpat pellentesc<br>scipit, ante vel sodales ornare, mi sap<br>ue ultricies fringilla dui at aliquet. Proi<br>mentum. Vivamus dictum euismod acc<br>at turpis facilisis molestie. Morbi scele<br>is a nisi. Nam molestie lacus et orci t<br>Curabitur lorem augue, finibus sed h<br>isum primis in faucibus. Aenean non a<br>ices elit. Nullam pellentesque tempor<br>is et malesuada fames ac turpis eges<br>an, posuere nisi vehicula, varius lectu<br>arcu vulputate, in blandit nibh aliqua<br>sit. | portitior eleifend. Interdum et m<br>vehicula eget, placerat interdi<br>nis dis parturient montes, nasce<br>o dio in turpis vestibulum iacuil<br>que mi cursus cursus. Nulla at r<br>bien eleifend odio, sit amet grav<br>in id tempus eros. Quisque vita-<br>cumsan. Phasellus a rhoncus te<br>vrisque, ex in vehicula pellentes<br>empus scelerisque in in dolor. A<br>endrerit ut, dictum in justo.<br>arcu eget ipsum efficitur vehicui<br>nibh, et fringilla odio aliquet ut.<br>tas. Praesent eu fingilla sem.<br>s. Lorem ipsum dolor sit amet,<br>m. Cras ac bibendum quam. Nu | alesuada fames<br>im magna. Mauris<br>itur ridiculus mus.<br>s.<br>magna faucibus,<br>ida nisi orci et<br>e massa sed est<br>allus, sit amet<br>que, nisi justo<br>uliquam laculis<br>la eu sed ante.<br>Pellentesque<br>Vestibulum a<br>consectetur<br>ulla congue nulla |
|                                                                               | Patikrinimą atliekanti institucija                                                         | Europos Komisija                                                                                                    | atalkaitinia                                                                                                    |                                                                                                    |                                                                                                    |
|                                                                               | Patikrinimo ataskaitinis<br>laikotarpis nuo                                                | 2023 Patikrining                                                                                                    | ataskaitinis <sub>2024</sub><br>aikotarpis iki                                                                                                    |                                                                                                    |                                                                                                    |
|                                                                               | Patikrinimo objektas                                                                       | Projektas                                                                                                    |                                                                                                    |                                                                                                    |                                                                                                    |
|                                                                               | Patikrinimas atliktas SEK<br>audito metu                                                   |                                                                                                    |                                                                                                    |                                                                                                    |                                                                                                    |
|                                                                               | Audito ar patikrinimo<br>tikrinta sritis                                                   | Lorem ipsum dolor sit amet, consectetu<br>ac ante ipsum primis in faucibus. Peller<br>ullamcorper interdum lectus ut dictum. (<br>Vestibulum at turpis gravida, egestas lik<br>Duis nec lacus eu enim maximus semp-<br>hendrerit ex a, aliquam urna. Donec su<br>dolor. Duis et maximus sem. Pellentesq<br>fermentum tincidunt sed nec ligula.                                                                                                    | r adipiscing elit. Morbi laculis ex sed ţ<br>.tesque purus nibh, pellentesque vitae<br>Drci varius natoque penatibus et magi<br>vero sit amet, lacinia neque. Fusce eu<br>or at eu nulla. Duis volutpat pellentes<br>scipit, ante vel sodales ornare, mi sap<br>ue ultricies fringilla dui at aliquet. Pro                                                                                                    | portitior eleifend. Interdum et m<br>e vehicula eget, placerat interdu<br>nis dis parturient montes, nascu<br>o doio in turpis vestibulum iacuiu<br>que mi cursus cursus. Nulla at t<br>pien eleifend odio, sit amet grav<br>in id tempus eros. Quisque vita                                                                                                    | alesuada fames<br>.ım magna. Mauris<br>etur ridiculus mus.<br>.s.<br>magna faucibus,<br>rida nisi orci et<br>e massa sed est                                                                                                    |
|                                                                               | Patikrinimas atliktas institucijoje                                                        | Institucijos pavadinimas                                                                                                    |                                                                                                    |                                                                                                    |                                                                                                    |
|                                                                               | Audito ar patikrinimo atlikimo<br>laikotarpis nuo                                          | 2023-01-01 Audito ar patikrin                                                                                                    | imo atlikimo 2023-01-01<br>aikotarpis iki                                                                                                    |                                                                                                    |                                                                                                    |
|                                                                               | Ar pateiktas pastebėjimas?                                                                 | Taip                                                                                                    |                                                                                                    |                                                                                                    |                                                                                                    |
|                                                                               |                                                                                            | Redaguoti                                                                                                    | Keisti Į Pateikta Į E                                                                                                    | Baigta Į Užregistruota                                                                                                    | Į Anuliuota                                                                                                    |

| Eil.<br>Nr. | Pavadinimas         | Lauko aprašymas                                                                                                    |
|-------------|---------------------|----------------------------------------------------------------------------------------------------|
| 1           | Būsenos<br>keitimas | Statinis modalinio lango pavadinimas.                                                                                                    |
| 2           | Būsenos data        | Atvaizduojamas būsenos keitimo datos laukas. Automatiškai užpildomas sistemine data. Formatas {YYYY-MM-DD}.                                                              |
| 3           | Būsena              | Atvaizduojamas būsenos keitimo laukas. Užpildoma naujos būsenos pavadinimu. Laukas užpildomas automatiškai pagal<br>tai, kuris būsenos keitimo mygtukas buvo paspaustas. |

| INVESTIS techninis sprendimas INVESTIS_SI6_TS_Patikrinimai       | Versija: | 1.00       |
|------------------------------------------------------------------|----------|------------|
| Europos Sąjungos investicijų administravimo informacinės sistema | Data:    | 2024-12-17 |

| Eil.<br>Nr. | Pavadinimas | Lauko aprašymas                                                                                                    |
|-------------|-------------|----------------------------------------------------------------------------------------------------|
| 4           | Komentaras  | Neprivalomas įvesties, tekstinis būsenos keitimo laukas. Lauke nurodomas komentaras dėl būsenos keitimo. Leistinas simbolių skaičius 250. |
| 5           | [Tęsti]     | Mygtukas skirtas pakeisti patikrinimo būseną. Paspaudus mygtuką priskiriama nauja būsena ir uždaromas modalinis<br>langas.                |
| 6           | [Atšaukti]  | Mygtukas skirtas atšaukti patikrinimo būsenos keitimą. Paspaudus mygtuką uždaromas modalinis langas.                                      |

| INVESTIS techninis sprendimas INVESTIS_SI6_TS_Patikrinimai       | Versija: | 1.00       |
|------------------------------------------------------------------|----------|------------|
| Europos Sąjungos investicijų administravimo informacinės sistema | Data:    | 2024-12-17 |

#### F-PRJ-PTK-21 Veiksmų plano būsenos keitimo langas

Lango paskirtis Langas skirtas redaguoti veiksmų plano būseną. Navigacija Meniu >> [Projektai] >> Norimo peržiūrėti projekto [Pavadinimas] >> [Patikrinimai] >> Norimo peržiūrėti patikrinimo [Numeris] >> [Veiksmu planas] >> [Duomenys] >> [I [gyvendinta]

#### ARBA

Meniu >> [Projektai] >> Norimo peržiūrėti projekto [Pavadinimas] >> [Patikrinimai] >> Norimo peržiūrėti patikrinimo [Numeris] >> [Veiksmų planas] >> [Duomenys] >> [Į Patvirtinta]

#### ARBA

Meniu >> [Projektai] >> Norimo peržiūrėti projekto [Pavadinimas] >> [Patikrinimai] >> Norimo peržiūrėti patikrinimo [Numeris] >> [Veiksmų planas] >> [Duomenys] >> [Į Užregistruota] Navigacijos kelias

Lango ypatybės Modalinis langas Naudotojų teisės

- T. PRJ.PTKVP.2.1 Projektai. PTKVP. Užregistruota: Įgyvendinti

T. PRJ.PTKVP.3.1 Projektai. PTKVP. Igyvendinta: Patvirtinti

| - 1.110.1110.1.3.1 | i iojektai. | 1 112 11. | įgyvenunta. I atvirtinti |     |
|--------------------|-------------|-----------|--------------------------|-----|
| T DDI DTVVD 4 1    | Draialtai   | DTVVD     | Gražinimas i ankstasna:  | Dac |

| - T. | PRJ. PTKVP.4.                                        | l Pr | ojektai. PTKVP. Grąžinimas                                                                                                    | į ankstesnę: Registruoti                                                                                                    |
|------|------------------------------------------------------|------|----------------------------------------------------------------------------------------------------|----------------------------------------------------------------------------------------------------|
| ≡    | INVESTIS                                             |      |                                                                                                    | Vardenis Pavardenis<br>Lietuvos Respublikos finansų ministerija ▲ ⑦ I+                                                                                                    |
|      | Programų žinynas<br><b>Projektai</b><br>Patikrinimai | >    | <ul> <li>♠ &gt; Projektai &gt; 07-001-K-0023 &gt; Patikrini</li> <li>Veiksmų planas</li> <li>PTK-00001 Veiksmų planas</li> </ul> | imai > PTK-00001 > Veiksmų planas                                                                                                    |
|      | Administravimas                                      | B    | isenos keitimas<br>Būsenos data 2022-10-06 12:02:00<br>Komentaras                                                                | Büsena gyvendinta<br>Büsena gyvendinta<br>m<br><i>CV250</i><br><i>Cysti</i><br><i>Atsaukti</i><br><i>Atsaukti</i><br><i>CV250</i><br><i>CV250</i><br><i>Currenti and a presenter in the set point of the set of the set</i> |
|      |                                                      |      | commo<br>nulia ph<br>eit.                                                                                                    | loo, Pron socares pulvinar sic tempor. Socials natogue penaiobus et magins dis parturient montes, nascetur indicuts mus. Nam termentum,<br>naretra vulputate, felis tellus mollis orci, sed thoncus pronin sapien nunc accuan eget. Lorem ipsum dolor sit amet, consectetur adipiscing<br>08-09                                                                                                    |
|      |                                                      |      |                                                                                                    | Redaguoti   gyvendinta  Patvirtinta  Užregistruota                                                                                                    |
| Eil  | . Pavadinima                                         | 5    | Lauko aprašymas                                                                                                    |                                                                                                    |

| Eil.<br>Nr. | Pavadinimas         | Lauko aprašymas                                                                                             |
|-------------|---------------------|----------------------------------------------------------------------------------------------------|
| 1           | Būsenos<br>keitimas | Statinis modalinio lango pavadinimas.                                                                       |
| 2           | Būsenos data        | Atvaizduojamas būsenos keitimo datos laukas. Automatiškai užpildomas sistemine data. Formatas {YYYY-MM-DD}. |

| INVESTIS techninis sprendimas INVESTIS_SI6_TS_Patikrinimai       | Versija: | 1.00       |
|------------------------------------------------------------------|----------|------------|
| Europos Sąjungos investicijų administravimo informacinės sistema | Data:    | 2024-12-17 |

| Eil.<br>Nr. | Pavadinimas | Lauko aprašymas                                                                                                    |
|-------------|-------------|----------------------------------------------------------------------------------------------------|
| 3           | Būsena      | Atvaizduojamas būsenos keitimo laukas. Užpildoma naujos būsenos pavadinimu. Laukas užpildomas automatiškai pagal<br>tai, kuris būsenos keitimo mygtukas buvo paspaustas. |
| 4           | Komentaras  | Neprivalomas įvesties, tekstinis būsenos keitimo laukas. Lauke nurodomas komentaras dėl būsenos keitimo. Leistinas simbolių skaičius 250.                                |
| 5           | [Tęsti]     | Mygtukas skirtas pakeisti veiksmų plano būseną. Paspaudus mygtuką priskiriama nauja būsena ir uždaromas modalinis<br>langas.                                             |
| 6           | [Atšaukti]  | Mygtukas skirtas atšaukti veiksmų plano būsenos keitimą. Paspaudus mygtuką uždaromas modalinis langas.                                                                   |

| INVESTIS techninis sprendimas INVESTIS_SI6_TS_Patikrinimai       | Versija: | 1.00       |
|------------------------------------------------------------------|----------|------------|
| Europos Sąjungos investicijų administravimo informacinės sistema | Data:    | 2024-12-17 |

# Pakeitimų registravimo žurnalas

| Data       | Versija | Pakeitimo tipas <sup>1</sup> | Keistas<br>skyrius | Pakeitimo aprašas ir priežastis | Pakeitimus<br>atliko      |
|------------|---------|------------------------------|--------------------|---------------------------------|---------------------------|
| 2024-12-09 | 0.01    | Pradinė versija              |                    |                                 | Diana Ginevičė            |
| 2024-12-17 | 1.00    | Korekcijos                   |                    | Versija pridavimui              | Kęstutis<br>Taraskevičius |

<sup>&</sup>lt;sup>1</sup> Pakeitimo tipas nurodo, koks buvo atliktas pakeitimas: ar naujai pridėtas skyrius, ar koreguotas esantis.